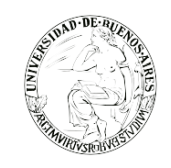

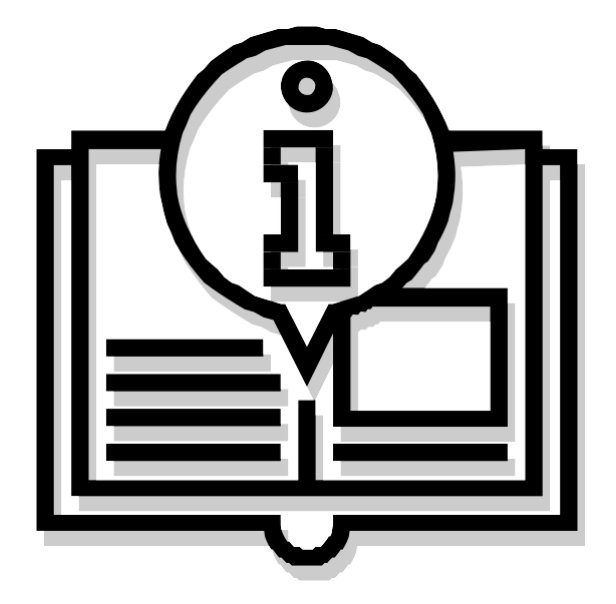

# "MANUAL DE USUARIO SEE UBA"

Capacitación de la Universidad de Buenos Aires Sistema Expediente Electrónico (SEE)

......

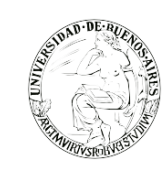

. . . . . . . . . . . .

# Contenido

| ACCESO                                      | 6  |
|---------------------------------------------|----|
| SE RECOMIENDA                               | 6  |
| ESCRITORIO UNICO (EU)                       | 7  |
| Datos del usuario logueado                  | 7  |
| Configuración                               | 8  |
| Inicio                                      | 8  |
| Mis Tareas                                  | 9  |
| Buzon Grupal                                | 10 |
|                                             | 10 |
| Datos Personales del Usuario                | 11 |
| Configuración visualizadores de mis buzones | 12 |
| Notificación                                | 13 |
| Consulta de usuarios                        | 14 |
| COMUNICACIONES OFICIALES (CCOO)             | 15 |
| ACCESO                                      | 15 |
| Mis tareas                                  | 16 |
| Estados de las tareas                       | 16 |
| Busqueda de Tareas                          | 16 |
| Tarea Inicio de Documento                   |    |
| Producción de un documento                  | 19 |
| Archivos de trabajo                         | 21 |
| Archivos embebidos                          | 22 |
| Revisión de un documento                    | 25 |
| Firma de un documento                       | 26 |
| Historial                                   | 27 |
| Bandeja CO                                  | 28 |
| CO Asociada / Respuesta:                    | 30 |
| Sector Mesa                                 | 30 |
| Consulta CO                                 | 31 |
| Tareas otros Usuarios                       | 33 |
| Bandeja CO Supervisados                     | 33 |
| Tareas Supervisados                         |    |
| GENERADOR DE DOCUMENTOS OFICIALES (GEDO)    | 35 |
| Resumen proceso de trabajo                  | 35 |
| ACCESO                                      | 36 |
| Mis Tareas                                  | 37 |
|                                             |    |

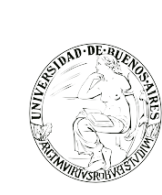

. . . . . . . . . . . .

| Tarea "Inicio de Documento"                        | 37             |
|----------------------------------------------------|----------------|
| Producción yo mismo un documento                   | 39             |
| Plantillas                                         | 42             |
| Archivos embebidos                                 | 42             |
| Archivos de Trabajo                                | 43             |
| Producción de un documento "Importado"             | 43434343434343 |
| Producción de un documento "Reservado"             | 45             |
| Producción de un Documento "Trasferible"           | 46             |
| Revisión de un documento                           | 46             |
| Firma de un documento                              | 47             |
| Porta Firma                                        | 49             |
| Documentos de Firma Conjunta                       | 50             |
| Avisos                                             | 52             |
| Consultas                                          | 53             |
| Consulta de documentos por número                  | 54             |
| Tareas Otros Usuarios                              | 54             |
| Tareas Supervisados                                | 54             |
| EXPEDIENTE ELECTRÓNICO (EE)                        | 55             |
| ACCESO                                             | 55             |
| Buzón de Tareas                                    | 56             |
| Caratulación                                       | 57             |
| Carátula variable                                  | 59             |
| Búsqueda de tareas                                 | 59             |
| Gestión y movimientos de un Expediente Electrónico | 60             |
| EXPEDIENTES INICIADOS                              | 60             |
| 1. Documentos                                      | 60             |
| Iniciar Documento GEDO                             | 61             |
| Vinculación de Documentos                          | 62             |
| 2. Documentos de Irabajo                           | 62             |
| Asocial Expedience     Tramitación Conjunta        | 03<br>63       |
| 5. Fusión                                          | 03<br>64       |
| 6. Historial de Pases                              | 64             |
| 7. Datos de la Carátula                            | 65             |
| 8. Actividades                                     | 65             |
| Pase del Expediente                                | 66             |
| Usuario Seguimiento                                | 67             |
| Trámites Transferibles                             | 68             |
| Generar Copia                                      | 70             |
| Subsanar errores materiales                        | 70             |
| Buzón Grupal                                       | 70             |
| Funciones en EE para TAD                           | 71             |
| Subsanar/Pedir información adicional               | 71             |
| Notificar TAD                                      | 74             |
| Tareas Supervisados                                | 75             |
| Tareas Otros Usuarios                              | 76             |

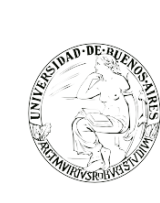

| Tareas en Paralelo                 | 76 |
|------------------------------------|----|
| Expediente con carácter reservado  | 76 |
| Consultas                          | 77 |
| Consulta de expedientes por número | 79 |
| Glosario                           |    |

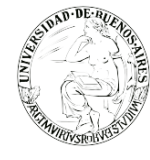

## ACCESO

Para el ingreso se requiere usuario y contraseña.

# SE RECOMIENDA

Tener instalado el navegador Mozilla Firefox versión 53.0.3 o superior

Contar con la versión 8.77 Update (actualización) 91 del complemento Java

Tener instalada la última versión de Adobe Acrobat Reader

La pantalla que visualizará será la siguiente o similar:

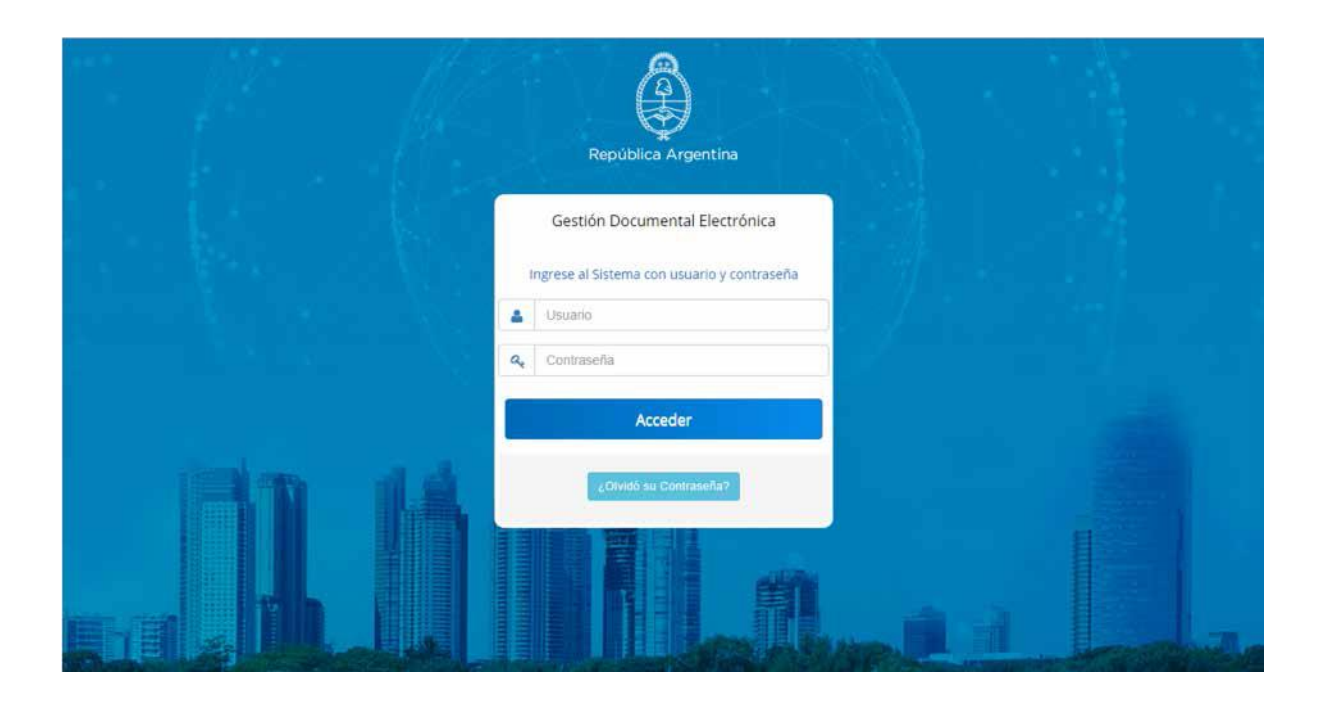

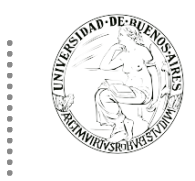

# **ESCRITORIO UNICO (EU)**

Centraliza el acceso a los módulos del SEE UBA. La siguiente pantalla muestra el inicio del Escritorio Único:

| Tareas          |                  |                     |                   |            |           |               |               |        | Sistemas U | JBA    |      |
|-----------------|------------------|---------------------|-------------------|------------|-----------|---------------|---------------|--------|------------|--------|------|
| lis Tareas Buzó | in Grupal Config | juración de buzones |                   |            |           |               |               |        | Módulo     | Alerta | Avis |
|                 |                  |                     | Tareas Pendientes |            |           | Promedio de 1 | areas en días |        | GEDO       | 0      | 1    |
| Sistema         | Total            | < 15 días           | < 30 días         | <= 60 días | > 60 días |               |               | Acción | CC00       | 0      | 0    |
| GEDO            | 1                | 0                   | 0                 | 0          | 1         | 0             | 120           | •      | EE         | 0      | 0    |
| 000C            | 1                | 0                   | 0                 | 0          | 1         | 0             | 120           | •      |            |        |      |
|                 |                  |                     |                   |            |           |               |               |        |            |        |      |

En la parte superior derecha, la pantalla ofrece la opción de "Salir" 🕞 de la aplicación y muestra el nombre del usuario en curso MAYUDA 🎴.

El icono III le indicará si tiene notificaciones.

| Módulos |   |      |
|---------|---|------|
| GEDO    | Ê | CCOO |

El icono 📖 le permitirá moverse a los diferentes módulos:

Estos mismos iconos se visualizan en cada uno de los módulos que componen el sistema.

#### Datos del usuario logueado

Para saber los datos del usuario logueado se debe hacer click en el nombre de usuario MAYUDA 🍐 que aparece en la barra azul superior.

| Gestión Documental Electrónica<br>Escritorio Único                                  | Ingrese el número GDE MESA DE AYUDA Analista                                                            |
|-------------------------------------------------------------------------------------|----------------------------------------------------------------------------------------------------|
| Inicio Datos Personales Configuración Administración Notificación Consulta Usuarios | Dirección de Despacho de Investigación DDI#SIPD_FI<br>Secretaría de Investigación, Posgrado y Doctorado |
| Tareas                                                                              | Privada PVD Modificar mi repartición                                                                    |
| Mis Tareas Buzón Grupal Configuración de buzones                                    | Módulo Alerta Aviso Ir                                                                                  |

El sistema informa:

- Nombre y apellido
- Sello
- Nombre y código de la repartición
- Jurisdicción
- Nombre y código del sector

Si el usuario logueado tiene más de una repartición-sector asignado ingresando a este acceso desde el Escritorio Unico aparece el botón "Modificar mi repartición" que permite al usuario elegir de la lista de reparticiones asignadas la repartición con la cual desea trabajar en el sistema.

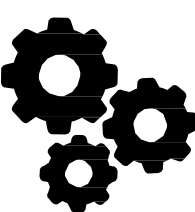

#### Configuración

El sector "Configuración" consta de varias columnas que permiten seleccionar diferentes opciones para cada una de las aplicaciones que integran el SEE UBA.

| Gestión Docu<br>Escritorio Ún | umental Electrónica<br>ico                    |              | Ingrese el número GDE | Q 🕂 💽 MAYUDA 占 | 🜲 🏭 🕞<br>eu |
|-------------------------------|-----------------------------------------------|--------------|-----------------------|----------------|-------------|
| Inicio Datos Personales Co    | nfiguración Administración Notificación Consu | Ita Usuarios |                       |                |             |
| Aplicaciones Notificaciones   |                                               |              |                       |                |             |
| Aplicaciones                  |                                               |              |                       |                |             |
| Aplicación                    | Mis Tareas                                    | Mis Sistemas | Mis Supervisados      | Buzón Grupal   |             |
| ARCH                          |                                               |              |                       |                |             |
| CCOO                          |                                               |              |                       |                |             |
| EE                            |                                               |              |                       |                |             |
| GEDO                          |                                               |              |                       |                |             |
| LUE                           |                                               |              |                       |                |             |
| PF                            |                                               |              |                       |                |             |
| RLM                           |                                               |              |                       |                |             |
| TRACK                         |                                               |              |                       |                |             |
|                               |                                               | 🗎 Guardar    |                       |                |             |

• Mis Tareas: permite definir si se desea visualizar desde EU las tareas propias pendientes de cada uno de los módulos.

• Mis Sistemas: permite seleccionar los módulos a los que se desea tener acceso directo desde el EU.

• Mis Supervisados: permite seleccionar si desea acceder a las tareas pendientes del personal a cargo en cada uno de los módulos.

• Buzón Grupal: permite seleccionar si desea acceder a las tareas pendientes del sector.

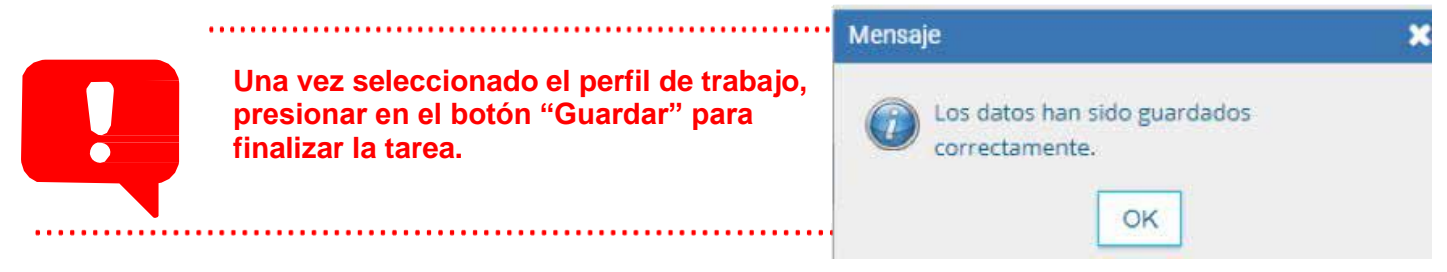

La configuración puede modificarse cuantas veces se lo requiera. Con ese fin, se debe reingresar en la solapa "Configuración", establecer los cambios y presionar en el botón "Guardar".

#### Inicio

Al ingresar en la solapa "Inicio" se muestra en la parte superior de la pantalla el sector de "Mis Tareas" en la que se visualizan las tareas pendientes del usuario, distribuidas según el criterio de antigüedad definido en la solapa de "Configuración".

| ▶ III (+<br>ev | ida 💄 🌡     | + 🖪 MAY      | Gestión Documental Electrónica Ingrese el número GDE Escritorio Único |                |                          |           |                   |                   |                    |                              |                                                      |
|----------------|-------------|--------------|-----------------------------------------------------------------------|----------------|--------------------------|-----------|-------------------|-------------------|--------------------|------------------------------|------------------------------------------------------|
|                |             |              |                                                                       |                |                          |           | Consulta Usuarios | n Notificación    | ión Administració  | nales Configurac             | nicio Datos Perso                                    |
|                | A           | Ø Sistemas U |                                                                       |                |                          |           |                   |                   |                    |                              | ⑦ Tareas                                             |
| so Ir          | Alerta Avis | Módulo       |                                                                       |                |                          |           |                   |                   | uración de buzones | ón Grupal Config             | Mis Tareas Buz                                       |
| ►              | 0 1         | GEDO         |                                                                       | Tareas en días | Promedio de <sup>-</sup> |           |                   | Tareas Pendientes |                    |                              |                                                      |
|                | 0 0         | CC00         | Acción                                                                |                |                          | > 60 días | <= 60 días        | < 30 días         | < 15 días          | Total                        | Sistema                                              |
|                | 0 0         | EE           | •                                                                     | 120            | 0                        | 1         | 0                 | 0                 | 0                  | 1                            | GEDO                                                 |
|                |             |              | •                                                                     | 120            | 0                        | 1         | 0                 | 0                 | 0                  | 1                            | CC00                                                 |
|                |             |              | •                                                                     | 0              | 0                        | 0         | 0                 | 0                 | 0                  | 0                            | EE                                                   |
|                |             |              |                                                                       |                |                          |           |                   |                   |                    | 05                           | Mis Supervisade                                      |
|                |             |              |                                                                       |                |                          |           |                   |                   |                    |                              |                                                      |
|                |             |              |                                                                       |                |                          |           |                   |                   |                    | onal a cargo                 | Usted no tiene pers                                  |
|                |             |              |                                                                       |                |                          |           |                   |                   |                    |                              |                                                      |
|                |             |              | ><br>>                                                                | 120<br>0       | 0                        | 1         | 0                 | 0                 | 0                  | 1<br>0<br>os<br>onal a cargo | CCOO<br>EE<br>Mis Supervisado<br>Usted no tiene pers |

#### **Mis Tareas**

Se visualizan las tareas pendientes del usuario, distribuidas según el criterio de antigüedad definido en la solapa de "Configuración".

- ✓ Sistema: permite identificar los distintos módulos del SEE UBA.
- ✓ Tareas pendientes: muestra el detalle de las tareas que el agente aún no realizó organizadas en diferentes subcolumnas según los criterios de antigüedad definidos en la solapa "Configuración".
- ✓ **Promedio de Tareas en días:** muestra el total de tareas realizadas por el usuario.
- Acción: permite el acceso directo al buzón de tareas de los módulos SEE UBA, sin necesidad de reingresar usuario y contraseña. Se debe presionar en el triángulo azul que acompaña a cada modulo en esta columna.

| Gestión Documental Electrónica Ingrese el número GDE<br>Escritorio Único |                 |                    |                   |                   |           |               |                |        | Q 🕂 🖪 MA | YUDA 🐣 | •     |   |
|--------------------------------------------------------------------------|-----------------|--------------------|-------------------|-------------------|-----------|---------------|----------------|--------|----------|--------|-------|---|
| icio Datos Persor                                                        | ales Configurac | ión Administraciór | Notificación      | Consulta Usuarios |           |               |                |        |          |        |       |   |
| ) Tareas                                                                 | n Grupal Config | iración de buzones |                   |                   |           |               |                |        | Sistemas | UBA    | Avico |   |
|                                                                          | in orapai       |                    | Tareas Pendientes |                   |           | Promedio de 1 | fareas en días |        | GEDO     | 0      | 1     | • |
| Sistema                                                                  | Total           | < 15 días          | < 30 días         | <= 60 días        | > 60 días | <= 60 días    |                | Acción | CCOO     | 0      | 0     |   |
| GEDO                                                                     | 1               | 0                  | 0                 | 0                 | 1         | 0             | 120            | •      | EE       | 0      | 0     |   |
| CC00                                                                     | 1               | 0                  | 0                 | 0                 | 1         | 0             | 120            | •      |          |        |       |   |
| EE                                                                       | 0               | 0                  | 0                 | 0                 | 0         | 0             | 0              | •      |          |        |       |   |
| Mis Supervisado                                                          | 5               |                    |                   |                   |           |               |                |        |          |        |       |   |
| sted no tiene perso                                                      | nal a cargo     |                    |                   |                   |           |               |                |        |          |        |       |   |
|                                                                          |                 |                    |                   |                   |           |               |                |        |          |        |       |   |
|                                                                          |                 |                    |                   |                   |           |               |                |        |          |        |       |   |

|   | AND DE AVERAGE               |                       |                      |              |
|---|------------------------------|-----------------------|----------------------|--------------|
| 0 | Sistemas U                   | 3A                    |                      |              |
|   |                              |                       |                      |              |
|   | Módulo                       | Alerta                | Aviso                | Ir           |
|   | Módulo<br>GEDO               | Alerta<br>O           | Aviso<br>1           | lr           |
|   | Módulo<br>GEDO<br>CCOO       | Alerta<br>0<br>0      | Aviso<br>1<br>0      | lr<br>•      |
| l | Módulo<br>GEDO<br>CCOO<br>EE | Alerta<br>0<br>0<br>0 | <b>Aviso</b> 1 0 0 0 | lr<br>F<br>F |

La siguiente sección también permite el acceso directo a cada uno de los módulos que hayan sido seleccionados en la columna "Mis Sistemas" de la

solapa "Configuración". Se debe presionar en el triángulo azul que acompaña

Capacitación Universidad de Buenos Aires

#### Buzón Grupal

La solapa muestra el detalle de las tareas pendientes del sector al que pertenece el usuario y que aún no realizaron, organizadas en diferentes subcolumnas según los criterios de antigüedad definidos en la solapa "Configuración".

el nombre de cada módulo en la columna "Ir".

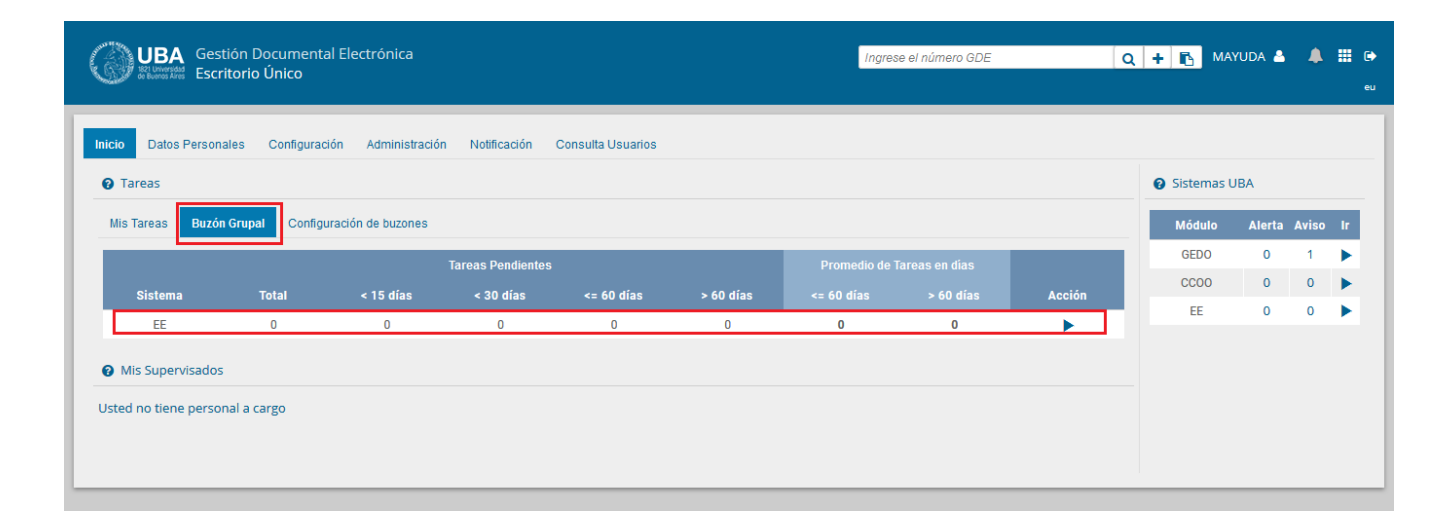

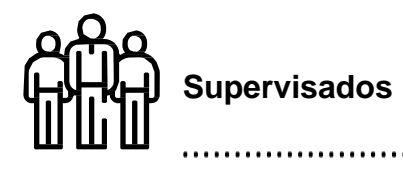

#### **Tareas Supervisados**

El sector "Mis supervisados" permite visualizar las tareas pendientes del personal a cargo del usuario en curso. Los módulos que se verán disponibles serán solo los que hayan sido seleccionados en la columna "Mis supervisados" de la solapa "Configuración". Además, se podrá administrar la lista de Usuarios Supervisados permitiendo eliminar aquellos usuarios que no correspondan ser supervisados por el usuario de la sesión activa. Desde la columna "Acción" del sector Usuarios, se deberá presionar el cesto de basura para eliminar a aquel usuario que no dependa jerárquicamente del usuario logueado.

| UBA Gest<br>Escri  | ión Documental<br>torio Único | Electrónica         |                   |            |           | Ingrese el nú | mero GDE       | Q +    | DOCENTER   | JBA2 🍐  |       | eu |
|--------------------|-------------------------------|---------------------|-------------------|------------|-----------|---------------|----------------|--------|------------|---------|-------|----|
| Inicio Datos Perso | nales Configura               | ción Notificación   | Consulta Usuarios |            |           |               |                |        |            |         |       |    |
| Tareas             |                               |                     |                   |            |           |               |                |        | Sistemas H | IMLCLOU | D     |    |
| Mis Tareas Buz     | ón Grupal Config              | uración de buzones  |                   |            |           |               |                |        | Módulo     | Alerta  | Aviso | Ir |
|                    |                               |                     | Tareas Pendientes |            |           | Promedio de 1 | fareas en días |        | GEDO       | 0       | 14    | •  |
| Sistema            | Total                         | < 15 díae           | < 30 díae         | <= 60 días | > 60 díae | <= 60 días    | s 60 díae      | Acción | CC00       | 0       | 0     |    |
| GEDO               | 121                           | 2                   | 11                | 22         | 05        | 27            | 112            | Accion | EE         | 0       | 3     |    |
| 0000               | 78                            | 1                   | 6                 | 10         | 52        | 40            | 116            |        |            |         |       |    |
| FF                 | 12                            |                     | 1                 | 1          | 10        | 30            | 95             |        |            |         |       |    |
|                    | 12                            | Ū                   |                   |            | 10        | 55            | ,,,            |        |            |         |       |    |
| Mis Supervisado    | )S                            |                     |                   |            |           |               |                |        |            |         |       |    |
| Usuario            |                               |                     | GEDO              |            | CC00      | EE            |                | Acción |            |         |       |    |
| Alumno Ubados (ALU | MNOUBA2)                      |                     | 265 <b>Q</b>      |            | 159 Q     | 26 Q          |                | ۵ 🕯    |            |         |       |    |
|                    |                               |                     |                   |            |           |               |                |        |            |         |       |    |
| Presione una tarea | de un supervisado             | para ver el detalle |                   |            |           |               |                |        | 1          |         |       |    |

Si se presiona en la lupa situada junto al número de tareas pendientes, se puede acceder al detalle de las mismas organizadas según la cantidad de días definidos en la "Configuración de Antigüedad de Tareas". La columna "Acción" del detalle permite el acceso directo al

#### Datos Personales del Usuario

Al ingresar a SEE UBA por primera vez, el sistema dirigirá al usuario a la solapa de "Datos Personales", para que los campos obligatorios sean completados.

Los campos que forman parte de este formulario son:

- O Dirección de correo electrónico: institucional u oficial.
- Cuil / Cuit: sin separaciones y sin guiones.
- Superior jerárquico: inmediato, se ingresan las primeras letras del nombre y se selecciona de la lista que ofrece el campo. Debe ser usuario del sistema y haber completado los datos personales en la plataforma.
- Usuario / Revisor: es solo para uso de los usuarios que requieran o decidan seleccionar otro usuario para que revisen los documentos que él debe firmar, cuándo estos son de firma conjunta.
- Nombre de su privada/secretaria: en este campo se podrá indicar un usuario del sistema al que se le permitirá tener acceso a la Bandeja de CO propia. Este usuario designado podrá leer las comunicaciones, redirigirlas, eliminarlas y además contestarlas (la firma de esa comunicación será la del Privado/a).
- Sector Mesa: de la repartición del usuario; seleccionar la unidad funcional que recibirá las notas dirigidas a organismos o lugares que no cuenten con el sistema. Por defecto la opción que se desplegará es: PVD PRIVADA.
- Sello: seleccionar la función o cargo que más se aproxime a la que desempeña. Aquellos usuarios que no encuentran su cargo en el listado que se despliega, igualmente se darán de alta utilizando transitoriamente uno similar. En simultáneo deberán solicitar su cargo avisando al administrador central del sistema. La modificación del cargo se hará automáticamente.
- C **Domicilio laboral del firmante**: el usuario debe indicar la provincia y localidad donde se encuentra utilizando el sistema. Esta información será parte del encabezado de los documentos que firme el usuario. Debe indicar primero la provincia y para seleccionar la localidad, es necesario poner al menos dos letras de la localidad buscada, por ejemplo: "PA" y listará todas las localidades que contengan PA, luego de la lista en cuestión seleccionar la deseada.

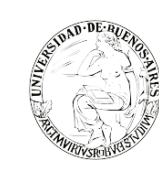

- Clave Pública: haciendo click en el botón "Agregar", el sistema desplegará una nueva pantalla para obtener los certificados correspondientes para validar el token del usuario. Esto servirá solo para aquellos usuarios que deban firmar documentos con token. Este campo es opcional.
- Visualizador de mis buzones: la opción Compartir mi Buzón permite ingresar un usuario al que se le da acceso a consultar las tareas pendientes que tenga el usuario.
- Contraseña actual: Debe ingresar nuevamente la contraseña si modifica algún dato. Se puede cambiar la contraseña la cantidad de veces que se desee.
- Siguiendo la misma política de contraseñas antes indicada.
- Confirme su nueva contraseña: corroborar la contraseña personal que ha elegido. Se puede cambiar la contraseña la cantidad de veces que se desee.

| Gestión Documental Electrónica<br>Escritorio Único      |                                                                                                    | Ingrese el número GDE                                                                                                    | 🞗 🕂 🚯 MAYUDA 🎍 🌲 🕀          |
|---------------------------------------------------------|----------------------------------------------------------------------------------------------------|----------------------------------------------------------------------------------------------------|-----------------------------|
| Inicio Datos Personales Configuración Administra        | ción Notificación Consulta Usuarios                                                                                                    |                                                                                                    |                             |
| Datos Personales del Usuario Gestión periodo de licenci | a Configuración visualizadores de mis buzones Mis cuentas                                                                                                    |                                                                                                    |                             |
| Dirección de Correo electrónico: *                      | @rec.uba.ar                                                                                                    |                                                                                                    | 13 Generar Token GDE Mobile |
| CUIL/CUIT: *                                            | 2016 Ingrese sólo na                                                                                                    | imeros, sin guiones ni caracteres especiales.                                                                                               |                             |
| El nombre de su Superior Jerárquico: *                  |                                                                                                    |                                                                                                    |                             |
| Usuario Asesor/Revisor para firma conjunta:             |                                                                                                    |                                                                                                    |                             |
| Nombre de su Secretaria/o Privada/o:                    |                                                                                                    |                                                                                                    |                             |
| Sector Mesa: *                                          | PVD - Privada 💌                                                                                                    |                                                                                                    |                             |
| Sello: *                                                | Analista Q                                                                                                    |                                                                                                    |                             |
| Domicilio Laboral del Firmante*                         | Ver / Modificar     El domicilio ingresado define la localidad y                                                                                                    | <i>la provincia que se registra en los documentos q</i>                                                                                     | ue usted firme.             |
| Clave Pública                                           | Agregar                                                                                                    |                                                                                                    |                             |
| Visualizador de mis Buzones                             | Compartir mi buzón                                                                                                    |                                                                                                    |                             |
| Su contraseña actual:                                   | Debe ingresar                                                                                                    | nuevamente la contraseña si modifica algún dato                                                                                             |                             |
| Su nueva contraseña:                                    | Ver políticas de                                                                                                    | e usuario 🔞                                                                                                    |                             |
| Confirme su nueva contraseña:                           |                                                                                                    |                                                                                                    |                             |
| Tárpiner y Candiciner:                                  | Notificación de los términos y condiciones de uso del Sistema:<br>El código y clave de usuario otorgados por la Universidad de Buenos Al<br>Sistema.<br>La clave de acceso que se otorga al usuario, es personal, secreta e int                                                                                                    | res habilitarán a los usuarios a operar el<br>ansferible. El usuario será responsable en                                                    |                             |
| remmos y condiciones.                                   | Al inicio del proceso de registro, el usuario deberá modificar la clave de<br>su respuardo. Las transacciones efectuadas y firmadas por el usuario<br>realizadas por el mismo. A tal efecto se considera que las mismas son<br>Control de las mismos activitados en las mismas son<br>control de las mismos en las mismos en las mismas son<br>control de las mismos en las mismos en las mismas son<br>control de las mismos en las mismos en las | usuario suministrada, siendo responsable de<br>utilizando su respectiva clave, se presumen<br>válidas, legitimas y auténticas sin necesidad |                             |
|                                                         | Guardar                                                                                                    |                                                                                                    |                             |

Los campos marcados con \* (asterico) son obligatorios y deben ser completados para poder guardar los datos del pefil del usuario.

#### Gestión período de licencia

El módulo permite el registro de licencias programadas. Cuando un usuario registró su licencia el módulo redirige las comunicaciones oficiales al usuario apoderado y además avisa de la licencia cuando otro usuario remite una tarea en la plataforma.

| Hand the second second se | Capacitación Universidad de Buenos Aires                        |
|----------------------------------------------------------------------------------------------------|-----------------------------------------------------------------|
| Gestión Documental Electrónica<br>Escritorio Único                                                                                                    | Ingrese el número GDE 🛛 🔍 🕂 🖪 MAYUDA 💄 🌲 🇮 여                    |
| Inicio Datos Personales Configuración Administración Notificación Consulta Usuarios Datos Personales del Usuario Gestión periodo de licencia Configuración visualizadores de mis buzones Mis cuentas Fecha inicio de licencia Fecha fin de licencia Apoderado                                                                                                    | mienza hoy, indique manualmente al menos 15 minutos desde ahora |

Una vez que comience el período de licencia, el usuario apoderado recibirá en su "Bandeja CO" todas las comunicaciones dirigidas al agente que lo ha designado. Las mismas se distinguen de las CO propias porque se identifican con un ícono a un maletín de fondo en color turquesa

.....

Si se selecciona un usuario de licencia para asignarle una tarea, el módulo ofrece la alternativa del usuario apoderado. Si no se quiere la alternativa del usuario apoderado, también permite la selección de otro usuario para realizar la tarea.

.....

#### Configuración visualizadores de mis buzones

Funcionalidad de visualizar los Buzones de Tareas Pendientes de Otros Usuarios.

| Inicio Datos Personales Configuración Administración Notificación Consulta Usuarios Datos Personales del Usuario Gestión periodo de licencia Configuración visualizadores de mis buzones Alta visualizadore Nombre y Apellido Nombre de Usuario Sello Correo Electrónico Repartición Sector Fecha Asociación Acciones | Gestión Documen<br>Escritorio Único                                      | ital Electrónica                                                  |                                                                     | Ing         | rese el número GDE | Q 🕇 🔂 🛚          | 1AYUDA 🔺 🌲 🏢 🖬 |
|----------------------------------------------------------------------------------------------------|--------------------------------------------------------------------------|-------------------------------------------------------------------|---------------------------------------------------------------------|-------------|--------------------|------------------|----------------|
| Alta Visualizador         Nombre y Apellido       Nombre de Usuario         Sello       Correo Electrónico         Repartición       Sector         Fecha Asociación       Acciones                                                                                                    | Inicio Datos Personales Configura<br>Datos Personales del Usuario Gestio | ación Administración Not<br>ón periodo de licencia <b>Confi</b> g | ficación Consulta Usuarios<br>uración visualizadores de mis buzones | Mis cuentas |                    |                  |                |
| Resultados: 0                                                                                                    | Nombre y Apellido Nombre                                                 | e de Usuario Se                                                   | llo Correo Electrónico                                              | Repartición | Sector             | Fecha Asociación | Acciones       |

Presionar el botón + Alta visualizador. Seleccionar al usuario deseado para que visualice nuestro buzón y luego el botón Guardar. Podrá realizarse esta acción tantas veces como usuarios visualizadores necesitemos configurar. Al finalizar, se visualizará la lista de los usuarios recientemente configurados. En la columna "Acciones" se podrán eliminar en cualquier momento los usuarios visualizadores dados de alta.

| Alta de Buzón             |           | × |
|---------------------------|-----------|---|
| Agregar Usuario a Buscar: |           |   |
|                           | 🗎 Guardar |   |

#### Notificación

Aquí se podrán consultar notificaciones, avisos y alertas a partir de diferentes filtros. Posicionando el cursor en

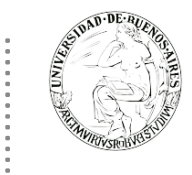

la cantidad de avisos existentes para el módulo se desplegará debajo un detalle con cada uno de los avisos. Los mismos se podrán reenviar a otros usuarios, consultar o eliminar.

| raoja ao oninada                                                                        |                                                                                                    |       |                        |                 |             |
|-----------------------------------------------------------------------------------------|----------------------------------------------------------------------------------------------------|-------|------------------------|-----------------|-------------|
|                                                                                         | EE GEDO                                                                                                    |       |                        |                 |             |
|                                                                                         | Alerta Aviso Alerta Aviso                                                                                                    |       |                        |                 |             |
|                                                                                         | 0 3 0 14                                                                                                    |       |                        |                 |             |
|                                                                                         | Fecha desde: 🛗 Fecha hasta:                                                                                                    |       |                        |                 |             |
|                                                                                         | Characterization (Characterization)                                                                                                    |       |                        |                 |             |
|                                                                                         | Flitrar texto:                                                                                                    |       |                        |                 |             |
|                                                                                         | Filtrar texto:<br>▼ Filtrar @ Quitar filtros<br>■ Eliminar Seleccionados                                                                                                    |       |                        |                 |             |
|                                                                                         | Filtrar     Quitar filtros       Eliminar Seleccionados                                                                                                    |       |                        |                 |             |
| ED0                                                                                     | Filtrar Withows € Filtrar Seleccionados                                                                                                    |       |                        |                 |             |
| EDO<br>AVISOS de GED                                                                    | ♥ Filtrar @ Quitar filtros                                                                                                    |       |                        |                 |             |
| EDO<br>AVISOS de GED<br>Firmante                                                        | Image: Selectionados       Image: Selectionados       Image: Selectionados |       | Ac                     | ción            |             |
| EDO<br>AVISOS de GED<br>Firmante<br>DOCENTEUBA2                                         | Image: Seleccionados         Image: Seleccionados                                                                | : •   | Ac                     | ción<br>Ł       | Ĩ           |
| AVISOS de GED<br>Firmante<br>DOCENTEUBA2<br>DOCENTEUBA2                                 | Motivo       Fecha envío       Fecha firma       Nro. HMLCLOUD         Creacion de documento, peticion desde Expediente Electrónico EX-2019-100000797Hh 12/11/2019 10:10:46       12/11/2019 10:10:46       ACTA-2019-100000965-HMLCLOUD-REG         Creacion de documento, peticion desde Expediente Electrónico EX-2019-00019412HMI 08/11/2019 11:30:09       08/11/2019 11:30:09       IF-2019-100000871-HMLCLOUD-REG                                                                                                    |       | Ac<br>C                | ción<br>Ł       | ť           |
| AVISOS de GED<br>AVISOS de GED<br>Firmante<br>DOCENTEUBA2<br>DOCENTEUBA2<br>DOCENTEUBA1 | Motivo       Fecha envío       Fecha firma       Nro. HMLCLOUD         Creacion de documento, peticion desde Expediente Electrónico EX-2019-100000797Hk 12/11/2019 10:10:46       12/11/2019 10:10:46       ACTA-2019-100000965-HMLCLOUD-REG         Creacion de documento, peticion desde Expediente Electrónico EX-2019-000019412HMI 08/11/2019 11:30:09       08/11/2019 11:30:09       08/11/2019 11:30:09         Inota con firma conjunta       30/10/2019 12:17:46       30/10/2019 12:17:46       No-2019-100000573-HMLCLOUD-REG                                                                                                    | C (*) | Ac<br>C<br>C<br>C      | ción<br>Ł       | ť           |
| AVISOS de GED<br>AVISOS de GED<br>Firmante<br>DOCENTEUBA2<br>DOCENTEUBA2<br>DOCENTEUBA2 | Motivo         Fecha envío         Fecha firma         Nro. HMLCLOUD           Creacion de documento, peticion desde Expediente Electrónico EX-2019-100000797- HI         12/11/2019 10:10:46         ACTA-2019-100000965-HMLCLOUD-REG           Creacion de documento, peticion desde Expediente Electrónico EX-2019-000019412HMI         08/11/2019 11:30:09         08/11/2019 11:30:09           Informe         20/10/2019 12:17:46         30/10/2019 12:17:46         No-2019-100000967-HMLCLOUD-REG                                                                                                    | C ()  | Ac<br>C<br>C<br>C<br>C | :ción<br>±<br>± | ă<br>ă<br>ă |

#### Consulta de usuarios

Para realizar una consulta sobre los usuarios dados de alta en el sistema se podrá acceder a la solapa Consulta Usuario y mediante las búsquedas propuestas, por nombre o apellido o por sector o repartición se podrán localizar usuarios.

| UBA Gestión<br>Escrito                         | n Documental Electróni<br>rio Único | ca                          | Ingrese el número GL  | Ingrese el número GDE 🔍 🛓 💽 🚥 💷 🛓 |                  |        |          |  |
|------------------------------------------------|-------------------------------------|-----------------------------|-----------------------|-----------------------------------|------------------|--------|----------|--|
| Inicio Datos Personales<br>Filtros de Consulta | s Configuración Consu               | ulta Sindicatura Administra | ción Notificación ABM | Novedades Consulta Usuarios       |                  |        |          |  |
| perez                                          | Buscar Repai                        | rtición Q                   | uscar Sector C        | k                                 |                  | Z      | Q Buscar |  |
| Nombre y Apellido                              | C.U.I.T.                            | Nombre de Usuario           | Sello                 | Correo Electrónico                | Repartición      | Sector | Acciones |  |
| ALEJO L PÉREZ CARRERA                          | 20234188411                         | APEREZCARRERA               | Decano                | alpc@fvet.uba.ar                  | DCT_FVET         | PVD    | 0 🔚      |  |
| Damian Andres Perez                            | 20227432706                         | DPEREZ                      | Director              | dperez@agro.uba.ar                | DTIAYUT#SA_FAGRO | PVD    | ٥        |  |
| Maria Florencia Perez<br>Enriquez              | 27337718332                         | FPEREZENRIQUEZ              | Administrativo        | fperezenriquez@ffyb.uba.ar        | DPO#SP_FFYB      | PVD    | Ø        |  |
| Silvia Beatriz Perez                           | 23246981434                         | SBPEREZ                     | Secretaria de Cátedra | sbperez@ffyb.uba.ar               | DDQAF#SA_FFYB    | PVD    | 0        |  |
| Xavier Pérez                                   | 20310088529                         | XPEREZ                      | Secretario            | xperez@fi.uba.ar                  | SIGBAS_FI        | PVD    | 0        |  |
| Resultados: 5                                  |                                     |                             |                       |                                   |                  |        |          |  |

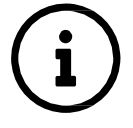

Además, presionando el botón "Licencia" se podrán visualizar el período de licencia

configurado por el usuario. El botón "Ver más" permite visualizar otras reparticiones habilitadas para el usuario.

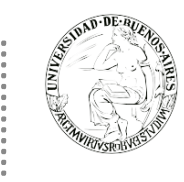

# **COMUNICACIONES OFICIALES (CCOO)**

El objetivo de este módulo es generar, enviar y reenviar documentos oficiales comunicables y la generación de una respuesta.

Las comunicaciones oficiales o documentos comunicables son aquellos que pueden destinarse a uno o más usuarios. Los de uso más frecuente son las notas y los memorandos, aunque existen otros documentos.

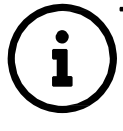

.....

Las comunicaciones creadas, firmadas y enviadas a través de la plataforma SEE UBA, se numeran automática y correlativamente, se notifican con alta seguridad informática y se archivan ahorrando espacio y tiempo.

.....

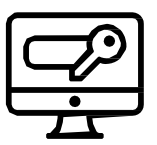

#### ACCESO

Se accede con el mismo nombre de usuario y clave de los módulos del SEE UBA. La siguiente pantalla muestra el inicio del Escritorio Único:

| <b>UBA</b> Gest                        | tión Documenta<br>itorio Único | al Electrónica     |                   |                   |           | Ingres        | se el número GDE | [      | Q 🕂 🖪 MA | YUDA 🐣 |       |  |
|----------------------------------------|--------------------------------|--------------------|-------------------|-------------------|-----------|---------------|------------------|--------|----------|--------|-------|--|
| io Datos Person                        | ales Configuraci               | ión Administraciór | Notificación      | Consulta Usuarios |           |               |                  |        |          |        |       |  |
| Tareas                                 |                                |                    |                   |                   |           |               |                  |        | Sistemas | JBA    |       |  |
| lis Tareas Buzór                       | n Grupal Configu               | iración de buzones |                   |                   |           |               |                  |        | Módulo   | Alerta | Aviso |  |
|                                        |                                |                    | Tareas Pendientes |                   |           | Promedio de 1 | Fareas en días   |        | GEDO     | 0      | 1     |  |
| Sistema                                | Total                          | < 15 días          | < 30 días         | <= 60 días        | > 60 días |               |                  | Acción | CC00     | 0      | 0     |  |
| GEDO                                   | 1                              | 0                  | 0                 | 0                 | 1         | 0             | 120              | •      | EE       | 0      | 0     |  |
| CC00                                   | 1                              | 0                  | 0                 | 0                 | 1         | 0             | 120              | •      |          |        |       |  |
| EE                                     | 0                              | 0                  | 0                 | 0                 | 0         | 0             | 0                | •      |          |        |       |  |
| Mis Supervisados<br>ted no tiene perso | nal a cargo                    |                    |                   |                   |           |               |                  |        |          |        |       |  |

A la derecha de la pantalla se encuentra la lista de módulos a los que se permite acceder al presionar la flecha azul cercana al nombre. A continuación, se muestra la pantalla de inicio del módulo Comunicaciones Oficiales:

| <b>UBA</b> Gestión Documental Electrónica<br>Comunicaciones Oficiales                                                               |                 | Ingrese                                                                 | el número GDE | 🔍 🕂 🔂 MAYUDA 🚢 🏭 🗭<br>ccoo-6-fk8mr   |
|----------------------------------------------------------------------------------------------------|-----------------|-------------------------------------------------------------------------|---------------|--------------------------------------|
| Mis Tareas Tareas otros Usuarios Tareas Supervisados  Buzón de Tareas Pendientes  Dublica do Decomposito do Cártas Lucia do Dicitor | Bandeja CO B    | andeja CO Supervisados Sector Mesa Consulta CO                          |               |                                      |
| Inicio de Documento 🔮 🖸 Adm. Lista de Distri                                                                                        | bucion T Filtro | 8                                                                       |               |                                      |
| Nombre tarea Fecha últ. modif. Enviado por                                                                                          | Derivado por    | Referencia                                                              | Tipo doc.     | Acciones                             |
| Firmar Documento 06-08-2019 18:42 Mesa de Ayuda                                                                                     | Mesa de Ayuda   | Prueba sin validez administrativa - Prueba de nota para dos reparticio. | NOTA          | Ejecutar 👻 🧿                         |
| ♦ ▲ 《 < 1 /1 > ≫                                                                                                    |                 |                                                                         |               | Cantidad de registros encontrados: 1 |
| Alertas                                                                                                    |                 |                                                                         |               |                                      |
|                                                                                                    |                 |                                                                         |               |                                      |
| Leído Fecha creación Título                                                                                                    | Descripción     |                                                                         |               | Acciones                             |
|                                                                                                    |                 |                                                                         |               | Cantidad de registros encontrados: 0 |

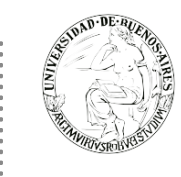

Para seleccionar una tarea o una opción se posiciona el mouse sobre el nombre y se presiona la tecla izquierda.

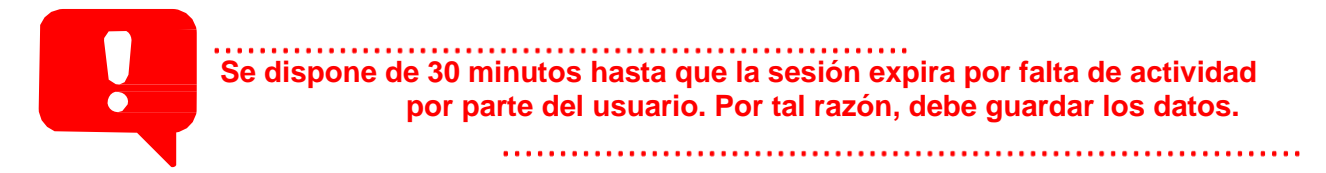

#### Mis tareas

El buzón de tareas contiene los trabajos asignados al usuario en curso.

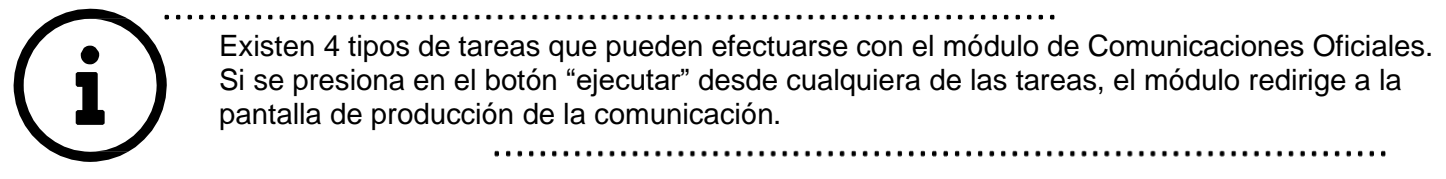

#### Estados de las tareas

- Confeccionar Documento: indica el proceso de producción del documento.
- Revisar Documento: esta tarea es asignada por otro usuario que, previamente, ha confeccionado la nota o memo y requiere de la supervisión de otro agente.
- Firmar Documento: se procede a la firma del documento, lo que da por finalizado el trabajo del mismo.

#### Búsqueda de Tareas

Para realizar una búsqueda específica de tareas se debe realizar desde el botón "Filtros", una vez se haga click sobre este botón se desplegarán las opciones de búsqueda disponibles.

| Mis Tareas otros Usuarios Tareas Supervisados Bandeja CO Bandeja CO Supervisados Sector Mesa Consulta CO |                   |                   |                 |                                 |                |  |                 |          |     |  |
|----------------------------------------------------------------------------------------------------|-------------------|-------------------|-----------------|---------------------------------|----------------|--|-----------------|----------|-----|--|
| Buzón de Tareas Pendientes                                                                               |                   |                   |                 |                                 |                |  |                 |          |     |  |
| 🗈 Inicio de Documento 🛛 😧 Adm. Lista de Distribución 🛛 T Filtros                                         |                   |                   |                 |                                 |                |  |                 |          |     |  |
| Fecha últ. modif. desde Fecha últ. modif. hasta                                                          |                   |                   |                 |                                 |                |  |                 |          |     |  |
| Nombre tarea                                                                                             | Fecha últ. modif. | Enviado por       | Derivado por    | Referencia                      | Referencia     |  | Tipo doc.       | Acciones |     |  |
| Firmar Documento                                                                                         | 18-10-2019 12:56  | mancia ocnarci    | lyians. Die d   | documento sin validez adminis   | tr Tarea       |  | Resolución TEST | Ejecutar | • • |  |
| Revisar Documento                                                                                        | 16-10-2019 10:23  | Wishing contarts! | Mariela ocharer | Nota sin validez administrativa | Tipo documento |  | NOTA            | Ejecutar | • • |  |
| Confeccionar<br>Documento                                                                                | 26-08-2019 14:56  |                   | N/D             |                                 |                |  | Resolución TEST | Ejecutar | • © |  |

Posteriormente se podrán realizar consultas de las tareas pendientes ya sea por fecha y/o por información propia de la tarea lo que permitirá seguir acotando la búsqueda, estás opciones podrán ser visualizadas y seleccionadas de la lista desplegable disponible.

| E UND DE MUERO                                      |                                              | C                                   | apacitación Ui | niversidad        | de Bueno             | s Air     | es      |
|-----------------------------------------------------|----------------------------------------------|-------------------------------------|----------------|-------------------|----------------------|-----------|---------|
| Mis Tareas Tareas otros Usuarios Tareas Supervisado | 3 Bandeja CO Bandeja CO Supervisa            | dos Sector Mesa Consulta C          | 0              |                   |                      |           |         |
| Inicio de Documento 🛛 🖉 Adm. Lista de Dis           | tribución <b>T</b> Filtros                   |                                     |                |                   |                      |           |         |
| Fecha últ. modif. desde 🛛 🗎 Fecha últ. r            | nodif. hasta 🛛 🖀                             | Referencia<br>nota                  | ▼ + Agregar    | Filtros Aplicados | <u></u>              | 5 I       | 4       |
| Nombre tarea Fecha últ. modif. Enviado por          | Derivado por Referencia                      |                                     |                | Tipo doc.         | Acciones             |           |         |
| Revisar Documento 16-10-2019 10:23                  | N <sup>™</sup> <sup>™</sup> Nota sin validez | z administrativa - a modo de prueba |                | NOTA              | Ejecutar             | - (       | 0       |
|                                                     |                                              |                                     |                |                   | Cantidad de registro | os encont | arados: |
| Cara Alertas                                        |                                              |                                     |                |                   |                      |           |         |
|                                                     |                                              |                                     |                |                   |                      |           |         |
| Leído Fecha creación Título                         | Descripción                                  |                                     |                |                   | Acciones             |           |         |
|                                                     |                                              |                                     |                | Ca                | ntidad de registros  | encontrac | dos: 0  |

Una vez seleccionado el tipo de filtro que más se ajuste a los datos conocidos de la tarea se debe hacer click sobre el botón "Agregar", luego de realizar esta acción se podrá visualizar el filtro aplicado en la caja de filtros ubicada a la derecha de la pantalla, de la misma forma se pueden agregar dos o más filtros para continuar acotando el campo de búsqueda, posteriormente se podrán visualizar las tareas con las características definidas en la parte inferior de la pantalla en la lista de tareas.

Es posible borrar uno de los filtros usados o borrar todos los filtros que se encuentra activos para la búsqueda. Haciendo click sobre la "X" del filtro el sistema le permitirá al usuario borrar un campo del filtro.

En caso de que se deseen borrar todos los filtros seleccionados para comenzar una nueva consulta es

necesario dar click sobre el icono 🔳 que se encuentra en la parte superior de la caja de filtros.

Cuando se realiza siempre el uso del mismo tipo de consulta se recomienda guardar ese o esos filtros usados

y así agilizar la consulta, es así como al hacer click sobre el icono 🖻 ubicado también en la parte superior derecha de la caja de filtros es posible guardar ese criterio de búsqueda bajo un nombre determinado por el usuario.

Una vez que han sido creados y guardados los nuevos filtros, es posible aplicarlos desde el icono *realizar que se* encuentra en la parte superior de la caja de filtros.

#### Tarea Inicio de Documento

Al ingresar al módulo, se muestra la solapa "Mis tareas" que presenta todas las tareas pendientes que tiene el usuario en su buzón de tareas.

Para iniciar un documento se debe presionar el botón "Inicio de Documento".

| Supervised States                                  |                                                                                           |                                             | Capacitación Ul                                                        | niversidad | d de Bueno                       | s Aires               |
|----------------------------------------------------|-------------------------------------------------------------------------------------------|---------------------------------------------|------------------------------------------------------------------------|------------|----------------------------------|-----------------------|
|                                                    | Gestión Documental Electrónica<br>Comunicaciones Oficiales                                |                                             | Ingrese el número GDE                                                  |            | Q 🕇 🖪 MA                         | YUDA 🐣 🇮<br>ccoo-6-fk |
| Mis Tareas Tare<br>Buzón de Tare<br>Inicio de Docu | eas otros Usuarios Tareas Supervisados<br>eas Pendientes<br>umento O C Adm. Lista de Dist | Bandeja CO Bar<br>ribución <b>▼</b> Filtros | ndeja CO Supervisados Sector Mesa Consulta CO                          |            |                                  |                       |
| Nombre tarea                                       | Fecha últ. modif. Enviado por                                                             | Derivado por                                | Referencia                                                             | Tipo doc.  | Acciones                         |                       |
| <ul> <li>Alertas</li> </ul>                        | vo-us-∠01918:42 Mesa de Ayuda<br>< 1 /1 > ≫                                               | wesa de Ayuda                               | Prueba sin validež administrativa - Prueba de nota para dos reparticio | NUTA       | Ejecutar<br>Cantidad de registro | s encontrados         |
| 🖋 Nueva alerta                                     | ▼ Filtros                                                                                 |                                             |                                                                        |            |                                  |                       |
| Leído Fecha creac                                  | ión Título                                                                                | Descripción                                 |                                                                        |            | Acciones                         |                       |
| <b>۵</b>                                           | < 1 /1 > >                                                                                |                                             |                                                                        |            | Cantidad de registro             | s encontrados         |

En la siguiente pantalla se debe elegir el tipo de comunicación a producir:

. . . . . . . . . . . .

| Iniciar Producción de Documento                                                                                                    | ×                                                           |
|----------------------------------------------------------------------------------------------------|-------------------------------------------------------------|
| Tipo de documento                                                                                                    |                                                             |
| Documento NOTA Q<br>Electrónico                                                                                                    | Descripción del tipo de documento<br>DOCUMENTO DE TIPO NOTA |
|                                                                                                    |                                                             |
| Tarea de Producción                                                                                                    |                                                             |
| Mensaje para el Productor del documento                                                                                                    |                                                             |
| Usuario Productor del Documento                                                                                                    |                                                             |
| Archivos de<br>Trabajo Datos Propios del Documento Destinatarios                                                                                | Enviar a Producirlo Yo mismo Cancelar                       |
| <ul> <li>Quiero recibir un aviso cuando el documento se firme.</li> <li>Quiero enviar un correo electrónico al receptor de la tarea.</li> </ul> |                                                             |

La selección de destinatarios dentro de SEE UBA, se realiza al presionar en el botón "Destinatarios".

Un destinatario electrónico es todo usuario SEE UBA. Al enviar la comunicación, aparecerá en la solapa "Bandeja CO" de recibidos del destinatario, quien puede reenviar, responder o eliminar la nota o memo.

Debe estar especificado al menos un destinatario en la comunicación y pueden combinarse tanto destinatarios electrónicos como no electrónicos en la misma. Se podrán buscar los destinatarios por Nombre y Apellido y seleccionarlos del texto predictivo.

| Definir Destinatario                       | os                       |            |    |   |                              | × |
|--------------------------------------------|--------------------------|------------|----|---|------------------------------|---|
| Ecosistema                                 | HMLCLOUD                 |            | Q  |   | Nombre Lista de Distribución |   |
| Destinatario                               |                          |            |    | 0 | carlitaysole                 |   |
| Copia                                      |                          |            |    | 0 | catedras                     |   |
| Copia Oculta                               |                          |            |    | 0 | dga                          |   |
| Adm Lista d                                | le Distribución          |            |    |   | Ejemplo FADU                 |   |
| Adm. Elota d                               |                          |            |    |   | hola                         |   |
| Para selecciona<br>Nota externa<br>Mensaje | ar destinatarios no<br>a | digitales. |    |   |                              |   |
|                                            |                          |            | .a |   |                              |   |
|                                            | Aceptar                  | Cancelar   |    |   | Cargar                       |   |

El campo mensaje permite ingresar un texto aclaratorio para los destinatarios, para confirmar el texto se debe presionar "Aceptar". El mensaje será enviado junto al correo electrónico que reciben automáticamente los destinatarios electrónicos cuando se les envía una comunicación oficial.

En la ventana para definir destinarios, podemos encontrar una columna de "Nombre Lista de Distribución". Allí se podrá seleccionar la/s lista de distribución que se desee.

Si se remite a un usuario por copia o copia oculta, la comunicación aparecerá en el buzón de recibidos del usuario, quien no la puede reenviar ni responder, pero sí leer y eliminar. Cuando el destinatario es copiado, todos los demás receptores lo ven especificado. Si es copia oculta, no lo ven explícito.

.....

#### Producción de un documento

Si el usuario optó por remitir la tarea a otro agente, luego de completar el usuario productor debe presionar en el botón "Enviar a Producir". El módulo enviará una tarea pendiente al buzón de "Mis Tareas" del usuario seleccionado.

En el caso de producir el documento el mismo usuario, debe presionar en el botón "Producirlo yo mismo" y el módulo reconducirá, automáticamente, a la tarea de producción de un documento.

Al presionar en el botón "Cancelar" el módulo regresa a la pantalla anterior.

| 4     | IDAL | DE     |
|-------|------|--------|
| NIVER |      | Ğ.     |
| C II  | (    | P      |
| 1     | MVIR | TVSROB |
|       | 1    | 01010  |

. . . . . . . . . . .

| Iniciar Producción de Documento                                                                                    | ×                                          |
|----------------------------------------------------------------------------------------------------|--------------------------------------------|
| Tipo de documento                                                                                                  |                                            |
| Documento Q<br>Electrónico                                                                                         | Descripción del tipo de documento          |
| Tarea de Producción                                                                                                |                                            |
| Mensaje para el Productor del documento                                                                            |                                            |
| Usuario Productor del Documento                                                                                    |                                            |
| Archivos de<br>Trabajo Datos Propios del CErwia                                                                    | ar a Producirlo<br>lucir yo mismo Cancelar |
| Quiero recibir un aviso cuando el documento se firme. Quiero enviar un correo electrónico al recentor de la tarea. |                                            |

A continuación, se muestra la pantalla que permite la producción del documento:

| Producir documento                                                 | ×                                                                                                    |
|--------------------------------------------------------------------|----------------------------------------------------------------------------------------------------|
|                                                                    | Referencia Previsualizar                                                                                                    |
| Historial                                                          | 🔧 Producción 🕑 Archivos de Trabajo 👘 Archivos Embebidos 📃 Datos Propios                                                                                                    |
| Destinatarios                                                      | Aplicar plantilla 🔹 🐨 Importar Word                                                                                                    |
| Enviar a<br>Revisar                                                | Image: Image:       |
| Enviar a<br>Firmar                                                 | Image: Image: Image |
| Firmar Yo Mismo<br>el Documento                                    |                                                                                                    |
| Quiero recibir un aviso<br>cuando el documento<br>se firme.        |                                                                                                    |
| Quiero enviar un<br>correo electrónico al<br>receptor de la tarea. |                                                                                                    |
|                                                                    | Guardar Cancelar                                                                                                    |

El usuario productor ingresa la "Referencia" y el texto que va a contener el documento.

Si las figuras que se encuentran sobre el vértice superior izquierdo de la pantalla están en movimiento o cambian de color, significa que se adjuntaron archivos de trabajo y/o se le envió un mensaje aclaratorio al productor. Se posiciona el mouse sobre el ícono y se despliega la información que contiene.

| Revisar documento                                                  |                                                                       |
|--------------------------------------------------------------------|-----------------------------------------------------------------------|
|                                                                    | Referencia Sesion CD 3                                                |
| Historial                                                          | Producción 🕑 Archivos de Trabajo 📋 Archivos Embebidos 🔰 Datos Propios |
| Destinatarios                                                      | Aplicar plantilla 🖉 🖬 Importar Word                                   |
| Enviar a<br>Revisar                                                |                                                                       |
| Enviar a<br>Firmar                                                 | $ [ = ] = \Omega $                                                    |
| Firmar Yo Mismo<br>el Documento                                    | Documento Copiado y Pegado                                            |
| Quiero recibir un aviso<br>cuando el documento<br>se firme.        | Documento Copiado y Pegado                                            |
| Quiero enviar un<br>correo electrónico al<br>receptor de la tarea. |                                                                       |
|                                                                    | Última modificación 13/11/2019 a las 12:12 por ALUMNOUBA4             |

El campo desplegable "Aplicar Plantilla" permite la selección de un texto prediseñado por el usuario en la solapa "Perfil", subsolaba "Plantillas" del módulo.

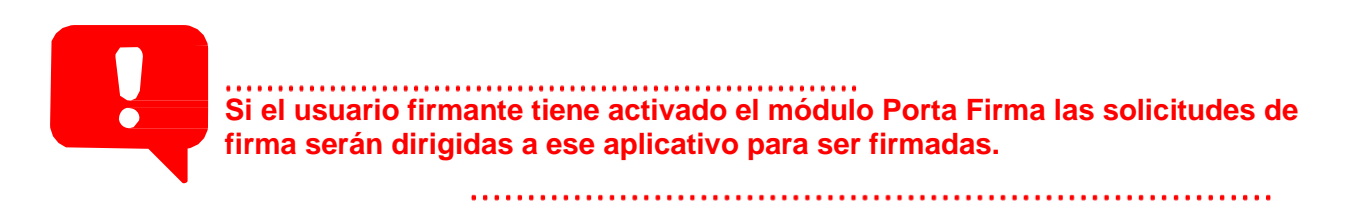

Una vez que se completaron los datos, presionar en el botón "Guardar" para registrar los cambios en el documento, la tarea permanecerá en el estado actual. "Cancelar" regresa a la pantalla anterior.

#### Archivos de trabajo

En todas las instancias de trabajo, el módulo ofrece la posibilidad de incorporar "Archivos de Trabajo" al documento, que se deben importar desde el disco rígido de la PC. Estos archivos formarán parte del documento final y pueden tener cualquier formato. Estos archivos de ningún modo serán oficiales (no tendrán firma), sino que se utilizarán únicamente como complemento informativo o aclaratorio del documento oficial.

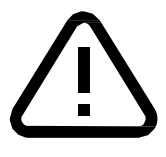

Los archivos de trabajo no deben exceder los 50 megabytes de peso para garantizar la carga correcta de la información.

| evisar documento                                                                                                    |                              |                               |                            |
|----------------------------------------------------------------------------------------------------|------------------------------|-------------------------------|----------------------------|
|                                                                                                    | Referencia                   | Sesion CD 3                   | Previsualiz<br>Document    |
| Historial                                                                                                    | 💥 Producción  🔮              | Archivos de Trabajo           | bebidos 🛛 👱 Datos Propios  |
| Destinatarios                                                                                                    | #Orden                       | Archivo                       | Acción                     |
| Enviar a                                                                                                    | 1 39506                      | 9.jpg                         | 🛓 Visualizar 🗙 Eliminar    |
| Firmar Yo Mismo<br>el Documento<br>viero recibir un aviso<br>ando el documento<br>firme.<br>viero enviar un<br>rreo electrónico al<br>ceptor de la tarea. |                              |                               |                            |
|                                                                                                    |                              | Añadir documento              | Añadir copia de expediente |
|                                                                                                    | <u>Última modificación h</u> | oy a las 11:00 por ALUMNOUBA2 | Guardar 🗶 Cance            |

#### Archivos embebidos

Se deben importar desde el disco rígido de la PC. Estos archivos aparecen en el documento final, serán oficiales y se debe escribir en el cuerpo del documento que se envía documento embebido.

Aparecerá sobre el vértice superior derecho de la pantalla, una hoja con un clip, que estará en movimiento cuando se adjunten estos archivos. Al descargar el documento en formato PDF muestra sobre el extremo inferior izquierdo un clip y al presionar el clip muestras los archivos embebidos al documento en su formato original.

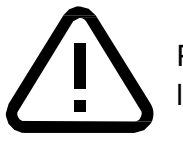

Pueden ser de los formatos configurados por tipo de documento y no pueden superar los 5 MB.

El usuario productor del documento seleccionado deberá desplazarse a la solapa "Archivos Embebidos" para adjuntarlos.

|                                    | Referencia   | Sesion CD 3               |                    |                                     | Documento               |
|------------------------------------|--------------|---------------------------|--------------------|-------------------------------------|-------------------------|
| Historial                          | 💥 Producción | 🎱 Archivos de Trabajo 📑 A | Archivos Embebidos | Datos Propios                       |                         |
| Destinatarios                      | #Orden       | Archivo                   | Usuario            | Fecha                               | Acción                  |
| Enviar a<br>Revisar                | 1            | DipTP-UBA01-MCC.2.jpg     | ALUMNOUBA2         | Miércoles 4 de<br>Diciembre de 2019 | 🕹 Visualizar 🗙 Eliminar |
| Enviar a<br>Firmar                 |              |                           |                    |                                     |                         |
| Firmar Yo Mismo<br>el Documento    |              |                           |                    |                                     |                         |
| ero recibir un aviso               |              |                           |                    |                                     |                         |
| ido el documento<br>rme.           |              |                           |                    |                                     |                         |
| ero enviar un<br>eo electrónico al |              |                           |                    |                                     |                         |
| ptor de la tarea.                  |              |                           | Añadir docume      | nto                                 |                         |

Una vez finalizada la tarea de producción el usuario cuenta con varias posibilidades:

. . . . . . . . . . . .

✓ Ver Historial: figuran los usuarios que intervinieron en la elaboración y la fecha en que realizaron la tarea.

| Historial del Documento |                        |                       | ×       |
|-------------------------|------------------------|-----------------------|---------|
| « < 1 /1 > »            |                        |                       | [1-2/2] |
| Usuario                 | Actividad              | Fecha de Finalización | Mensaje |
| Docente Ubauno          | Iniciar Documento      | 2019-08-23 12:42      |         |
| Docente Ubauno          | Confeccionar Documento |                       |         |
|                         | Ce                     | rrar                  |         |

 Previsualizar Documento: la pantalla mostrará un PDF con el formato del documento en producción. Si se desea, se lo puede descargar al equipo para su más cómoda lectura.

| revisualizar Documer                    | ito                                                                                                    |
|-----------------------------------------|----------------------------------------------------------------------------------------------------|
|                                         | Descargar Coursento                                                                                        |
| La vista previa mu<br>proceda a descarg | estra solamente las primeras 3 hojas. En caso de querer visualizar la totalidad del documento<br>garlo.    |
|                                         | 1 of 1 - + Automatic Zoom + 🖨 🕻 🖡 »                                                                        |
| 94<br>Pr                                | Iniversidad de Buenos Airos<br>oyecto de Resolución Firma Conjunta                                         |
| N                                       | imero: [ <numero a="" asignar=""><br/><localidad><br/><pecha a="" asignar=""></pecha></localidad></numero> |
| Re                                      | ferencia:                                                                                                  |
|                                         |                                                                                                    |

✓ Enviar a Revisar: se debe ingresar el nombre del usuario revisor en el campo correspondiente. El remitente puede ingresar un mensaje aclaratorio para el usuario revisor en el campo "Mensaje para revisión".

| Enviar a Revisar  |         |          | × |
|-------------------|---------|----------|---|
| Usuario Revisor   | 1       |          |   |
| Mensaje para revi | sión    |          |   |
|                   |         |          |   |
|                   |         |          |   |
|                   | Aceptar | Cancelar |   |

✓ Enviar a Firmar: se debe ingresar el nombre del usuario firmante en el campo correspondiente. Esta tarea aparecerá en el "Buzón de tareas pendientes" del destinatario, señalada como "Firmar documento".

| Enviar a Firmar  |          |          | × |
|------------------|----------|----------|---|
| Ecosistema       | HMLCLOUD | ×Q       |   |
| Usuario firmante |          |          |   |
|                  | Aceptar  | Cancelar |   |

- ✓ Firmar yo mismo el documento: el sistema guía al usuario para continuar con la tarea de firma del documento. Al ejecutar la tarea, el sistema presenta el documento de previsualización con el formato correspondiente.
- ✓ **Descargar Documento:** permite la previsualización del documento con el formato final en soporte PDF.
- Firmar con certificado: utiliza tecnología de firma electrónica con certificado de aplicación. Se utiliza para todos los documentos de baja jerarquía administrativa.
- ✓ Firmar con Token USB: utiliza tecnología de firma digital certificada por medio de Token USB con clave de seguridad y registro de firma. Los documentos de alto carácter administrativo

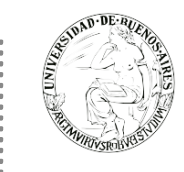

deben ser firmados con este nivel de firma, sin embargo, cualquier documentación oficial puede ser firmado con Token USB.

- Rechazo Firma de Documento: el usuario puede rechazar la firma del documento; deberá consignar un motivo del rechazo, el agente que envió a firmar el documento recibirá una notificación con la información indicada.
- ✓ **Cancelar:** regresa a la pantalla anterior.

| Firma De Documento                                   |                                                                |                           |                          |                                |     |
|------------------------------------------------------|----------------------------------------------------------------|---------------------------|--------------------------|--------------------------------|-----|
| Historial Archiv                                     | os de<br>o Descargar<br>Documento                              | Firmar con<br>Certificado | Firmar con<br>Token USB  | Rechazo Firmar<br>el Documento | 8 5 |
| La vista previa muestra so<br>proceda a descargarlo. | lamente las primeras 3 hoja                                    | s. En caso de quere       | r visualizar la totalida | ad del documento               |     |
| 1 de 1                                               |                                                                |                           | - +                      |                                |     |
| Universidaa<br>Nota                                  | l de Buenes Aires                                              |                           |                          | 6                              |     |
| Usuario Revisor                                      |                                                                |                           |                          | Enviar a<br>Revisar            |     |
| Mensaje para revisión                                |                                                                |                           |                          | Modificar Yo<br>Mismo el Doc   |     |
| Quiero recibir un aviso                              | cuando el documento se firm<br>o electrónico al receptor de la | ie.<br>Itarea.            |                          | X Cancelar                     |     |

Una vez firmado el documento el sistema le asignará el número se compone por cinco partes:

- Familia del documento (NO)
- Año (2019)
- Numero secuencial e incremental (00034778)
- Instalación/ECOSISTEMA (CAP)
- Repartición que genera el documento (DNGT#MM)

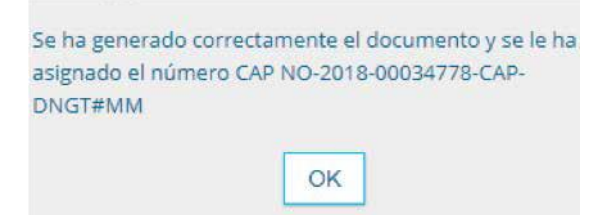

#### Revisión de un documento

Una vez asignada la tarea de revisión del documento, el sistema la coloca como "Revisar Documento" en el buzón correspondiente. Se debe presionar la acción "Ejecutar" para darle comienzo.

| STOND DE AUTOR                                                                                                    |                                      | Capacitaci                      | ón Universidad de E | Buenos Aires                   |
|----------------------------------------------------------------------------------------------------|--------------------------------------|---------------------------------|---------------------|--------------------------------|
| Mis Tareas         Tareas otros Usuarios         Tareas Supervisados           Buzón de Tareas Pendientes         Tareas Supervisados         Tareas Supervisados | Bandeja CO Bandeja CO Supervisados   | Sector Mesa Consulta CO         |                     |                                |
| 🖹 Inicio de Documento 🛛 😨 Adm. Lista de Distr                                                                                                    | ribución <b>T</b> Filtros            |                                 |                     |                                |
| Nombre tarea Fecha últ. modif. Enviado por                                                                                                    | Derivado por Referencia              |                                 | Tipo doc.           | Acciones                       |
| Revisar Documento 16-10-2019 10:23 [a constar                                                                                                    | Marios consist. Nota sin validez adr | ninistrativa - a modo de prueba | NOTA                | Ejecutar 👻 📀                   |
| ♦         ▲         <                                                                                                    |                                      |                                 | Cantid              | ad de registros encontrados: 1 |
| a Alertas                                                                                                    |                                      |                                 |                     |                                |
|                                                                                                    |                                      |                                 |                     |                                |
| Leído Fecha creación Título                                                                                                    | Descripción                          |                                 |                     | Acciones                       |
|                                                                                                    |                                      |                                 | Cantid              | ad de registros encontrados: 0 |

Finalizada la revisión del documento, el usuario puede:

✓ Ver Historial: figuran los usuarios que intervinieron en la elaboración y la fecha en que realizaron la tarea.
 ✓ Ingresar o modificar los Datos propios según el documento.

✓ **Destinatarios**: Ingresar o modificar destinatarios Añadir "Archivos de Trabajo".

✓ **Previsualizar Documento:** la pantalla mostrará un PDF con el formato del documento en producción. Si se desea, se lo puede descargar al equipo para una lectura más cómoda.

✓ Enviar a Revisar: se debe ingresar el nombre del usuario revisor en el campo correspondiente. El remitente puede ingresar un mensaje aclaratorio para el usuario revisor en el campo "Mensaje para revisión".

✓ Enviar a Firmar: se debe ingresar el nombre del usuario firmante en el campo correspondiente. Esta tarea aparecerá en el "Buzón de tareas pendientes" del destinatario, señalada como "Firmar documento".

✓ Firmar yo mismo el documento: el sistema guía al usuario para continuar con la tarea de firma del documento.

✓ Cancelar: regresa a la pantalla anterior.

#### Firma de un documento

Una vez asignada la tarea de firma del documento, el módulo muestra la tarea "Firmar Documento" en el buzón correspondiente.

El usuario que tiene asignada la tarea de "Firmar Documento" en su buzón de tareas, debe presionar la acción "Ejecutar" para darle comienzo al proceso de firma mencionado anteriormente.

| Mis Tareas Tarea    | is otros Usuarios Tareas Supervisados | Bandeja CO Band | Jeja CO Supervisados Sector Mesa Consulta CO       |           |                                      |  |  |  |  |
|---------------------|---------------------------------------|-----------------|----------------------------------------------------|-----------|--------------------------------------|--|--|--|--|
| Buzón de Tarea      | is Pendientes                         |                 |                                                    |           |                                      |  |  |  |  |
| Inicio de Documento |                                       |                 |                                                    |           |                                      |  |  |  |  |
| Nombre tarea        | Fecha últ. modif. Enviado por         | Derivado por    | Referencia                                         | Tipo doc. | Acciones                             |  |  |  |  |
| Firmar Documento    | 04-12-2019 11:11                      | the Control of  | Nota sin validez administrativa - a modo de prueba | NOTA      | Ejecutar 👻 💿                         |  |  |  |  |
| 🌣 🛓 « 🤇             | < 1 /1 > ≫                            |                 |                                                    |           | Cantidad de registros encontrados: 1 |  |  |  |  |
| Alertas             |                                       |                 |                                                    |           |                                      |  |  |  |  |
| 🖋 Nueva alerta      | ▼ Filtros                             |                 |                                                    |           |                                      |  |  |  |  |
| Leído Fecha creació | ón Título                             | Descripción     |                                                    |           | Acciones                             |  |  |  |  |
| • • « «             | ( 1 /1 > >                            |                 |                                                    |           | Cantidad de registros encontrados: 0 |  |  |  |  |

El sistema mostrará la siguiente pantalla:

| Firma De Documen               | ito                                             |                                                |                           |                         |                                |   |
|--------------------------------|-------------------------------------------------|------------------------------------------------|---------------------------|-------------------------|--------------------------------|---|
| Historial                      | Archivos de<br>Trabajo                          | Descargar<br>Documento                         | Firmar con<br>Certificado | Firmar con<br>Token USB | Rechazo Firmar<br>el Documento | 8 |
| La vista previ<br>proceda a de | a muestra solamente<br>scargarlo.               | las primeras 3 hoja                            | as. En caso de querer     | r visualizar la totalid | lad del documento              |   |
|                                | P                                               | 1 of 1                                         | — + Automatic i           | Zoom ¢                  |                                | * |
| Usuario Revi                   | sor                                             |                                                |                           |                         | Enviar a<br>Revisar            | ] |
| Mensaje para                   | a revisión                                      |                                                |                           |                         | Modificar Yo<br>Mismo el Doc   | ] |
| Quiero rec                     | tibir un aviso cuando<br>viar un correo electró | el documento se firn<br>nico al receptor de la | ne.<br>a tarea.           |                         | Cancelar                       | ] |

El módulo permite previsualizar un documento en el formato final.

Durante el inicio del documento, la producción, la revisión y la firma, el módulo permite ver el historial del documento. Aquí se pueden ver los usuarios que intervinieron en la confección del documento, además de la fecha y hora en que realizaron las tareas.

Finalmente, el usuario debe realizar la firma a través de los botones "Firmar con certificado" o "Firmar con Token USB". También el usuario puede rechazar la firma del documento con el botón "Rechazo Firmar el Documento: y el agente que envió a firmar el documento recibirá una notificación con la información indicada.

#### Historial

Durante el inicio del documento, la producción, la revisión y la firma, el módulo permite ver el historial del documento.

| Firma De Documento                | 0                            |                         |                                           |                      |                        |              |                    |                   |                   |     |
|-----------------------------------|------------------------------|-------------------------|-------------------------------------------|----------------------|------------------------|--------------|--------------------|-------------------|-------------------|-----|
| Historial                         | Archiv                       | vos de<br>Ijo           | Lescargar Descargar Documento             | <b>*</b>             | rmar con<br>ertificado | Firm<br>Tok  | mar con<br>ten USB | S Rechaz          | o Firmar<br>mento | 8 ዬ |
| La vista previa<br>proceda a desc | muestra si<br>cargarlo.      | olamente                | las primeras 3 h                          | ojas. En ca          | io de quere            | r visualizar | r la totalidad     | d del docur       | mento             |     |
|                                   | Universit<br>NOTA<br>Número: | lad de Son<br>Avenero a | nes Aires                                 | - +                  | Automatic              | Zoom ÷       | ~                  | 5                 |                   | *   |
| Usuario Reviso                    | x (                          |                         |                                           |                      |                        |              |                    | C Rev             | iar a<br>Isar     |     |
| Mensaje para i                    | revisión                     |                         |                                           |                      |                        |              |                    | & Modify<br>Mismo | car Yo<br>el Doc  |     |
| Quiero recit                      | bir un aviso<br>ar un corre  | cuando e<br>o electrór  | el documento se fi<br>nico al receptor de | irme.<br>e la tarea. |                        |              |                    | 🗙 Ca              | ncelar            | ]   |

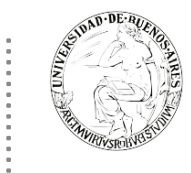

Al presionar el botón, el módulo muestra la siguiente pantalla, donde se pueden ver los usuarios que intervinieron en la confección del documento, además de la fecha y hora en que realizaron las tareas.

| Historial del Documento |                        |                       | ×       |
|-------------------------|------------------------|-----------------------|---------|
| « < 1 /1 > »            |                        |                       | [1-3/3] |
| Usuario                 | Actividad              | Fecha de Finalización | Mensaje |
| Alumno Ubacuatro        | Iniciar Documento      | 2019-11-13 12:07      |         |
| Alumno Ubacuatro        | Confeccionar Documento | 2019-11-13 12:12      | fijate  |
| Alumno Ubados           | Revisar Documento      |                       |         |
|                         | Се                     | errar                 |         |

#### Bandeja CO

La Bandeja de Comunicaciones Oficiales muestra todas las Comunicaciones en las que interviene el usuario.

Todas están organizadas por paginación para facilitar la lectura de los listados. El número de resultados visibles en cada bandeja es variable. La Bandeja de Recibidos/Enviados muestra cinco CO por página. La Bandeja de Recibidos y la Bandeja de Enviados muestran diez CO por página, respectivamente.

La Bandeja de Recibidos cuenta con un ícono de color verde con un sobre abierto o rojo con un sobre cerrado, según si la CO ha sido leída o no.

La Bandeja de Enviados permite conocer cuáles de los destinatarios de una CO la han leído. En el caso de que ningún usuario la haya leído muestra un ícono de color rojo con un sobre cerrado. Si la CO estaba dirigida a varios destinatarios y sólo algunos la leyeron, pero otros no, entonces el ícono es un sobre abierto con un fondo de color anaranjado. Si se presiona en el ícono, se abrirá una ventana que especifica cuáles son los destinatarios que han leído la CO y cuáles no. Por último, en caso de que todos los usuarios hayan leído la CO, el sistema muestra un sobre abierto de color verde.

| Gestión Documental Electr<br>Comunicaciones Oficiales | ónica                 |                                                   |                  | Ingre            | se el número GDE C                     | 👌 🕂 🚯 DOCENTEUBAS 📥 🏭 🚱               |
|-------------------------------------------------------|-----------------------|---------------------------------------------------|------------------|------------------|----------------------------------------|---------------------------------------|
| Mis Tareas Tareas otros Usuarios Tareas Suj           | pervisados Bandeja CO | Bandeja CO Supervis                               | ados Sector Mes  | a Consulta CO    |                                        |                                       |
| Comunicaciones recibidas                              |                       |                                                   |                  |                  |                                        |                                       |
| K Eliminar seleccionadas                              | 🗴 🛓 Exportar CO 🛛 🔻   | Filtros                                           |                  |                  |                                        |                                       |
| Leído Nro. CO                                         | Respue<br>Tipo CO a   | sta<br>Nombre                                     | Fecha Envío      | Fecha Operación  | Referencia                             | Acciones                              |
| □ 図 ME-2019-100000420-HMLCLOUD-SG 役                   | MEMO                  | Docente<br>Ubacinco<br>(DOCENTEUBA5)              | 25-10-2019 14:05 | 25-10-2019 14:05 | embebido                               | Detalle 🗸 O                           |
| □ 🖾 ME-2019-100000408-HMLCLOUD-REC                    | MEMO                  | Alumno Ubados<br>(ALUMNOUBA2)                     | 23-10-2019 13:22 | 23-10-2019 13:22 | licencia ordinaria                     | Detalle 💌 💿                           |
| □ 🖂 ME-2019-100000313-HMLCLOUD-REC                    | MEMO                  | Docente Ubauno<br>(DOCENTEUBA1)                   | 11-10-2019 11:22 | 11-10-2019 11:22 | EXP-UBA-1234/19                        | Detalle 👻 🧿                           |
| NO-2019-100000304-HMLCLOUD-SG                         | NOTA                  | Docente<br>Ubacinco<br>(DOCENTEUBA5)              | 10-10-2019 13:09 | 10-10-2019 13:09 | Formulario ABM usuarios                | Detalle 💌 📀                           |
| □ 🖂 N0-2019-00020464-HMLCLOUD-SHA                     | NOTA                  | Docente Ubatres<br>(DOCENTEUBA3)                  | 30-09-2019 11:12 | 30-09-2019 11:12 | hola                                   | Detalle 💌 💿                           |
|                                                       |                       |                                                   |                  |                  |                                        | Cantidad de registros encontrados: 24 |
| Comunicaciones enviadas                               |                       |                                                   |                  |                  |                                        |                                       |
| 🗙 Eliminar seleccionadas 🛛 💼 Eliminar todo            | ▼ Filtros             |                                                   |                  |                  |                                        |                                       |
| Leido Nro. CO                                         | Respue<br>Tipo CO a   | sta<br>Nombre                                     | Fecha Envío      | Referencia       |                                        | Acciones                              |
| ME-2019-100000424-HMLCLOUD-SG                         | MEMO                  | Alumno Ubados<br>(ALUMNOUBA2),<br>Alumno Ubacu    | 25-10-2019 14:59 | 25-10-2019 14:59 | informar licencias periodo             | o 2019 Detalle 💌 🧿                    |
| ME-2019-100000422-HMLCLOUD-SG                         | мемо                  | Alumno<br>Ubacuatro<br>(ALUMNOUBA4),<br>Docente U | 25-10-2019 14:25 | 25-10-2019 14:25 | REceso de verano AGRO 2                | 2020 14:22 Detaile 💌 💿                |
| ✓ Solution NO-2019-100000305-HMLCLOUD-SG ₽            | NOTA                  | Doncete<br>Ubacuatro<br>(DOCENTEUBA4)             | 10-10-2019 14:10 | 10-10-2019 14:10 | Solicitud alta de usuario E<br>Lottero | Bruno 🗸 🗸 💽                           |
| □ 🗟 <sup>NO-2019-100000304-HMLCLOUD-SG</sup>          | NOTA                  | Docente<br>Ubacinco<br>(DOCENTEUBA5)              | 10-10-2019 13:09 | 10-10-2019 13:09 | Formulario ABM usuarios                | Detalle 💌 📀                           |
| ♦ 🖹 ≪ < 2 /2 > ≫                                      |                       |                                                   |                  |                  |                                        | Cantidad de registros encontrados: 14 |

La columna "Acciones" ofrece la posibilidad de efectuar distintas tareas en relación con la CO seleccionada. En primer lugar, permite acceder al "Detalle" de la Nota o Memo, donde se encuentra toda la información pertinente y se la puede visualizar en formato PDF. Por otra parte, la opción "Continuar" permite iniciar una nueva CO que dará respuesta al mensaje recibido. Es importante aclarar que la respuesta de cualquier CO es siempre otra CO con numeración independiente. Por último, se ofrece la posibilidad de "Redirigir" a otro usuario la comunicación, si fuese necesario. En caso de que un documento sea redirigido, el agente que las remitió ya no las puede ver en su Bandeja de Recibidos/Enviados.

| Leído Nro. CO                 | Τίρο CO | Respuesta<br>a | Nombre                                | Fecha Envío      | Fecha Operación  | Referencia                                                           | Acciones               |   |
|-------------------------------|---------|----------------|---------------------------------------|------------------|------------------|----------------------------------------------------------------------|------------------------|---|
| NO-2019-00020269-HMLCLOUD-SHA | NOTA    |                | Doncete<br>Ubacuatro<br>(DOCENTEUBA4) | 24-09-2019 12:26 | 24-09-2019 12:26 | Creacion de documento, peticion desde Expediente<br>Electrónico EX-2 | Detalle -              | o |
| N0-2019-00019361-HMLCLOUD-REC | NOTA    |                | Docente Ubados<br>(DOCENTEUBA2)       | 02-09-2019 14:59 | 02-09-2019 14:59 | sfasfas                                                              | Continuar<br>Redirigir | Θ |
|                               |         |                |                                       |                  |                  |                                                                      |                        |   |

La respuesta de cualquier CO es siempre otra CO con numeración independiente.

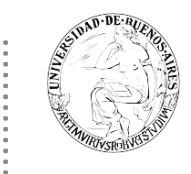

#### CO Asociada / Respuesta:

Todos los documentos oficiales comunicables se podrán visualizar, redirigir y continuar. La opción "Continuar" lleva a la producción de un nuevo documento en el que quedará asociada la comunicación oficial que da origen a la continuación, se utiliza para "responder".

La siguiente pantalla muestra todas las opciones de la tarea producción y un nuevo botón que permite visualizar las comunicaciones asociadas.

| Producir documento                             |                                                                                                    | ×                          |
|------------------------------------------------|----------------------------------------------------------------------------------------------------|----------------------------|
|                                                | Referencia                                                                                                    | Previsualizar<br>Documento |
| Historial                                      | Rechivos de Trabajo 👔 Archivos Embebidos 📃 Datos Propios                                                                                                    |                            |
| Destinatarios                                  | Aplicar plantilla 🔹 😨 Importar Word                                                                                                    | i i                        |
| Enviar a<br>Revisar                            | Image: Second state         Image: Second state         Image: Second state | IL                         |
| Enviar a<br>Firmar                             | Estilo • Formato • Fuente •                                                                                                    | Ta •                       |
| Firmar Yo Mismo<br>el Documento                |                                                                                                    |                            |
| Q CO<br>Asociada                               |                                                                                                    |                            |
|                                                |                                                                                                    |                            |
| Quiero recibir un aviso<br>cuando el documento |                                                                                                    |                            |
|                                                |                                                                                                    |                            |
| Quiero enviar un<br>correo electrónico al      |                                                                                                    |                            |
| receptor de la tarea.                          |                                                                                                    |                            |
|                                                |                                                                                                    |                            |
|                                                | Guardar                                                                                                    |                            |
|                                                |                                                                                                    |                            |

#### **Sector Mesa**

Esta solapa sólo está habilitada para los sectores definidos como "Sector Mesa" y es donde se reciben las "Notas Externas" para luego ser impresas y enviadas físicamente al destinatario.

La columna "Acción" ofrece la posibilidad de efectuar distintas tareas en relación con la CO seleccionada.

- Permite acceder al "Descargar" el documento donde se encuentra toda la información pertinente y se la puede visualizar en formato PDF.
- Se ofrece la posibilidad de "Redirigir Comunicación" a otra repartición, si fuese necesario. En el campo "Buscar Repartición" se debe ingresar la repartición destino y luego presionar en el botón "Buscar".
- La opción "Eliminar Comunicación de la Mesa" permite eliminar el documento de la bandeja de trabajo.

| Gestión Documental Electrónica<br>Comunicaciones Oficiales |                         |                                    | Ingrese el número GDE | Q 🕇 🖪 A             | LUMNOUBA2 🚢 🏭<br>ccoo-8-dd |
|------------------------------------------------------------|-------------------------|------------------------------------|-----------------------|---------------------|----------------------------|
| Mis Tareas Tareas otros Usuarios Tareas Supervisados       | Bandeja CO Bandeja CO S | upervisados Sector Mesa Consulta ( | 20                    |                     |                            |
| Nro. CO                                                    | Nombre                  | Mesa Original                      | Destino               | Fecha               | Acción                     |
| NO-2019-00018157-HMLCLOUD-<br>REC                          | juan peres              | REC - PVD                          | caba                  | 2019-07-17 11:29:29 | ٩₹×                        |
|                                                            |                         | « < 1 /1 > »                       |                       |                     | [1-1/1]                    |
|                                                            |                         |                                    |                       |                     |                            |

### Consulta CO

Para consultar las CCOO (Comunicaciones Oficiales) primero se debe ir al módulo de CCOO y luego dirigirse a la solapa "Consulta de CO" en esta pestaña se podrán encontrar diferentes opciones de filtros que permitirán encontrar las CCOO enviadas y recibidas desde y a mi usuario. Nota: No es posible consultar CCOO de otros usuarios

| Gestión Documental Electrónica<br>Comunicaciones Oficiales                                                | Ingrese el número GDE Q + 🖪 ALUMNOUBA2 🚣 🇮 acco-8-4d7 |
|----------------------------------------------------------------------------------------------------|-------------------------------------------------------|
| Mis Tareas Tareas otros Usuarios Tareas Supervisados Bandeja CO Bandeja CO Supervisados Sector Mesa Consu | ilta CO                                               |
| Fecha de envío desde 🗎 Fecha de envío hasta 🗎 Seleccione fil                                              | Itro V Agregar                                        |

El sistema permite establecer en la consulta un rango de fechas en el cual deben estar comprendidas las comunicaciones y posteriormente permite aplicar diferentes filtros de consulta:

| * Consulta de comunicaciones oficiales      |                   |           |
|---------------------------------------------|-------------------|-----------|
|                                             |                   |           |
|                                             | Oploging filte    | _         |
| Fecha de envío desde 🗰 Fecha de envío hasta | Seleccione filtro | + Agregar |
|                                             | Leido             |           |
|                                             | Nombre            |           |
|                                             | Nro. CO           |           |
|                                             | Referencia        |           |
|                                             | Respuesta a       |           |
|                                             | Тіро              |           |
|                                             | Tipo CO           |           |

- ✓ Leído: Este filtro permite consultar CCOO por su estado, es decir, si han sido o no leídas.
- ✓ **Nombre**: Este filtro permite consultar CCOO por usuario
- ✓ Nro. CO: Este filtro permite las consultas de CCOO por su número de documento.
- Referencia: Este filtro permite las consultas de CCOO por una o más palabras de las que contiene la referencia.

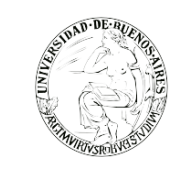

- Respuesta a: Este filtro permite consultar las CCOO que fueron realizadas en respuesta a otra CCOO, de esta forma se debe ingresar el número de la CCOO de la cual se quieren conocer las posteriores CCOO realizadas en su respuesta.
- Tipo: Este filtro permite consultar las CCOO por enviadas y recibidas desde y al usuario que está realizando la consulta.
- Tipo CO: Este filtro permite consultar las CCOO por el tipo de documento creado como CCOO, por ejemplo, notas y memos, dependiendo de los documentos que la instalación tenga dados de alta como CCOO

Una vez seleccionado el tipo de filtro se hace click sobre el botón "Agregar" para que pueda ser aplicado dicho filtro. Una vez aplicado el filtro se podrán visualizar en la parte inferior de la pantalla todas aquellas CCOO que coincidan con los parámetros de consulta establecidos.

| s Tareas Tareas otros U | Isuarios | Tareas Superv | visados Bandej;  | a CO Bandeja CO | Supervisados Sector | Mesa Consulta C   | 0                |                             |             |   |
|-------------------------|----------|---------------|------------------|-----------------|---------------------|-------------------|------------------|-----------------------------|-------------|---|
| Consulta de comuni      | cacione  | s oficiales   |                  |                 |                     |                   |                  |                             |             |   |
|                         |          |               |                  |                 |                     |                   |                  | Filtros Aplicados           | â 🕿         | 1 |
| echa de envío desde     |          | 🛗 Fecha       | a de envío hasta | 05-jun-2019     |                     | Seleccione filtro | ▼ + Agregar      | O Leido                     |             |   |
|                         |          |               |                  |                 |                     |                   |                  |                             |             |   |
| ído Nro. CO             |          | Tipo CO       | Тіро             | Respuesta a     | Nombre              | Fecha             | Referencia       |                             | Acciones    |   |
| NO-2019-00000978-       |          | NOTA          | Enviada          |                 | Alumno Ubasiete     | 29-04-2019 15:25  | 29-04-2019 15-25 | Documento Nota prueba       | Detalle     | 5 |
| HMLCLOUD-UBA            | ළු       |               |                  |                 | (ALUMNOUBA2),       | 2701201710120     |                  | o o canon control a procesa |             | í |
| NO-2019-00000929-       |          | NOTA          | Enviada          |                 | Alumno Ubadiez      | 22.04.2010 15:57  | 22.04.2010 15:57 |                             | Detallo – 6 |   |
| HMLCLOUD-UBA            | ළු       | NOTA          | LIVIdud          |                 | Alumno Ubad         | 22-04-2019 13.37  | 22-04-2017 13.37 | ALL NIGHT LONG              |             | ĺ |
| NO.2019-00000409-       |          |               |                  |                 | Alumno Ubasiete     |                   |                  |                             |             |   |
| HMLCLOUD-UBA            | ආ        | NOTA          | Enviada          |                 | (ALUMNOUBA2),       | 07-03-2019 12:35  | 07-03-2019 12:35 | Prueba 1                    | Detalle 👻 🖸 | ٥ |
| NO 0010 0000070         | _        |               |                  |                 | Exactas (I          |                   |                  |                             |             |   |
| HMLCLOUD-UBA            | (2n      | NOTA          | Recibida         |                 | (ALUMNOUBA2)        | 29-04-2019 15:25  | 29-04-2019 15:25 | Documento Nota prueba       | Detalle 👻 C | Э |
| NO-2019-00000975-       | -0       |               |                  |                 | Alumno Ubatrece     |                   |                  |                             |             | _ |
| HMLCLOUD-UBA            | ூ        | NUTA          | Recibida         |                 | (ALUMNOUBA8)        | 29-04-2019 15:23  | 29-04-2019 15:23 | Prueba I                    |             | 9 |
| NO 2010 00000470        |          |               |                  |                 | Alumno Ubanueve     |                   |                  |                             |             |   |

Una vez que se selecciona un filtro es posible continuar acotando la consulta agregando nuevos filtros que permitan especificar la información.

| * Consulta de comunicaciones oficiales |                       |                         |
|----------------------------------------|-----------------------|-------------------------|
|                                        |                       | Filtros Aplicados 💼 🚔 😫 |
| Fecha de envío desde                   | Tipo  Agregar Enviada | Leido Tipo              |
|                                        |                       | · · · · ·               |

Es posible borrar uno de los filtros usados o borrar todos los filtros que se encuentra activos para la búsqueda. Haciendo click sobre la "X" del filtro el sistema le permitirá al usuario borrar un campo del filtro.

En caso de que se deseen borrar todos los filtros seleccionados para comenzar una nueva consulta es

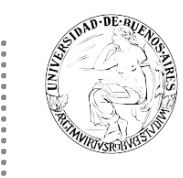

necesario dar click sobre el icono 🔳 que se encuentra en la parte superior de la caja de filtros.

Cuando se realiza siempre el uso del mismo tipo de consulta se recomienda guardar ese o esos filtros usados

y así agilizar la consulta, es así como al hacer click sobre el icono 🛱 ubicado también en la parte superior derecha de la caja de filtros es posible guardar ese criterio de búsqueda bajo un nombre determinado por el usuario.

Una vez que han sido creados y guardados los nuevos filtros, es posible aplicarlos desde el icono reactor que se encuentra en la parte superior de la caja de filtros.

#### **Tareas otros Usuarios**

En la solapa de "Tareas Otros Usuarios" se visualizarán las tareas de aquellos usuarios, que otorgaron el permiso al usuario propietario de la solapa, para acceder a sus tareas. En el apartado se podrá ver el nombre del usuario y una lupa de acceso al buzón, tal como se muestra a continuación:

| 0          | Gestión Documental Electrónica                  |                                    | Ingrese el número GDE                | Q + 💽 ALUMNOUBA2 🛓 🏭 🗭<br>ccoo-8-da7vq |
|------------|-------------------------------------------------|------------------------------------|--------------------------------------|----------------------------------------|
| Mis Ta     | areas Tareas otros Usuarios Tareas Supervisados | Bandeja CO Bandeja CO Supervisados | Sector Mesa Consulta CO              |                                        |
| ٠          | Buzón de Tareas Pendientes                      |                                    |                                      |                                        |
| «          | < 1 /1 > >>                                     |                                    |                                      |                                        |
| Ø          | Nombre Usuario                                  |                                    | Tareas CO (Comunicaciones Oficiales) |                                        |
| 0          | Alumno Ubasiete ( ALUMNOUBA7 - SG )             |                                    | <b>Q</b> 102                         |                                        |
| $\bigcirc$ | Alumno Ubatres ( ALUMNOUBA3 - REC )             |                                    | Q 133                                |                                        |
| 0          | Alumno Ubaocho ( ALUMNOUBA8 - SG )              |                                    | Q 123                                |                                        |

Al hacer click en la lupa se podrá ver el buzón de tareas, pero no se podrán "ejecutar" las mismas, sólo visualizarlas.

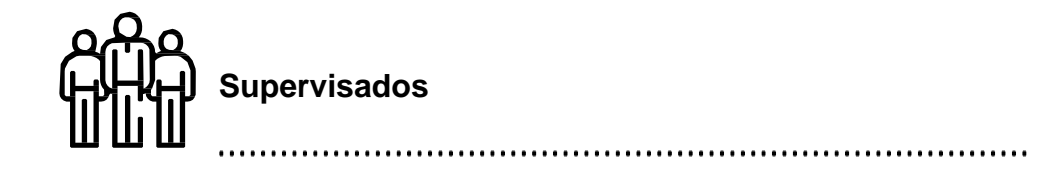

### Bandeja CO Supervisados

Los usuarios que tengan personal a cargo pueden acceder a los buzones de tareas de los usuarios bajo su órbita si ingresan en la solapa "Bandeja CO Supervisados". Con ese fin, se debe seleccionar el agente que corresponda e ingresar al link "Ir a la bandeja de comunicaciones".

| REAL PROPERTY AND A REAL PROPERTY AND A REAL P |                                    | Capacita                | ción Universidad de Buenos Aires |         |
|----------------------------------------------------------------------------------------------------|------------------------------------|-------------------------|----------------------------------|---------|
| Gestión Documental Electrónica<br>Comunicaciones Oficiales                                                                                                    |                                    | Ingrese el n            | úmero GDE 🛛 🛛 🔍 🕂 🖪 ALUMNOUBA2   | ≗ III ↔ |
| Mis Tareas Tareas otros Usuarios Tareas Supervisados                                                                                                    | Bandeja CO Bandeja CO Supervisados | Sector Mesa Consulta CO |                                  |         |
| Nombre Supervisado                                                                                                    | Comunicaciones Recibidas           | Comunicaciones Enviadas | Acción                           |         |
| ALUMNOUBA1                                                                                                    | 111                                | 41                      | Ir a bandeja de comunicaciones   |         |
|                                                                                                    |                                    |                         |                                  |         |

Se muestra la bandeja CO del usuario seleccionado de forma similar a la propia. Allí, se podrá visualizar cualquier comunicación si se presiona en el botón "Detalle". Además, se puede responder la nota o memo con el botón "Continuar" o asignarle la tarea a otro agente por medio del botón "Redirigir".

#### **Tareas Supervisados**

El módulo permite visualizar el "Buzón de Tareas Pendientes" de los supervisados del usuario. Al presionar sobre la lupa ubicada junto al nombre y apellido del supervisado el supervisor accede a las tareas pendientes del usuario seleccionado.

| Gestión Documental Electrónica<br>Comunicaciones Oficiales                                    | Ingrese el número GDE 🛛 🔍 🕂 🖪 ALUMNOUBA2 🛓 🏭 🖙 🚓 acco-8-dd7vq |
|-----------------------------------------------------------------------------------------------|---------------------------------------------------------------|
| Mis Tareas Tareas otros Usuarios Tareas Supervisados Bandeja CO Bandeja CO Supervisados Secto | r Mesa Consulta CO                                            |
| « < 1 /1 > »                                                                                  |                                                               |
| ⊠ Nombre Supervisado                                                                          | Tareas CO (Comunicaciones Oficiales)                          |
| Alumno Ubauno (ALUMNOUBA1 - REC )                                                             | Q 181                                                         |

El usuario supervisor, puede adquirir las tareas de un usuario supervisado. Se seleccionan una o más tareas y luego se presiona el botón "Avocarme las tareas seleccionadas".

El módulo quitará la tarea seleccionada del buzón de tareas pendientes del usuario supervisado y la enviará a la bandeja de tareas del usuario supervisor.

El usuario supervisor puede reasignar la tarea de un usuario a otro usuario cualquiera del sistema CCOO; para ello debe marcar las tareas y presionar en la opción "Reasignar las tareas seleccionadas".

| 🗅 Avocarme las tareas seleccionadas 🛛 <table-cell-rows> Reasignar las tareas se</table-cell-rows> |                        |                     | seleccionadas 🗙 Eliminar las | tareas seleccionadas |            |                                 |
|---------------------------------------------------------------------------------------------------|------------------------|---------------------|------------------------------|----------------------|------------|---------------------------------|
| <                                                                                                 | 1 / 19 > >             |                     |                              |                      |            |                                 |
|                                                                                                   | Nombre Tarea           | Fecha últ. Modif.   | Enviado Por                  | Derivado Por         | Referencia | Tipo Doc.                       |
|                                                                                                   | Confeccionar Documento | 2019-12-04 11:02:15 | Alumno Ubauno                | N/D                  | COMUNICACI | NOTA                            |
|                                                                                                   | Confeccionar Documento | 2019-11-28 10:40:11 | Alumno Ubauno                | N/D                  |            | Resolución Consejo<br>Directivo |
|                                                                                                   | Rechazado              | 2019-11-22 14:36:46 | Alumno Ubauno                | Doncete Ubacuatro    | prueba LO  | Nota firma conjunta TES         |
|                                                                                                   | Revisar Documento      | 2019-11-15 13:04:11 | Alumno Ubauno                | Docente Ubauno       | EXPTE-UBA  | Resolución Consejo<br>Directivo |
|                                                                                                   | Revisar Documento      | 2019-11-15 12:31:11 | Alumno Ubados                | Alumno Ubados        | EXP-UBA-19 | Resolución Consejo<br>Directivo |
|                                                                                                   | Revisar Documento      | 2019-11-14 13:26:04 | Alumno Ubatres               | Alumno Ubatres       | EXPTE-UBA  | Resolución Consejo<br>Directivo |
|                                                                                                   | Revisar Documento      | 2019-11-14 12:28:02 | Alumno Ubatres               | Alumno Ubatres       | Resolución | Resolución Decano               |
|                                                                                                   | Firmar Documento       | 2019-11-14 11:27:05 | Alumno Ubauno                | Alumno Ubauno        | resol fd   | Resolución Decano               |
|                                                                                                   | Firmar Documento       | 2019-11-13 12:16:12 | Alumno Ubauno                | Alumno Ubauno        | memo prueb | MEMO                            |
|                                                                                                   | Confeccionar Documento | 2019-11-13 12:03:06 | Alumno Ubauno                | N/D                  | segunda fi | NOTA                            |
|                                                                                                   |                        |                     | Total Tareas Pendientes      |                      | 181        |                                 |

Luego de seleccionar del listado predictivo al usuario correspondiente, debe presionar el botón "Asignar". Al presionar en el botón "Volver", el módulo regresa al listado de usuarios supervisados.

El usuario supervisor puede eliminar la tarea de un supervisado de forma permanente. Debe seleccionar las tareas y luego presionar "Eliminar las tareas seleccionadas".

El módulo pedirá confirmación para la acción eliminar.

# **GENERADOR DE DOCUMENTOS OFICIALES (GEDO)**

El módulo GEDO se utiliza como medio de creación, registro y archivo de los documentos inherentes a la gestión administrativa.

.....

Todos los documentos firmados digitalmente creados utilizando GEDO tienen la misma validez jurídica y probatoria que aquellos documentos firmados ológrafamente.

.....

#### Resumen proceso de trabajo

| Ī |   |
|---|---|
|   | = |
| Ц |   |

Se comienza con el inicio de un documento, que el usuario puede enviar a producir por otro agente o confeccionarlo él mismo. Luego, se procede a la edición de la referencia y del contenido del documento y se lo puede enviar a revisar si se desea. Finalmente, el documento debe ser firmado, ya sea por el usuario que lo produjo o por otro a quien fuere remitido para tal fin. Una vez firmado, el sistema cierra el documento con la estampa de la numeración, el sello del usuario firmante y el sello del servidor.

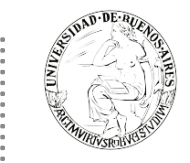

#### ACCESO

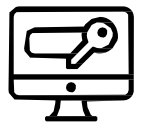

Se accede con el mismo nombre de usuario y clave de los módulos del SEE UBA. Una vez completados "Usuario" y "Contraseña", se debe presionar en el botón "Acceder". Se muestra la pantalla de inicio que es la del Escritorio Único.

A la derecha de la pantalla se encuentra la lista de aplicaciones a las que se permite acceder entre ellas GEDO.

| cio Dato Personales Configuración Administración Notificación Consulta Usuarios          Cio Dato Personales Configuración Administración Notificación Consulta Usuarios       Consulta Usuarios         Tareas       Buzón Grupa Lonfiguración de buzones       Sistemas Usuarios       Módulo Ateria       Gistemas Usuarios         Mis Tareas       Buzón Grupa Lonfiguración de buzones       Tareas Pendientes       Promedio de Tareas en días       > 60 días       > 60 días       > 60 días       Acción       GEDO       I       O       O       O       O       E       O       E       O         GEDO       1       0       0       0       1       0       10       E       0       0       0       0       0       0       0       E       0       0       0       0       0       0       0       0       0       0       0       0       0       0       0       0       0       0       0       0       0       0       0       0       0       0       0       0       0       0       0       0       0       0       0       0       0       0       0       0       0       0       0       0       0       0       0       0       0       0       0                                                                                                    | BELLEVISION AND COST | ion Documenta<br>torio Único | l Electrónica     |                   |                   |           | Ingres        | e el número GDE |        | Q 🕇 🗈 MA   | YUDA 🐣 | •     |
|----------------------------------------------------------------------------------------------------|----------------------|------------------------------|-------------------|-------------------|-------------------|-----------|---------------|-----------------|--------|------------|--------|-------|
| Yaraas       Butar Subar Curatur Construction de butares       Promedio de analysis       Média       Média <th>o Datos Persona</th> <th>iles Configuraci</th> <th>ón Administración</th> <th>n Notificación</th> <th>Consulta Usuarios</th> <th></th> <th></th> <th></th> <th></th> <th></th> <th></th> <th></th> | o Datos Persona      | iles Configuraci             | ón Administración | n Notificación    | Consulta Usuarios |           |               |                 |        |            |        |       |
| Alis Tareas         Buzó - Grupal Contiguración de buzones         Módulo         Mádulo         Mádulo                                                                                                    | Tareas               |                              |                   |                   |                   |           |               |                 |        | Sistemas I | UBA    |       |
| Promedio de Tareas Pendientes         Promedio de Tareas Pendientes         GEDO         GEDO         GEDO         C         O         CCOO         1         O         CCOO         1         O         C         GEDO         C         C <t< td=""><td>is Tareas Buzón</td><td>Grupal Configu</td><td>ración de buzones</td><td></td><td></td><td></td><td></td><td></td><td></td><td>Módulo</td><td>Alerta</td><td>Aviso</td></t<>                                                                                                    | is Tareas Buzón      | Grupal Configu               | ración de buzones |                   |                   |           |               |                 |        | Módulo     | Alerta | Aviso |
| Sistema         Total         < 15 días         < 30 días         < 60 días         > 60 días         > 60 días         Acción         EE         0           GEDO         1         0         0         1         0         120         )         EE         0           CC00         1         0         0         1         0         120         )         EE         0           EE         0         0         0         0         0         0         120         )         )         EE         )                                                                                                    |                      |                              |                   | Tareas Pendientes |                   |           | Promedio de 1 | areas en dias   |        | GEDO       | 0      | 1     |
| GED0         1         0         0         120         EE         0           CC00         1         0         0         1         0         120         > <t< td=""><td>Sistema</td><td>Total</td><td>&lt; 15 días</td><td>&lt; 30 días</td><td>&lt;= 60 días</td><td>&gt; 60 días</td><td></td><td></td><td>Acción</td><td>CC00</td><td>0</td><td>0</td></t<>                                                                                                    | Sistema              | Total                        | < 15 días         | < 30 días         | <= 60 días        | > 60 días |               |                 | Acción | CC00       | 0      | 0     |
| CCOO         1         0         0         1         0         120         >           EE         0         0         0         0         0         0         >         >                                                                                                    | GEDO                 | 1                            | 0                 | 0                 | 0                 | 1         | 0             | 120             | •      | EE         | 0      | 0     |
| EE 0 0 0 0 0 0 • •                                                                                                    | CC00                 | 1                            | 0                 | 0                 | 0                 | 1         | 0             | 120             | •      |            |        |       |
|                                                                                                    | EE                   | 0                            | 0                 | 0                 | 0                 | 0         | 0             | 0               | •      |            |        |       |
| ) Mis Supervisados                                                                                                    | Mis Supervisados     |                              |                   |                   |                   |           |               |                 |        |            |        |       |

A la derecha de la pantalla se encuentra la lista de módulos a los que se permite acceder al presionar la flecha azul cercana al nombre. A continuación, se muestra la pantalla de inicio del módulo Comunicaciones Oficiales:

| Gestión Documental Electrónica<br>Generador Electrónico de<br>Documentos Oficiales            |                                      |                                   |                       | Ingrese el número GDE              | ٩               | 🕂 🚯 MAYUDA 🚢 🗰 (               | C)<br>edo |
|-----------------------------------------------------------------------------------------------|--------------------------------------|-----------------------------------|-----------------------|------------------------------------|-----------------|--------------------------------|-----------|
| Mis Tareas     Tareas otros Usuarios     Tareas Supervisados       Buzón de Tareas Pendientes | Consultas Plantillas Porta           | i Firma                           |                       |                                    |                 |                                |           |
| Inicio de Documento                                                                           |                                      |                                   |                       |                                    |                 |                                |           |
| Nombre tarea Fecha últ. modif. Enviado por                                                    | Derivado por Referenc                | cia                               |                       |                                    | Tipo doc.       | Acciones                       |           |
| Firmar Documento 06-08-2019 18:42 Mesa de Ayuda                                               | Mesa de Ayuda Prueba si              | in validez administrativa - Prueb | a de nota para dos re | eparticio                          | NOTA            | Ejecutar 👻 📀                   |           |
| ♦ ▲ 《 < 1 /1 > ≫                                                                              |                                      |                                   |                       |                                    | Cantida         | ad de registros encontrados: 1 | 1         |
| Avisos                                                                                        |                                      |                                   |                       |                                    |                 |                                |           |
| Redirigir seleccionados 🛛 🗶 Eliminar seleccionado                                             | s 💼 Eliminar todo 🔻 Filtro           | IS                                |                       |                                    |                 |                                |           |
| Redirigido<br>Firmante por Motivo                                                             | Referencia                           | Fecha de envío                    | Fecha de firma        | Número GDE                         | Número especial | Acciones                       |           |
| Mesa de Ayuda FIRMADO                                                                         | Nota no posee validez administrativa | a 09-08-2019 10:58                | 09-08-2019 10:58      | NO-2019-00001840-UBA-<br>SSTDM#SHA |                 | Descargar 🗸 🧿                  |           |
|                                                                                               |                                      |                                   |                       |                                    | Cantida         | ad de registros encontrados: 1 | 1         |

La pantalla muestra una zona superior donde presenta la opción "Salir" de la aplicación, el nombre del usuario que accedió, el acceso al resto de los módulos y un cuadro de búsqueda para consultas con número SEE UBA. Luego despliega solapas con el nombre de las tareas contempladas en la aplicación.

Para seleccionar una tarea o una opción se posiciona el mouse sobre el nombre y se presiona la tecla izquierda.

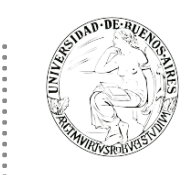

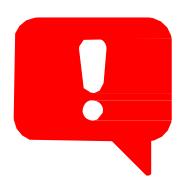

Debido a motivos de seguridad, el módulo GEDO dispone de 30 minutos hasta que la sesión expira por falta de actividad por parte del usuario. Por tal razón, se perderán los datos que no hayan sido grabados. El módulo requerirá que el usuario acceda nuevamente.

#### Mis Tareas

#### Tarea "Inicio de Documento"

Para iniciar un documento se debe presionar el botón "Inicio de Documento".

| Gestión Documental Electróni<br>Generador Electrónico de<br>Documentos Oficiales | ca                                   |                                 |                     | ingrese el número GDE              | ٩               | + 🖪 MAYUDA           | ▲ Ⅲ<br>89 |
|----------------------------------------------------------------------------------|--------------------------------------|---------------------------------|---------------------|------------------------------------|-----------------|----------------------|-----------|
| Mis Tareas Tareas otros Usuarios Tareas Super                                    | isados Consultas Plantillas Porta Fi | rma                             |                     |                                    |                 |                      |           |
| ☐ Inicio de Documento                                                            |                                      |                                 |                     |                                    |                 |                      |           |
| Nombre tarea Fecha últ. modif. Enviado por                                       | Derivado por Referencia              |                                 |                     |                                    | Tipo doc.       | Acciones             |           |
| Firmar Documento 06-08-2019 18:42 Mesa de Ayu                                    | da Mesa de Ayuda Prueba sin v        | ralidez administrativa - Prueba | de nota para dos re | particio                           | ΝΟΤΑ            | Ejecutar 🚽           | Θ         |
| ♦ ▲ 《 < 1 /1 > ≫                                                                 |                                      |                                 |                     |                                    | Cantid          | ad de registros enco | ontrados: |
| Avisos                                                                           |                                      |                                 |                     |                                    |                 |                      |           |
| Redirigir seleccionados 🛛 🗙 Eliminar selecc                                      | ionados 💼 Eliminar todo 🛛 🕇 Filtros  |                                 |                     |                                    |                 |                      |           |
| Firmante Redirigido<br>por Motivo                                                | Referencia                           | Fecha de envío                  | Fecha de firma      | Número GDE                         | Número especial | Acciones             |           |
| Mesa de Ayuda FIRMADO                                                            | Nota no posee validez administrativa | 09-08-2019 10:58                | 09-08-2019 10:58    | NO-2019-00001840-UBA-<br>SSTDM#SHA |                 | Descargar 👻          | o         |
|                                                                                  |                                      |                                 |                     |                                    | Cantid          | ad de registros enco | ontrados: |

Cuando se abre la pantalla de trabajo, se debe seleccionar el tipo de documento que se quiere generar. El listado incluye los documentos disponibles en GEDO.

| Iniciar Producción de Documento                 |                                                                                                  |                |                                                  |                      |          | × |
|-------------------------------------------------|--------------------------------------------------------------------------------------------------|----------------|--------------------------------------------------|----------------------|----------|---|
| Tipo de documento                               |                                                                                                  |                |                                                  |                      |          |   |
| Documento Electrónico                           | nota                                                                                             | Q              | Descripción de                                   | el tipo de documento |          |   |
| L                                               | Nombre                                                                                           | Acrónimo       | Descripción                                      | Características      | <u> </u> |   |
| – Tarea de Producción                           | <ul> <li>Acto Administrativo</li> <li>Resolución Decano</li> <li>Resolución Alcance P</li> </ul> | REDEC          | Resolución Decano<br>Resolución Alcance Par      | D Q 🖉<br>D B         |          |   |
| Mensaje para el Productor del docum             | Resolución Consejo D<br>Resolución Firma Con                                                     | RESCO<br>RESFC | Resolución Consejo Dir<br>Resolución Firma Conju | l () // #<br>l e #   |          |   |
| Usuario Productor del Documento                 | Resolución Firma Oló<br>Resolución                                                               | RESFO<br>RESOL | Resolución Firma Ológr<br>Resolución             |                      |          |   |
|                                                 | <ul> <li>Anexo</li> <li>Anexo Resolución</li> </ul>                                              | ARES           | Anexo Resolución                                 | D                    | incelar  |   |
| 🗌 Quiero recibir un aviso cuando el documento   | Documentación Financiera                                                                         | »              |                                                  | [1-10/*              | •        |   |
| 🔲 Quiero enviar un correo electrónico al recept | or de la tarea.                                                                                  |                |                                                  |                      |          |   |

Se debe seleccionar el tipo de documento que se quiere generar.

La columna "Características" muestra una serie de íconos que se detallan a continuación:
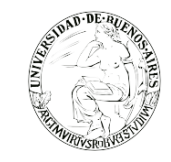

- **Libre**: Indica que se debe confeccionar el documento completamente en el módulo abriéndonos un procesador de texto similar al Word.
- **Importado**: indica que el documento se generará al importar un archivo de la propia computadora.
- **Template**: indica que el documento tiene un formato predefinido y se debe completar la información solicitada en un formulario.
- **Especial**: significa que, al documento, una vez firmado, se le asignará un número especial.
- Reservado: indica que el documento es reservado, solo lo pueden elaborar y ver las personas que estén autorizadas.
- Notificable: señala que el documento podrá notificar al ciudadano sobre el estado del trámite de forma electrónica.
- Token: indica que el documento se debe firmar con firma digital.
- **Firma Conjunta**: el documento debe ser firmado por dos o más usuarios.
- **Firma Externa**: reconoce un documento firmado digitalmente fuera del SEE UBA.
- **Transferible**: significa que el documento podrá redirigirse a otros usuarios registrados en el sistema pero que no pertenecen a la UBA. Permite interoperar con otras instituciones del estado.

Una vez iniciado el documento el usuario cuenta con varias posibilidades:

| Iniciar Producción de Documento                           |                                   | × |
|-----------------------------------------------------------|-----------------------------------|---|
| Tipo de documento                                         |                                   |   |
| Documento Electrónico Q                                   | Descripción del tipo de documento |   |
|                                                           |                                   |   |
|                                                           |                                   |   |
|                                                           |                                   |   |
|                                                           |                                   |   |
| Tarea de Producción                                       |                                   |   |
|                                                           |                                   |   |
| Mensaje para el Productor del documento                   |                                   |   |
|                                                           |                                   |   |
| Usuario Productor del Documento                           |                                   |   |
| Arabiana da                                               |                                   |   |
| Trabajo                                                   | Producir yo mismo Cancelar        |   |
|                                                           |                                   |   |
| Quiero recibir un aviso cuando el documento se firme.     |                                   |   |
| Quero enviar un conco ciecti onico arreceptor de la tarea |                                   |   |

 Archivos de Trabajo (En todas las instancias de trabajo): El módulo ofrece la posibilidad de incorporar "Archivos de Trabajo" al documento, que se deben importar desde el disco rígido de la PC. (Se recomienda no exceder los 5 MB de peso para garantizar la carga correcta de la información).

¡¡Importante!! - Estos archivos de ningún modo serán oficiales (no tendrán firma), sino que se

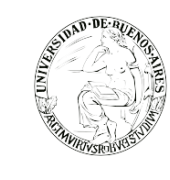

utilizarán únicamente como complemento informativo o aclaratorio del documento oficial. Pueden formar parte del documento final si el tipo de documento es embebido.

- Datos Propios del Documento (se pueden ingresar en cualquier paso de la producción). Los mismos se deben incluir antes de firmar el documento. Estos datos facilitarán, una vez realizada la firma, la búsqueda del documento de manera fácil.
- Enviar a Producir: Si el usuario optó por remitir la tarea a otro agente, luego de completar el usuario productor debe presionar en el botón "Enviar a Producir". El módulo enviará una tarea pendiente al buzón de "Mis Tareas" del usuario seleccionado.
- Producir yo mismo: En el caso de producir el documento el mismo usuario, debe presionar en el botón "Producirlo yo mismo" y el módulo reconducirá, automáticamente, a la tarea de producción de un documento.
- ✓ **Cancelar**: Al presionar en el botón "Cancelar" el módulo regresa a la pantalla anterior.

Si la tarea se va a enviar a producir, se debe consignar el usuario en el recuadro "Usuario Productor del Documento" y además el módulo ofrece la posibilidad de enviarle un mensaje aclaratorio para la tarea solicitada, en el recuadro "Mensaje para el Productor del documento".

El usuario iniciador puede seleccionar el checkbox "Quiero recibir un aviso cuando el documento se firme". La notificación de firma se podrá ver en la sección de "Avisos" cuando corresponda.

Asimismo, puede seleccionar el checkbox "Quiero enviar un correo electrónico al receptor de la tarea". La tarea pendiente no solo le llegará al usuario seleccionado a su buzón de "Mis tareas" sino que recibirá un mail indicándole que tiene una tarea pendiente en GEDO.

| Iniciar Producción de Documento                                                                                    | ×                                              |
|----------------------------------------------------------------------------------------------------|------------------------------------------------|
| Tipo de documento                                                                                                  |                                                |
| Documento Electrónico RESOL Q Re                                                                                   | Descripción del tipo de documento<br>esolución |
| Ē                                                                                                    | D                                              |
|                                                                                                    |                                                |
| Tarea de Producción                                                                                                |                                                |
| Mensaje para el Productor del documento                                                                            |                                                |
| Usuario Productor del Documento                                                                                    |                                                |
| Archivos de<br>Trabajo Datos Propios del<br>Documento                                                              | Producir Producirlo yo mismo X Cancelar        |
| Quiero recibir un aviso cuando el documento se firme. Quiero enviar un correo electrónico al receptor de la tarea. |                                                |

## Producción yo mismo un documento

El módulo muestra la tarea "Confeccionar Documento" en el buzón correspondiente.

El usuario selecciona la tarea que tiene asignada y debe presionar la acción "Ejecutar". Y se ingresa a la pantalla de producción del documento.

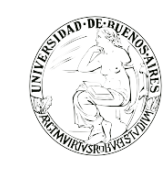

í

El módulo permite importar documentos digitales para su registración, numeración e incorporación en la base de datos de la plataforma SEE UBA.

Si las figuras que se encuentran sobre el vértice superior izquierdo de la pantalla están en movimiento o cambian de color, significa que se adjuntaron archivos de trabajo y/o se le envió un mensaje aclaratorio al productor. Se posiciona el mouse sobre el ícono y se despliega la información que contiene. La siguiente imagen muestra la ventana de producción de un documento libre:

| Producir documento                             |                                                                                       |
|------------------------------------------------|---------------------------------------------------------------------------------------|
| **                                             | Referencia Previsualizar<br>Documento                                                 |
| Historial                                      | Producción     Archivos de Trabajo     Archivos Embebidos     Datos Propios           |
| Enviar a<br>Revisar                            | $ \boxed{ \begin{tabular}{ c c c c c c } \hline & & & & & & & & & & & & & & & & & & $ |
| Modificar Lista<br>Firmantes                   | Estilo → Formato → Fuente → Ta →<br>■ ■ = Ω                                           |
| Firmar Enviar a                                |                                                                                       |
| Quiero recibir un aviso<br>cuando el documento |                                                                                       |
| se firme.<br>D<br>Quiero enviar un             |                                                                                       |
| correo electrónico al<br>receptor de la tarea. |                                                                                       |
|                                                |                                                                                       |
|                                                | Guardar Cancelar                                                                      |

El campo desplegable "Aplicar Plantilla" permite la selección de un texto prediseñado por el usuario en la solapa "Plantillas" del módulo. La utilización de la plantilla reemplazará el texto que se hubiere ingresado hasta el momento, por lo cual se debe seleccionar antes de la redacción del documento.

El botón "Importar Word" se utilizará para importar el contenido de un archivo \*.doc (Word), como modelos de documentos.

El usuario productor ingresa la "Referencia" y el texto que va a contener el documento.

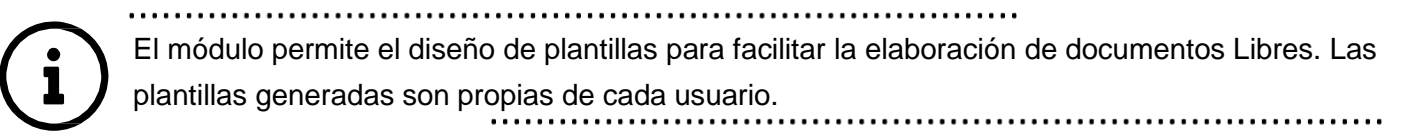

El usuario productor puede seleccionar el checkbox "Quiero recibir un aviso cuando el documento se firme". Las acciones que se pueden realizar en cada fila de la lista de avisos son: Eliminar el aviso, Redirigirlo a otro usuario o Descargar el documento.

| SUNDE ALEMAN                                                                                                    | Capacitación Universidad de Buenos Aires                                                                                                    | 2 |
|----------------------------------------------------------------------------------------------------|----------------------------------------------------------------------------------------------------|---|
| Producir documento                                                                                                    |                                                                                                    | × |
| **                                                                                                    | Referencia Previsualizar<br>Documento                                                                                                    |   |
| Historial<br>Enviar a<br>Revisar<br>Modificar Lista<br>Firmantes<br>Enviar a<br>Firmar                                            | Producción Archivos de Trabajo     Aplicar plantilla     Importar Word     Importar Word     Importar Word     Importar Word     Importar Word     Importar Word     Importar Word     Importar Word     Importar Word     Importar Word     Importar Word     Importar Word     Important Word     Important Word |   |
| Quiero recibir un aviso<br>cuando el documento<br>se firme.<br>Quiero enviar un<br>correo electrónico al<br>receptor de la tarea. |                                                                                                    |   |

Una vez que se completaron los datos, presionar en el botón "Guardar" para registrar los cambios en el documento, la tarea permanecerá en el estado actual. "Cancelar" regresa a la pantalla anterior.

Finalizada la tarea de producción el usuario cuenta con varias posibilidades:

- ✓ Ver Historial: Figuran los usuarios que intervinieron en la elaboración y la fecha en que realizaron la tarea.
- ✓ Ingresar o modificar los Datos propios.
- Añadir Archivos de Trabajo: Se deben elegir los archivos en forma individual y presionar el botón "Abrir". Cada archivo no debe superar la capacidad de 5 MB. Se restringe el uso de archivos comprimidos (\*.zip, \*.rar, etc.) para adjuntarlos en la producción de un documento. Se verá la lista de archivos cargados, donde podrá presionar la acción "Visualizar" la que mostrará el archivo en el formato original, o "Eliminar" el archivo de la lista en forma permanente. Para finalizar la acción presionar en el botón "Volver".
- Previsualizar Documento: la pantalla mostrará un PDF con el formato del documento en producción. Si se desea, se lo puede descargar al equipo para su más cómoda lectura. En el caso en que el documento haya sido firmado muestra el número consignado por el SEE UBA y la fecha de firma.
- ✓ Enviar a Revisar: se debe ingresar el nombre del usuario revisor en el campo correspondiente. El remitente puede ingresar un mensaje aclaratorio para el usuario revisor en el campo "Mensaje para revisión".
- ✓ Enviar a Firmar: se debe ingresar el nombre del usuario firmante en el campo correspondiente. Esta tarea aparecerá en el "Buzón de tareas pendientes" del destinatario, señalada como "Firmar documento". En la firma electrónica de un documento figura el nombre del firmante, el cargo, la repartición a la que pertenece y la jurisdicción.
- Firmar yo mismo el documento: el sistema guía al usuario para continuar con la tarea de firma del documento. En la firma electrónica de un documento figura el nombre del firmante, el cargo, la repartición a la que pertenece y la jurisdicción.
- ✓ Cancelar: regresa a la pantalla anterior.

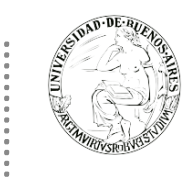

#### Plantillas

El módulo permite el diseño de plantillas para facilitar la elaboración de documentos Libres. Las plantillas generadas son propias de cada usuario.

| Gestión Docur<br>Generador Ele<br>Documentos C | nental Electrónica<br>ctrónico de<br>ficiales          | Ingrese el número GDE 🛛 🔍 🕂 🖪 MAYUDA 📥 🇮 😭 |
|------------------------------------------------|--------------------------------------------------------|--------------------------------------------|
| Mis Tareas Tareas otros Usuarios               | s Tareas Supervisados Consultas Plantillas Porta Firma |                                            |
| Plantilla                                      | Descripción                                            | Acción                                     |
|                                                |                                                        |                                            |

Para generar un nuevo diseño se debe presionar en el botón "Crear Nueva Plantilla"; allí se presenta la siguiente pantalla en la que se deben ingresar los datos que solicita:

| Planti | la   |        |    |   |       |                |    |   |            |       |            |                |                  |                |      |        |     |     |            |  |  | × |
|--------|------|--------|----|---|-------|----------------|----|---|------------|-------|------------|----------------|------------------|----------------|------|--------|-----|-----|------------|--|--|---|
|        | Nom  | bre    |    |   |       |                |    |   |            |       |            |                |                  |                |      |        |     |     |            |  |  |   |
|        | Desc | ripció | 'n |   |       |                |    |   |            |       |            |                |                  |                |      |        |     |     |            |  |  |   |
|        | ď    | Đ      | ĥ  | 5 | c   6 | ь <sub>я</sub> | ma |   | 5.7<br>2 S | I     | <u>U</u> - | <del>s</del> [ | K <sub>2</sub> 3 | K <sup>2</sup> | > Fu | ente H | TML | ΞΞ  | <b>:</b> = |  |  |   |
|        | Ē    | ≣      | 1  |   |       | Estil          | 0  | • | Formato    | • •   | Fue        | nte            | •                | Та             | •    |        |     | = Ω |            |  |  |   |
|        |      |        |    |   |       |                |    |   |            |       |            |                |                  |                |      |        |     |     |            |  |  |   |
|        |      |        |    |   |       |                |    |   |            |       |            |                |                  |                |      |        |     |     |            |  |  |   |
|        |      |        |    |   |       |                |    |   |            |       |            |                |                  |                |      |        |     |     |            |  |  |   |
|        |      |        |    |   |       |                |    |   |            |       |            |                |                  |                |      |        |     |     |            |  |  |   |
|        |      |        |    |   |       |                |    |   |            |       |            |                |                  |                |      |        |     |     |            |  |  |   |
|        |      |        |    |   |       |                |    |   |            |       |            |                |                  |                |      |        |     |     |            |  |  |   |
|        |      |        |    |   |       |                |    | [ |            | Guard | ar         | ×              | Can              | icelar         |      |        |     |     |            |  |  |   |

Una vez que se completaron los datos, presionar en el botón "Guardar". En la producción de un documento "Libre" se puede seleccionar una de las plantillas prediseñadas. Las plantillas pertenecen a un usuario y no es posible compartirlas en el sistema.

#### Archivos embebidos

El usuario productor del documento seleccionado deberá desplazarse a la solapa "Archivos Embebidos" para adjuntarlos. Se debe presionar "Añadir Documento" para elegir el archivo pertinente y cargarlo al módulo por medio del botón "Abrir". Se deben elegir los archivos en forma individual. Cada archivo no debe superar la capacidad configurada previamente. Luego, se verá la lista de archivos cargados, donde podrá presionar la acción "Visualizar" la que mostrará el archivo en el formato original, o "Eliminar" el archivo de la lista en forma permanente. Hay que descargar la pre visualización para poder ver el documento. Luego redirige a la pantalla de firmas de documentos.

|                                                                                                    | Referencia   | Prueba sin validez admi            | nistrativa - Prueba d | e nota para dos repartici           | Previsualizar<br>Documento |
|----------------------------------------------------------------------------------------------------|--------------|------------------------------------|-----------------------|-------------------------------------|----------------------------|
| Historial                                                                                                    | 🗙 Producción | Archivos de Trabajo                | hivos Embebidos       | <u>)</u> Datos Propios              |                            |
| Destinatarios                                                                                                    | #Orden       | Archivo                            | Usuario               | Fecha                               | Acción                     |
| Enviar a<br>Revisar                                                                                                    | 1            | estrategiaCapacitacionTalleres.pdf | MAYUDA                | Miércoles 4 de<br>Diciembre de 2019 | 🛓 Visualizar 🗙 Eliminar    |
| Enviar a<br>Firmar<br>Firmar<br>el Documento<br>el Documento<br>do el documento<br>rme.<br>ero enviar un<br>eo electrónico al<br>eptor de la tarea. |              |                                    |                       |                                     |                            |
|                                                                                                    |              |                                    | Añadir docume         | ento                                |                            |

Una vez firmado avisa el número que le asignó el sistema. La figura que se encuentra sobre el vértice superior derecho de la pantalla, una hoja con un clip, estará en movimiento cuando se adjunten archivos embebidos. Al descargar el documento en formato PDF se muestra sobre el extremo inferior izquierdo un clip. Al presionar el clip se muestra los archivos embebidos al documento en su formato original.

## Archivos de Trabajo

Al igual que lo explicado en el módulo CCOO durante el inicio del documento, la producción, la revisión y la firma, el módulo permite seleccionar una lista de archivos de trabajo que permanecerán asociados al documento. En todas las instancias de trabajo, el módulo ofrece la posibilidad de incorporar "Archivos de Trabajo" al documento, que se deben importar desde el disco rígido de la PC. Estos archivos formarán parte del documento final y pueden tener cualquier formato. Estos archivos de ningún modo serán oficiales (no tendrán firma), sino que se utilizarán únicamente como complemento informativo o aclaratorio del documento oficial.

## Producción de un documento "Importado"

El módulo permite importar documentos digitales para su registración, numeración e incorporación en la base de datos del SEE UBA.

En la ventana de "Producción", se debe presionar en el botón "Seleccionar archivo" para elegir el archivo pertinente y cargarlo al módulo por medio del botón "Abrir".

| Producir documento               |                         | ×                                              |
|----------------------------------|-------------------------|------------------------------------------------|
|                                  | Referencia              | Previsualizar<br>Documento                     |
| Historial                        | Y Producción Archivos d | e Trabajo 📋 Archivos Embebidos 📃 Datos Propios |
| Enviar a<br>Revisar              |                         |                                                |
| Enviar a<br>Firmar               | Seleccionar<br>Archivo  | No se ha seleccionado ningún archivo aún       |
| Firmar Yo Mismo<br>el Documento  | Actuación GDE           | No se ha seleccionado ninguna actuación aún    |
| Quiero recibir un aviso          |                         |                                                |
| cuando el documento<br>se firme. |                         |                                                |
|                                  |                         | Guardar 🗙 Cancelar                             |
| correo electrónico al            |                         |                                                |

Una vez incorporado el documento al módulo, se indica el nombre y extensión del archivo en la sección derecha del campo "Adjuntar documento". A la derecha del nombre del archivo seleccionado se encuentra el botón "Eliminar" que permite quitar el documento.

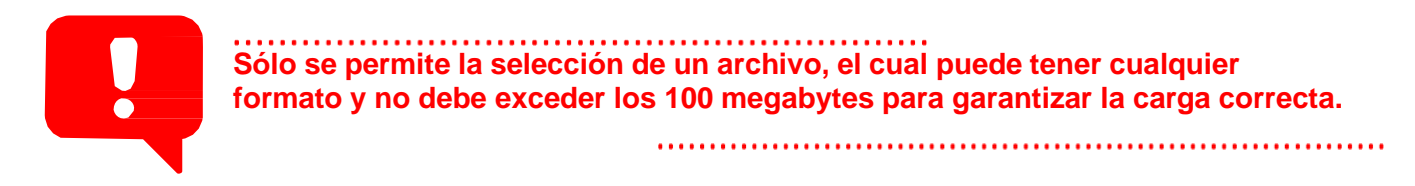

## Producción de un documento "Template" – Formularios Controlados

Un documento con "Template" tiene un formato predefinido. Presenta campos para completar. Los valores cargados se intercalan en un texto prediseñado. Genera un documento con párrafos preestablecidos y con la información cargada.

| Producir documento                                          |                                                  |                        |                     |         |                            |   |
|-------------------------------------------------------------|--------------------------------------------------|------------------------|---------------------|---------|----------------------------|---|
|                                                             | Referencia                                       |                        |                     |         | Previsualizar<br>Documento | ] |
| Historial                                                   | Producción Producción                            | ajo 📑 Archivos Embebio | dos 🛛 🔰 Datos Propi | OS      |                            |   |
| Enviar a<br>Revisar                                         | Nuevo Trámite                                    |                        |                     |         |                            | ^ |
| Enviar a<br>Firmar                                          | Nombre                                           |                        |                     |         |                            | ъ |
| Firmar Yo Mismo                                             | Descripción                                      |                        |                     |         |                            |   |
| el Documento                                                | Propiedades                                      |                        |                     |         |                            |   |
|                                                             | Tipo de caratulación                             |                        |                     |         |                            |   |
| Quiero recibir un aviso<br>cuando el documento<br>se firme. | Campos adicionales de la carátula<br>del trámite | .4                     |                     |         |                            |   |
| Quiero enviar un                                            | Notificable a TAD                                |                        |                     |         |                            |   |
| receptor de la tarea.                                       | Transferible                                     |                        |                     |         |                            |   |
|                                                             | Observaciones                                    |                        |                     |         |                            | ~ |
|                                                             |                                                  |                        |                     | Guardar | X Cancelar                 | • |

## Producción de un documento "Reservado"

Un documento reservado es un documento confidencial, solo lo pueden elaborar y ver las personas que estén autorizadas

El usuario productor ingresa la "Referencia" y el contenido del documento que puede ser "Libre" o "Importado" y podría ser un témplate también.

El usuario productor puede seleccionar el checkbox "Quiero recibir un aviso cuando el documento se firme".

Al seleccionar un documento reservado se agrega otro botón "Usuarios Reservados". Si se presiona en dicha opción, se presenta la pantalla de carga de los usuarios que podrán ver el documento una vez firmado, aunque no tengan permiso para visualizarlo y/o pertenezcan a otra Repartición.

| Producir documento                                                 |                        | •                                                  |
|--------------------------------------------------------------------|------------------------|----------------------------------------------------|
| 4                                                                  | Referencia             | Previsualizar<br>Documento                         |
| Historial<br>Enviar a<br>Revisar                                   | Archive                | os de Trabajo 📑 Archivos Embebidos 📃 Datos Propios |
| Usuarios<br>Reservados                                             | Seleccionar<br>Archivo | No se ha seleccionado ningún archivo aún           |
| Firmar Yo Mismo<br>el Documento                                    | Actuación GDE          | No se ha seleccionado ninguna actuación aún        |
| Quiero recibir un aviso<br>cuando el documento<br>se firme.        |                        |                                                    |
| Quiero enviar un<br>correo electrónico al<br>receptor de la tarea. |                        | Guardar Cancelar                                   |

Se debe seleccionar cada usuario en el campo predictivo y luego presionar en el botón "Agregar". A la derecha del nombre de usuario se encuentran un ícono que permite eliminarlo de la lista. Una vez completa la lista se debe presionar en el botón "Guardar" para confirmar la acción.

En la pantalla de producción del documento, en el extremo superior izquierdo, el módulo presenta un ícono que muestra los usuarios designados para visualizar el documento.

Una vez firmado el documento lo podrán visualizar los usuarios que: Tengan el permiso "GEDO Confidencial" y pertenezcan a la Repartición donde se generó el documento o figuren en la lista de usuarios habilitados.

## Producción de un Documento "Trasferible"

Permiten interoperar con otras instituciones del estado. Estos documentos pueden ser enviados a otros usuarios registrados en el sistema pero que no pertenecen a la UBA para que revisen, firmen o sean los destinatarios del documento si el mismo además es comunicable. En el campo "Ecosistema" que aparece al momento de elegir el destinatario de la tarea se debe seleccionar el organismo al que pertenece el usuario destino.

#### Revisión de un documento

Una vez asignada la tarea de revisión del documento, el sistema la coloca como "Revisar Documento" en el buzón correspondiente. Se debe presionar la acción "Ejecutar" para darle comienzo.

|                           | estión Document<br>enerador Electró<br>ocumentos Oficia | tal Electrónica<br>nico de<br>ales |                | Ing                                                            | grese el número GDE | Q +                                         | MAYUD      | a 🔺 🎞 |
|---------------------------|---------------------------------------------------------|------------------------------------|----------------|----------------------------------------------------------------|---------------------|---------------------------------------------|------------|-------|
| Mis Tareas Tarea          | s otros Usuarios<br>Is <b>Pendientes</b>                | Tareas Supervisados                | Consultas Plan | illas Porta Firma                                              |                     |                                             |            |       |
| 🖹 Inicio de Docur         | mento 😧 🕇                                               | Filtros                            |                |                                                                |                     |                                             |            |       |
| Nombre tarea              | Fecha últ. modif.                                       | Enviado por                        | Derivado por   | Referencia                                                     |                     | Tipo doc.                                   | Acciones   |       |
| Revisar Documento         | 04-12-2019 15:10                                        | Mesa de Ayuda                      | Mesa de Ayuda  | Prueba sin validez administrativa - Prueba de nota para dos re | particio            | NOTA                                        | Ejecutar 🗨 | • •   |
| Confeccionar<br>Documento | 04-12-2019 15:08                                        | Mesa de Ayuda                      | N/D            |                                                                |                     | Solicitud de nuevo<br>código de trámites    | Ejecutar   | •     |
| Confeccionar<br>Documento | 04-12-2019 15:03                                        | Mesa de Ayuda                      | N/D            |                                                                |                     | Formulario de Solicitud<br>de Anticipo Caja | Ejecutar   | • •   |

#### .....

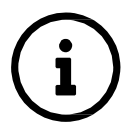

El módulo permite al usuario revisor modificar la referencia y el contenido del documento.

Una vez finalizada la tarea de producción el usuario cuenta con varias posibilidades:

- ✓ Ver Historial: figuran los usuarios que intervinieron en la elaboración y la fecha en que realizaron la
- ✓ Ingresar o modificar los Datos propios. Añadir Archivos de Trabajo.
- Previsualizar Documento: la pantalla mostrará un PDF con el formato del documento en producción.
   Si se desea, se lo puede descargar al equipo para su más cómoda lectura.
- Enviar a Revisar: se debe ingresar el nombre del usuario revisor en el campo correspondiente.
   El remitente puede ingresar un mensaje aclaratorio para el usuario revisor en el campo "Mensaje para revisión".
- Enviar a Firmar: se debe ingresar el nombre del usuario firmante en el campo correspondiente. Esta tarea aparecerá en el "Buzón de tareas pendientes" del destinatario, señalada como "Firmar documento". En la firma electrónica de un documento figura el nombre del firmante, el cargo, la repartición a la que pertenece y la jurisdicción.
- Firmar yo mismo el documento: el sistema guía al usuario para continuar con la tarea de firma del documento. En la firma electrónica de un documento figura el nombre del firmante, el cargo, la repartición a la que pertenece y la jurisdicción.
- ✓ Cancelar: regresa a la pantalla anterior.

#### Firma de un documento

Una vez asignada la tarea de firma del documento, el módulo muestra la tarea "Firmar Documento" en el buzón correspondiente. El usuario debe presionar la acción "Ejecutar" para darle comienzo.

| irma De Document                 | 0                                            |                                                 |                           |                         |                                |        |
|----------------------------------|----------------------------------------------|-------------------------------------------------|---------------------------|-------------------------|--------------------------------|--------|
| Historial                        | Archivos de<br>Trabajo                       | Descargar<br>Documento                          | Firmar con<br>Certificado | Firmar con<br>Token USB | Rechazo Firmar<br>el Documento | 8      |
| La vista previa<br>proceda a des | n muestra solament<br>cargarlo.              | e las primeras 3 hoja                           | as. En caso de querer     | visualizar la totalida  | ad del documento               |        |
|                                  | • • •                                        | 1 of 1<br>Univers                               | - + Automatic Z           | Zoom ¢                  |                                | »<br>^ |
| Usuario Revis                    | or                                           |                                                 |                           |                         | Enviar a<br>Revisar            |        |
| Mensaje para                     | revisión                                     |                                                 |                           |                         | Modificar Yo<br>Mismo el Doc   |        |
| Quiero reci                      | bir un aviso cuando<br>iar un correo electro | el documento se firm<br>ónico al receptor de la | ne.<br>a tarea.           |                         | Cancelar                       |        |

El usuario cuenta con varias opciones antes de finalizar la tarea:

- ✓ Ver Historial: figuran los usuarios que intervinieron en la elaboración y la fecha en que realizaron la tarea.
- ✓ Añadir o revisar los Archivos de trabajo.
- ✓ **Descargar Documento**: permite la previsualización del documento con el formato final en soporte PDF.
- Firmar con certificado: utiliza tecnología de firma electrónica certificada por el sistema. Se utiliza para todos los documentos de baja jerarquía administrativa.
- Firmar con Token USB: utiliza tecnología de firma digital certificada por medio de Token USB con clave de seguridad y registro de firma. Se utiliza sólo para la firma de los documentos de mayor jerarquía administrativa (decretos, resoluciones, disposiciones, etc.).
- Rechazo Firma de Documento: el usuario puede rechazar la firma del documento; deberá consignar un motivo del rechazo, y luego la notificación la recibirá el agente que envió a firmar el documento.
- Enviar a Revisar: se debe ingresar el nombre del usuario revisor en el campo correspondiente.
   El remitente puede ingresar un mensaje aclaratorio para el usuario revisor en el campo "Mensaje para revisión".
- ✓ Modificar Yo Mismo el Doc.: permite editar el documento. Se debe presionar el botón, y el módulo redireccionará a la pantalla de producción para la rectificación del cuerpo o la referencia del documento.
- ✓ **Cancelar**: regresa a la pantalla anterior.

Para proceder a la firma del documento el usuario asignado debe presionar el botón "Firmar con certificado" o "Firmar con Token USB" según corresponda a la jerarquía del documento.

El módulo le asigna un número y muestra en pantalla la identificación del documento. Luego, almacena el documento generado en el servidor del SEE UBA.

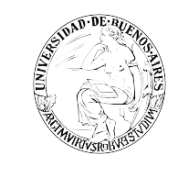

Se ha generado correctamente el documento y se le ha asignado el número HMLCLOUD RS-2019-00020304-HMLCLOUD-REC

| Buzón Tareas |
|--------------|
|              |

El botón "Descargar el Documento" ofrece la previsualización del documento con el formato final en soporte PDF.

El botón "Volver a Buzón de Tareas" remite a la página principal del módulo.

| ۲ |  |
|---|--|

## **Documentos especiales**

A los documentos con numeración especial según normativa el sistema le asignará además un número especial por Repartición.

## Porta Firma

Esta función es utilizada por los usuarios que suelen firmar una gran cantidad de documentos. Al activar

el Porta Firma aparecerán en la solapa "Pendientes" las tareas para firmar, y el usuario podrá optar por firmar varios o todos los documentos al mismo tiempo. La activación del módulo se realiza al seleccionar el checkbox "Activar Porta Firma" de la solapa Configuración, luego de marcar la opción se debe presionar en el botón "Guardar" para registrar el cambio.

| Gestión Documental Electrónica<br>Generador Electrónico de<br>Documentos Oficiales                                                                                                    | Ingrese el número GDE 🔍 🕂 🗈 MAYUDA 🛓 🏭 🖙 |
|----------------------------------------------------------------------------------------------------|------------------------------------------|
| Mis Tareas Tareas otros Usuarios Tareas Supervisados Consultas Plantillas Porta Firma Pendientes Terminados Configuración Modificar Perfil  Activar Porta Firma Los cambios aplicarán para las nuevas solicitudes de firma. Deseo recibir notificaciones vía correo electrónico Gua |                                          |
|                                                                                                    |                                          |

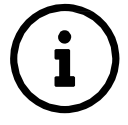

Cuando se deben firmar un número de tareas grande (por ejemplo 15.000 tareas) el sistema arroja un error. Se subsana el mismo haciendo que el sistema firma por grupos de tareas hasta completar la totalidad de firmas requeridas.

······

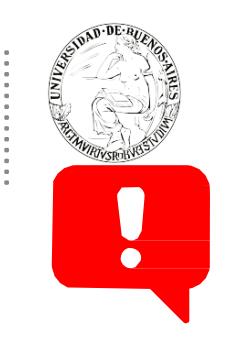

Las solicitudes de firma ya recibidas deberán ser firmadas en el módulo donde se recibieron. Los cambios aplicarán para las nuevas solicitudes de firma.

.....

Al ingresar a la subsolaba "Pendientes", el usuario visualizará los documentos pendientes de firma. Éstos podrán ser firmados en función de tres criterios:

- ✓ **Firmar seleccionados**: permitirá firmar los documentos seleccionados por el usuario.
- ✓ **Firmar todos**: esta opción facilitará la firma de hasta 500 documentos a la vez.
- ✓ Firmar por remitente: permitirá elegir los documentos en función de las personas que los enviaron para la firma.

| ٢        | UBA        | Gestión Docum<br>Generador Elec<br>Documentos Of | ental Electrónica<br>trónico de<br>ficiales |                                 |                  | Ingrese el número GDE                             | Q - | + 🖪 /   | ALUMNOU    | BA1 🏝 🏭 🖨  |
|----------|------------|--------------------------------------------------|---------------------------------------------|---------------------------------|------------------|---------------------------------------------------|-----|---------|------------|------------|
| Mis Tare | eas Tar    | eas otros Usuarios                               | Tareas Supervisados Consulta                | s Plantillas <b>Porta Firma</b> |                  |                                                   |     |         |            |            |
| Pendie   | entes T    | erminados Confi                                  | guración                                    |                                 |                  |                                                   |     |         |            |            |
| * 1      | Buzón de   | Tareas Pendiente                                 | s                                           |                                 |                  |                                                   |     |         |            |            |
| 🖹 Fi     | irmar sele | ccionados 🔤                                      | Firmar Todos 🛛 🛔 Firmar por Re              | mitente                         |                  |                                                   |     |         |            |            |
| Sistem   | na Origen  | Fecha                                            | Desde 🛛 🛗 🛛 Fecha Hast                      | Remitente                       |                  | Estado 🛛 👻 Tipo Doc                               | •   | Filtrar | 🕲 Quit     | ar filtro  |
| « <      | ( 1        | /1 > >                                           |                                             |                                 |                  |                                                   |     |         |            |            |
|          | Estado     | Sistema Origen                                   | Enviado Por                                 | Fecha                           | Tipo Doc.        | Referencia                                        |     |         | Operaci    | ón         |
|          | LEIDO      | CC00                                             | Alumno Ubauno                               | 25/10/2019 11:14:12             | NOTA             | receso de la secretaria de la uti                 |     |         | Q          | 0          |
|          | LEIDO      | GEDO                                             | Alumno Ubauno                               | 19/08/2019 23:28:29             | Convenio Firma   | CONFJ Convenio Firma Conjunta Prueba TEST Psico 1 |     |         | Q          | 0          |
|          | LEIDO      | 0000                                             | Alumno Ubatres                              | 19/08/2019 16:06:46             | Nota firma conj  | Solicitud de Licencia                             |     |         | Q          | 0          |
|          | LEIDO      | GEDO                                             | Alumno Ubauno                               | 18/07/2019 16:33:46             | Anexo Resolución | XXXXX                                             |     |         | Q          | 0          |
|          |            |                                                  |                                             |                                 |                  | Total tareas pendientes                           |     |         | 4          |            |
|          |            |                                                  |                                             |                                 |                  |                                                   |     | ٩       | Visualizar | 🛛 Rechazar |

| Res | ultados Firmas            | ×     |
|-----|---------------------------|-------|
|     | Resultado                 | Total |
| -   | Firmas<br>Erróneas        | 0     |
| 0   | Firmas con<br>Advertencia | 0     |
| •   | Firmas<br>Exitosas        | 1     |
|     | Volve                     | r     |

Cuando se firme, aparecerá una ventana informando si se firmaron correctamente los documentos.

Por último, la solapa de "Terminados" permitirá visualizar los documentos que ya fueron firmados utilizando la herramienta de "Porta Firma". Los documentos podrán ser filtrados utilizando los mismos criterios que en la solapa de "Pendientes" y solo podrán visualizarse los últimos 50.

## Documentos de Firma Conjunta

Para iniciar un nuevo documento de firma conjunta se debe presionar el botón "Inicio de documento" y luego seleccionar del desplegable el "Tipo de documento".

| ciar Producción de Docum   | vento                  |                                |                              |                     |                        |            |  |
|----------------------------|------------------------|--------------------------------|------------------------------|---------------------|------------------------|------------|--|
| lipo de documento          |                        |                                |                              |                     |                        |            |  |
| Documento Electró          | nico IFGI              | FC                             | Q                            | Descripción de      |                        |            |  |
|                            |                        |                                |                              | () 2                | Firma Conjunta         |            |  |
| farea de Producción        |                        |                                |                              |                     |                        |            |  |
| Mensaje para el Pro        | ductor del docur       | nento                          |                              |                     |                        |            |  |
| Usuario Productor (        | del Documento          |                                |                              |                     |                        |            |  |
|                            | Archivos de<br>Trabajo | Datos Propios del<br>Documento | Cargar Usuarios<br>Firmantes | Enviar a<br>Produce | Producirlo<br>ya mismo | X Cancelar |  |
| Oulero recibir un aviso ru | ando el docume         | nto se firme                   |                              |                     |                        |            |  |
| Quiero enviar un correo e  | electrónico al reci    | eptor de la tarea.             |                              |                     |                        |            |  |

En la zona inferior de la pantalla se agrega otro botón "Carga Usuarios Firmantes". Al presionar se presenta la pantalla de carga de los usuarios firmantes. Se debe seleccionar cada usuario en el campo predictivo y luego presionar en el botón "Agregar".

A la derecha del nombre de usuario se encuentran las acciones que permiten cambiar el orden de los firmantes, o eliminarlos.

Debajo de la lista de firmantes el módulo informa la repartición generadora del documento.

Cada vez que se seleccione un usuario firmante, el módulo controla si tiene designado un "Usuario Asesor/Revisor para firma conjunta:" en la solapa "Datos Personales" del Escritorio Único.

Si el usuario firmante no completó el campo mencionado el módulo permite el ingreso en el momento del armado de la lista de firmantes del documento.

Si se decide agregar un revisor, solamente para este documento, presionar en el botón "Si", despliega una ventana donde se selecciona el usuario revisor. Luego de seleccionar el usuario presionar en el botón "Guardar".

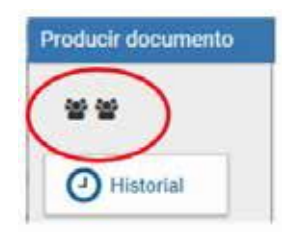

En la pantalla de producción del documento, en el extremo superior izquierdo, el módulo presenta íconos que avisan que el documento es de firma conjunta y, si se designaron, la lista de usuarios asesores/revisores de los firmantes.

Al completar los datos solicitados en la pantalla de producción, "Referencia" y cuerpo del documento, se puede enviar a firmar.

El proceso de firma se completa de la siguiente manera:

- En el buzón de tareas del asesor/revisor del primer firmante aparece una tarea en estado "Revisar Documento con Firma Conjunta". Una vez confirmada la solicitud pasa al buzón de tareas del primer firmante de la lista como "Firmar Documento".
- ✓ Una vez firmado se redirige al buzón de tareas del asesor/revisor del siguiente firmante y luego al firmante. El último firmante obtiene la identificación SEE UBA del documento y al resto de los firmantes les llega un "Aviso" con los datos correspondientes.
- ✓ Una vez firmado avisa el número que le asignó el sistema. La figura que se encuentra sobre el vértice superior derecho de la pantalla, una hoja con un clip, estará en movimiento

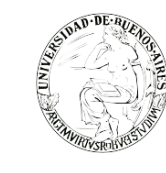

cuando se adjunten archivos embebidos. Al descargar el documento en formato PDF se muestra sobre el extremo inferior izquierdo un clip. Al presionar el clip se muestra los archivos embebidos al documento en su formato original.

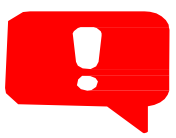

Una vez realizada la primera firma, el documento ya no podrá ser modificado.

Todos los usuarios firmantes podrán rechazar la firma utilizando el botón "Rechazo Firmar el Documento".

En el campo "Motivo del rechazo" deberá redactarse la razón del mismo. El usuario productor de la tarea recibirá en el sector de los avisos la tarea rechazada, y desde su buzón de tareas pendientes podrá ejecutarla para conocer el motivo. Al ejecutar la tarea, aparecerá la pantalla en la que el usuario podrá editar y modificarla tarea, redefinir los usuarios intervinientes si fuese necesario, y comenzar nuevamente el circuito de firma.

#### Avisos

Si se marcó la opción "Quiero recibir un aviso cuando el documento se firme" recibirá una notificación cuando se haya firmado exitosamente el documento.

| Avisos              |                   |                               |                                                       |                  |                  |                                       |                 |               |
|---------------------|-------------------|-------------------------------|-------------------------------------------------------|------------------|------------------|---------------------------------------|-----------------|---------------|
| Redirigir seleccion | ados 🗙 E          | Eliminar seleccionado         | s 🛍 Eliminar todo 🛛 🕇 Filtros                         |                  |                  |                                       |                 |               |
| Firmante            | Redirigido<br>por | Motivo                        | Referencia                                            | Fecha de envío   | Fecha de firma   | Número GDE                            | Número especial | Acciones      |
| Doncete Ubacuatro   |                   | RECHAZADO: esta<br>mal el año | prueba LO 2020 nota FC                                | 19-11-2019 11:48 | 19-11-2019 11:48 |                                       |                 | Redirigir 🗸 📀 |
| Alumno Ubauno       |                   | FIRMADO                       | Creacion de documento, peticion desde<br>Expediente E | 14-11-2019 11:56 | 14-11-2019 11:56 | IF-2019-100001103-<br>HMLCLOUD-REC    | 42              | Descargar 🗸 📀 |
| Docente Ubados      |                   | RECHAZADO: xxx                | LO Anual 2020 bis                                     | 11-11-2019 10:22 | 11-11-2019 10:22 |                                       |                 | Redirigir 👻 📀 |
| Docente Ubauno      |                   | FIRMADO                       | Pago de servicio de AA                                | 04-11-2019 12:22 | 04-11-2019 12:22 | DOCFI-2019-100000743-<br>HMLCLOUD-REC | ආ               | Descargar 💌 🧿 |
| Alumno Ubauno       |                   | FIRMADO                       | Designación NO Docente Elbio Zarletti                 | 03-11-2019 21:29 | 03-11-2019 21:29 | IF-2019-100000734-<br>HMLCLOUD-REC    | අ               | Descargar 💌 🧿 |
| Alumno Ubauno       |                   | FIRMADO                       | Designación Docente Mario Pérez DNI<br>12121212       | 03-11-2019 20:38 | 03-11-2019 20:38 | IF-2019-100000732-<br>HMLCLOUD-REC    | 役               | Descargar 👻 🧿 |
| Alumno Ubados       |                   | RECHAZADO: ALSINA<br>NOOOO!!  | FIRMA                                                 | 22-10-2019 13:22 | 22-10-2019 13:22 |                                       |                 | Redirigir 🔻 🕑 |

Podrá acceder a esa información en la solapa "Mis Tareas" en la sección "Avisos".

Las acciones que se pueden realizar en cada fila de la lista de avisos son:

- Eliminar el aviso
- Redirigirlo a otro usuario
- Descargar el documento

Asimismo, se permiten acciones en forma masiva, como:

- Eliminar todos los avisos
- Eliminar los avisos seleccionados
- Redirigir los avisos seleccionados

Si durante el cierre del documento, cuando se valida que la firma del usuario sea correcta, el módulo llegará a presentar algún problema, podrá visualizarlo en la lista de avisos con el motivo correspondiente.

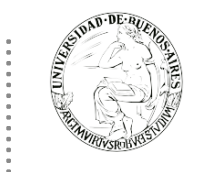

## Consultas

La solapa "Consultas" permite la búsqueda de documentos firmados por el usuario productor, por la repartición a la que pertenece o por su jurisdicción, lo que incidirá en los resultados obtenidos; en el mismo se podrán combinar las búsquedas agregando rango de fechas o aplicando diferentes filtros de búsqueda

| Gestión Docume<br>Generador Electri<br>Documentos Ofi                                                  | ntal Electrónica<br>rónico de<br>ciales |                      |             |                   | Ingrese el número GDE 🛛 🔍 🕂 🛙 |                   |         |  | gedo |
|----------------------------------------------------------------------------------------------------|-----------------------------------------|----------------------|-------------|-------------------|-------------------------------|-------------------|---------|--|------|
| Mis Tareas Tareas otros Usuarios                                                                       | Tareas Supervisados                     | Consultas Plantillas | Porta Firma |                   |                               |                   |         |  |      |
| Filtros de consulta<br>Firmados por m¿¿<br>Firmados por mi repartición<br>Firmados por mi jurisdicción | Fecha desde<br>Fecha hasta              | <b>**</b>            |             | Seleccione filtro | ▼ + Agregar                   | Filtros Aplicados | <u></u> |  | Pt   |
|                                                                                                    |                                         |                      |             |                   |                               |                   |         |  |      |

El usuario podrá filtrar los documentos entre las fechas que fueron firmadas. Si se desea realizar una consulta por rango de fechas, se deben completar los campos "Fecha desde" y "Fecha hasta". El módulo mostrará por resultados todos los documentos generados por el usuario durante el intervalo de tiempo establecido.

Además, el usuario podrá crear filtros en diferentes categorías:

- ✓ Datos Propios
- ✓ Referencia
- ✓ Repartición
- ✓ Tipo de documento
- ✓ Usuario firmante

Una vez que se selecciona un filtro es posible continuar acotando la consulta a través agregando nuevos filtros que permitan especificar la información.

| * Consultar Documentos         |             |          |                       |                   |         |     |   |
|--------------------------------|-------------|----------|-----------------------|-------------------|---------|-----|---|
| Filtros de consulta            |             |          |                       | Filtros Aplicados | Ê       | 📂 H | 1 |
| O Firmados por mi              | Fecha desde | <b>*</b> | Referencia - Agregar  | O Tipo documento  | erencia | ^   | i |
| • Firmados por mi repartición  | Fecha hasta | <b>*</b> | Ingrese la referencia |                   |         |     |   |
| O Firmados por mi jurisdicción |             |          |                       |                   |         | ~   |   |

Es posible borrar uno de los filtros usados o borrar todos los filtros que se encuentra activos para la búsqueda. Haciendo click sobre la "X" del filtro el sistema le permitirá al usuario borrar un campo del filtro.

En caso de que se deseen borrar todos los filtros seleccionados para comenzar una nueva consulta es necesario dar click sobre el icono in que se encuentra en la parte superior de la caja de filtros.

Cuando se realiza siempre el uso del mismo tipo de consulta se recomienda guardar ese o esos filtros usados

y así agilizar la consulta, es así como al hacer click sobre el icono 🛱 ubicado también en la parte superior derecha de la caja de filtros es posible guardar ese criterio de búsqueda bajo un nombre determinado por el usuario.

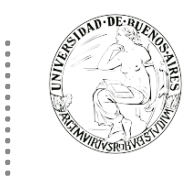

Una vez que han sido creados y guardados los nuevos filtros, es posible aplicarlos desde el icono *mana* que se encuentra en la parte superior de la caja de filtros.

#### Consulta de documentos por número

En el extremo superior derecho de la pantalla se podrá realizar búsquedas por número de documento.

| UBA G             | estión Documen<br>enerador Electró<br>ocumentos Ofici | tal Electrónica<br>onico de<br>ales |                   | [                                                           | Ingrese el número GDE | Q .                 | H 🖪 MAYUDA | 💄 🏭 🕞<br>gedo |
|-------------------|-------------------------------------------------------|-------------------------------------|-------------------|-------------------------------------------------------------|-----------------------|---------------------|------------|---------------|
| Mis Tareas Tarea  | s otros Usuarios<br>s Pendientes                      | Tareas Supervisados                 | Consultas Plantil | as Porta Firma                                              |                       |                     |            |               |
| Inicio de Docu    | mento 🕜 🕇                                             | Filtros                             |                   |                                                             |                       |                     |            |               |
| Nombre tarea      | Fecha últ. modif.                                     | Enviado por                         | Derivado por      | Referencia                                                  |                       | Tipo doc.           | Acciones   |               |
| Revisar Documento | 04-12-2019 15:10                                      | Mesa de Ayuda                       | Mesa de Ayuda     | Prueba sin validez administrativa - Prueba de nota para dos | reparticio            | NOTA                | Ejecutar 🗸 | Θ             |
| Confossioner      |                                                       |                                     |                   |                                                             |                       | Collisitud de pueve |            |               |

Se ingresará el número correspondiente, seguido de hacer click en el icono **Q** y el sistema buscará el documento indicado y lo cargará en la solapa "Consultas".

| Gestión Docum<br>Generador Elec<br>Documentos O                                                        | ental Electrónica<br>trónico de<br>ficiales |                  |                      |                      | Ingrese el número GDE | Q                 | + 🚯 MAYUDA 占 🇮 🕞 |
|----------------------------------------------------------------------------------------------------|---------------------------------------------|------------------|----------------------|----------------------|-----------------------|-------------------|------------------|
| Mis Tareas Tareas otros Usuarios                                                                       | Tareas Supervisados Consut                  | tas Plantillas F | °orta Firma          |                      |                       |                   |                  |
| Filtros de consulta<br>Firmados por m22<br>Firmados por mi repartición<br>Firmados por mi jurisdicción | Fecha desde<br>Fecha hasta                  | <b>*</b>         |                      | Seleccione filtro    | ▼ + Agregar           | Filtros Aplicados |                  |
| Número GDE                                                                                             | Número especial                             | Fecha creación   | Usuario<br>generador | Referencia           |                       | Tipo doc.         | Acciones         |
| RS-2019-00002025-UBA-SSTDM#SHA                                                                         | RETES-2019-1-UBA-SSTDM#SHA                  | 16-08-2019 08:06 | MAYUDA               | RESOLUCIÓN NO VÁLIDA |                       | Resolución TEST   | Descargar        |

#### **Tareas Otros Usuarios**

En esta solapa, se divisarán las tareas de aquellos agentes que otorgaron el permiso al usuario propietario en curso para visualizar sus tareas. En el apartado se podrá ver el nombre del usuario y una lupa de acceso al buzón, tal como se muestra a continuación:

Al hacer click en la lupa se podrá ver el buzón de tareas, pero no se podrán "ejecutar" las mismas, sólo visualizarlas.

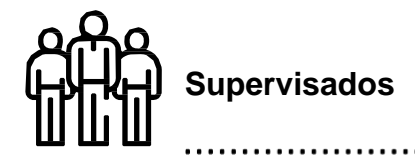

## **Tareas Supervisados**

El módulo permite visualizar el "Buzón de Tareas Pendientes" de los supervisados del usuario. Al presionar sobre la acción "Ver tareas" el supervisor accede a las tareas pendientes del supervisado seleccionado.

.....

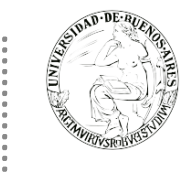

El usuario supervisor, puede adquirir las tareas de un usuario supervisado. Se seleccionan una o más tareas y luego se presiona el botón "Avocarme las tareas seleccionadas". El módulo quitará la tarea seleccionada del buzón de tareas pendientes del usuario supervisado, y la enviará a la bandeja de tareas del usuario supervisor.

El usuario supervisor puede reasignar la tarea de un usuario para asignarla a otro usuario cualquiera del sistema GEDO. Marca las tareas y presiona "Reasignar las tareas seleccionadas". Luego de seleccionar del listado predictivo al usuario correspondiente, debe presionar el botón "Asignar".

Si se asigna la tarea a un usuario que no es de la misma repartición, el módulo solicita la confirmación de asignación. Al presionar en el botón "Volver", el módulo regresa al listado de usuarios supervisados.

El usuario supervisor puede eliminar la tarea de un supervisado de forma permanente. Debe seleccionar las tareas y luego presionar "Eliminar las tareas seleccionadas". El módulo pedirá confirmación para la acción eliminar.

Al presionar en el botón "Volver", el módulo regresa al listado de usuarios supervisados.

# **EXPEDIENTE ELECTRÓNICO (EE)**

El Expediente Electrónico es el conjunto ordenado de documentos electrónicos proporcionan información sobre un mismo asunto y sirven de antecedente y fundamento para su gestión o resolución. Se encuentran en el Repositorio Único de Documentos Oficiales para la resolución de un trámite.

> Todos los documentos que formen parte de un expediente electrónico tendrán que ser previamente generados en forma electrónica a través de CCOO (Notas y Memorandos), GEDO (Actos Administrativos, Documentos Importados, Documentos Libres y Formularios Controlados), el propio módulo de EE (Carátula, Modificación de carátula y Providencia), o bien, si existieran en papel, deberán ser digitalizados a través de GEDO. Se pueden adjuntar documentos de trabajo, sin ser parte del expediente, ya que no requieren de una firma digital y carecen de número de identificación.

> > .....

# ACCESO

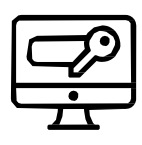

Se accede con el mismo nombre de usuario y clave de los módulos del SEE UBA. Una vez completados "Usuario" y "Contraseña", presionar el botón "Acceder". Se muestra la pantalla de inicio que es la del Escritorio Único.

| AND DE RUEL                              | ARES                           |                     |                   |                   |           | Capa          | acitación L     | Jniversida | d de Bue                     | nos,   | Aire  | <i>?S</i> |
|------------------------------------------|--------------------------------|---------------------|-------------------|-------------------|-----------|---------------|-----------------|------------|------------------------------|--------|-------|-----------|
| UBA Ges                                  | tión Document<br>ritorio Único | al Electrónica      |                   |                   |           | Ingres        | e el número GDE |            | Q 🕂 🖪 MA                     | YUDA 占 |       |           |
| nicio Datos Person                       | ales Configurad                | ción Administraciór | n Notificación    | Consulta Usuarios |           |               |                 |            | <ul> <li>Sistemas</li> </ul> | JBA    |       |           |
| Mis Tareas Buzó                          | n Grupal Config                | juración de buzones |                   |                   |           |               |                 |            | Módulo                       | Alerta | Aviso | o Ir      |
|                                          |                                |                     | Tareas Pendientes |                   |           | Promedio de 1 | āreas en días   |            | GEDO                         | 0      | 1     | ►         |
| Sistema                                  | Total                          | < 15 días           | < 30 días         | <= 60 días        | > 60 días | <= 60 días    | > 60 días       | Acción     | CC00                         | 0      | 0     | •         |
| GEDO                                     | 5                              | 5                   | 0                 | 0                 | 0         | 0             | 0               | •          | EE                           | 0      | 0     |           |
| CCOO                                     | 2                              | 2                   | 0                 | 0                 | 0         | 0             | 0               | •          |                              |        |       |           |
| EE                                       | 0                              | 0                   | 0                 | 0                 | 0         | 0             | 0               | •          |                              |        |       |           |
| Mis Supervisados<br>Usted no tiene perso | nal a cargo                    |                     |                   |                   |           |               |                 |            |                              |        |       |           |

A la derecha de la pantalla se encuentra la lista de módulos a las que se permite acceder al presionar la flecha cercana al nombre, de igual forma, el botón que se encuentra en la parte superior derecha permite acceder a todos los módulos, este botón se encuentra habilitado en todas las pantallas de los módulos y permite acceder rápidamente a ellos.

A continuación, se presenta la pantalla de acceso al módulo Expediente Electrónico.

|                                                                                                    | UBA Gestión Documental Electrónica Ingrese el número GDE Q + 🗈 MSCHAFER 🜢 🎞 |  |  |  |  |  |  |  |  |  |  |
|----------------------------------------------------------------------------------------------------|-----------------------------------------------------------------------------|--|--|--|--|--|--|--|--|--|--|
| Buzón de Tareas Buzón Grupal Actividades Tareas Supervisados Tareas Otros Usuarios Tareas en Paralelo Consultas Administración Admin Documentos Re<br>Tareas Usuario                                     | ehabilitar Expediente                                                       |  |  |  |  |  |  |  |  |  |  |
| Buzzón de Tareas Pendientes                                                                                                    |                                                                             |  |  |  |  |  |  |  |  |  |  |
| Tarea/Estado Fecha Últ. Modif. Número Expediente Código Trámite Descripción Motivo Pase Usuar del Trámite                                                                                                | rio Anterior Acciones                                                       |  |  |  |  |  |  |  |  |  |  |
| ☆ Iniciación 2019-11-29 16:10:37 EX-2019-00058075UBA-DGB#SEUBE 쉽 SEE000001 Central del SEE de la de la MSCH<br>UBA                                                                                       | HAFER Seleccione 💌                                                          |  |  |  |  |  |  |  |  |  |  |
| ★         Tramitación         2019-11-26 17:48:49         EX-2019-00010658UBA-DGB#SEUBE         ⊉         ALUM00000         Inscripción UBA         Motivo pase a<br>funcio         revisar         MSCH | HAFER Seleccione -                                                          |  |  |  |  |  |  |  |  |  |  |
| <ul> <li>Tareas Seguimiento</li> <li>Buzón de Seguimientos Pendientes</li> </ul>                                                                                                    | Cantidad de registros encontrados: 2                                        |  |  |  |  |  |  |  |  |  |  |

La pantalla muestra una zona superior donde presenta la opción "Salir" de la aplicación, el nombre del usuario que accedió, el acceso al resto de los módulos y un cuadro de búsqueda para consultas con número SEE UBA. Luego despliega solapas con el nombre de las tareas contempladas en la aplicación.

Para seleccionar una tarea, se posiciona el mouse sobre el nombre y se presiona la tecla izquierda.

## Buzón de Tareas

El Buzón de Tareas presenta todas las tareas pendientes que tiene el usuario.

Las tareas que se reciben aparecen en el "Buzón de Tareas Pendientes" y se deben "Tramitar". A su vez, el usuario puede adquirir tareas del "Buzón Grupal", es decir las que fueron enviadas al sector al que pertenece. También se permiten devolver las tareas adquiridas del "Buzón Grupal".

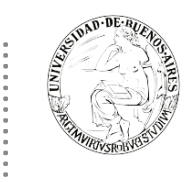

## Caratulación

- Si el usuario no tiene perfil de caratulador y debe solicitar la tarea a otro usuario o sector:

| Nueva Solicitud                 | ×                             |
|---------------------------------|-------------------------------|
| Motivo interno:                 |                               |
| Motivo externo:                 |                               |
| Interno     C Externo           |                               |
| Código Trámite Sugerido:        | Q                             |
| Persona física Persona jurídica |                               |
| Cuit/Cuil:                      | No Declara/No posee           |
| Tipo Documento:                 |                               |
| Número Documento:               |                               |
| Apellido/s:                     | Nombre/s:                     |
| Razón Social:                   |                               |
| Email:                          |                               |
| Teléfono:                       |                               |
| Domicilio Legal Constituido     |                               |
| País:                           | <b>•</b>                      |
| Provincia:                      |                               |
| Departamento:                   |                               |
| Localidad:                      |                               |
| Domicilio:                      | Calle/Altura: Piso: Dpto: Cp: |
| Observaciones:                  |                               |
| Solicitar Caratulación 🗱 Can    | celar 👤 Usuario Seguimiento   |

En la solapa "Buzón de Tareas" presionar en el botón "Crear Nueva Solicitud".

Se deben completar los campos de "Motivo interno" y "Motivo externo" que consta de una descripción del trámite a realizar, se aconseja completar estos campos con el mismo texto. El motivo interno se ve desde el "Historial de pases" y el motivo externo se encuentra impreso en la caratula. El usuario caratulador va a seleccionar el Código de Trámite según el detalle ingresado en estos campos. El módulo permite al usuario solicitante la sugerencia del Código de Trámite, se presiona en

"Trámite Sugerido", y se elige la opción. Luego se deben completar los campos obligatorios según el tipo de expediente seleccionado. Luego se presiona en el botón "Solicitar Caratulación". El botón "Cancelar" redirige a la pantalla anterior. En la siguiente pantalla debe elegir si enviar la solicitud de caratulación:

- A un usuario caratulador
- A una repartición y sector

Una vez seleccionado el destino se presiona en el botón "Enviar". El botón "Cancelar" redirige a la pantalla anterior.

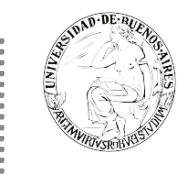

# - Si al usuario que tiene perfil de caratulador le envían solicitud de caratulación

Las tareas de caratulación se identifican con el nombre "Iniciar Expediente". Seleccionar la tarea "Iniciar Expediente" y presionar en el botón "Ejecutar".

Se puede seleccionar el Código de Trámite del desplegable o dejar el sugerido por el solicitante de la carátula. Cada Trámite puede tener "Datos Propios" asociados, que son específicos del trámite.

El asterisco al costado del campo indica que ese dato es obligatorio. Luego de completar los datos presionar en el botón "Guardar". El botón "Cancelar" redirige a la pantalla anterior. Luego de presionar en el botón "Caratular", se visualizará el número del expediente generado. Al presionar en el botón "OK" se enviará el Expediente Electrónico al usuario solicitante.

# - Si al usuario tiene perfil de caratulador inicia solicitud de caratulación

Caratular Interno: permite caratular un expediente interno en un solo paso.

Se deben completar:

- Motivo interno: motivo que le aparecerá en la columna "Motivo" al usuario que tenga el expediente en su Buzón de Tareas.
- Motivo externo: motivo que aparecerá en la carátula. Se aconseja completar estos dos últimos campos con el mismo texto
- ✓ Código de Trámite: selección del Trámite.
- Descripción Adicional del Trámite: ingresar un detalle del "Motivo".
- ✓ Email: dato opcional
- ✓ Teléfono: dato opcional
- ✓ Luego de completar los datos solicitados presionar en el botón "Caratular".
- El botón "Cancelar" redirige a la pantalla anterior.

| Caratular Expedie                    | ente Interno  |                   |            |                      | × |
|--------------------------------------|---------------|-------------------|------------|----------------------|---|
| Motivo interno:                      |               |                   |            |                      |   |
| Motivo externo:<br>Datos del expedie | ente          |                   |            |                      |   |
| Código Trámite:                      |               |                   | ٩          |                      |   |
| Descripción Adici<br>Trámite:        | onal del      |                   |            |                      |   |
| Email:                               |               |                   |            |                      |   |
| Teléfono:                            |               |                   |            |                      |   |
| Caratular                            | 🕞 Datos Propi | os del Expediente | X Cancelar | LUsuario Seguimiento |   |

Caratular Externo: permite caratular un expediente externo en un solo paso cuando un ciudadano o un proveedor se presentan para iniciar un trámite.

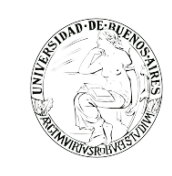

Se deben completar:

- ✓ Motivo externo: ingresar la descripción del trámite.
- Código Trámite: selección del Código de Trámite. Se aconseja completar estos dos últimos campos con el mismo texto
- ✓ Datos Propios del expediente: datos asociados al Trámite.
- Descripción Adicional del Trámite: ingresar un detalle del "Motivo".
- Persona física o Persona jurídica: según el solicitante se ingresan diferentes datos.
- Luego de completar los datos solicitados se presiona en el botón "Caratular".
- ✓ El botón "Cancelar" redirige a la pantalla anterior.

| Caratular Expediente Externo       |                                                    | × |
|------------------------------------|----------------------------------------------------|---|
| Motivo interno:                    |                                                    |   |
| Motivo externo:                    |                                                    |   |
| Datos del expediente               |                                                    |   |
| Código Trámite:                    | Q                                                  |   |
| Descripción Adicional del Trámite: |                                                    |   |
|                                    | Persona física O Persona jurídica                  |   |
| Cuit/Cuil:                         | No Declara/No posee                                |   |
| Tipo de documento:                 | ▼                                                  |   |
| Número de Documento:               |                                                    |   |
| Apellido/s:                        | Nombre/s:                                          |   |
| Razón Social:                      |                                                    |   |
| Email:                             |                                                    |   |
| Teléfono:                          |                                                    |   |
| Domicilio Legal Constituido        |                                                    |   |
| País:                              | •                                                  |   |
| Provincia:                         | -                                                  |   |
| Departamento:                      |                                                    |   |
| bepti tamentar                     |                                                    |   |
| Locandad:                          | •                                                  |   |
| Domicilio:                         | Caller/artura:                                     |   |
| Observaciones:                     |                                                    |   |
| E Caratular 🗈 Datos Prop           | ios del Expediente X Cancelar LUsuario Seguimiento |   |

## Carátula variable

Algunos Trámites requieren de información adicional para completar la caratulación de un expediente electrónico. Una vez completos los datos comunes a toda caratulación, el módulo solicita una serie de datos que varían para cada expediente electrónico en particular.

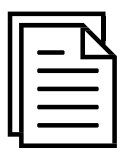

Se inicia un expediente y se completan los datos requeridos. Luego de completar los datos presionar en el botón "Caratular", el módulo solicita los datos adicionales para completar la caratulación.

Los trámites que requieren información adicional para la caratulación generan dos documentos en el inicio. El documento que figura en primer lugar es la carátula común a todos los expedientes.

El documento que figura en segundo lugar contiene los datos específicos solicitados para el inicio del trámite.

## Búsqueda de tareas

Para realizar una búsqueda específica de tareas se debe realizar desde el botón "Filtros", una vez se haga click sobre este botón se desplegarán las opciones de búsqueda disponibles.

Posteriormente se podrán realizar consultas de las tareas pendientes ya sea por fecha y/o por información propia de la tarea lo que permitirá seguir acotando la búsqueda, estás opciones podrán ser visualizadas y seleccionadas de la lista desplegable disponible.

| ٩      | UBA Gestión                                                    | n Documental Elect<br>ente Electrónico          | rónica               |                                                                                                |                    | In                                                             | grese el número                  | GDE                          | Q + 1             | S MSCHAFER 💄 🇱 🖬 |
|--------|----------------------------------------------------------------|-------------------------------------------------|----------------------|------------------------------------------------------------------------------------------------|--------------------|----------------------------------------------------------------|----------------------------------|------------------------------|-------------------|------------------|
| Buzón  | de Tareas Buzón                                                | Grupal Actividades                              | Tareas Supervisados  | Tareas Otros Usuarios                                                                          | Tareas en Paralelo | Consultas Ad                                                   | ministración                     | Admin Documentos             | Rehabilitar Exped | liente           |
| Tarea  | s Usuario<br>Buzón de Tareas Pi<br>ear Nueva Solicitu<br>Desde | endientes<br>d 📄 Caratular Int<br>m Fecha Hasta | erno 📄 Caratular Ex  | terno Filtros                                                                                  | + Agregar          | Filtros Aplica                                                 | dos                              | î 🌫                          | Ř                 |                  |
|        | Tarea/Estado                                                   | Fecha Últ. Modif.                               | Número Expediente    | Descripción del Trámite<br>DNI<br>Estado<br>Fecha de Creación                                  | idigo Trámite      | Descripción<br>del Trámite<br>Solicitud a la<br>Administración | Motivo<br>Actualización          | Motivo Pase<br>Actualización | Usuario Anterior  | Acciones         |
| ☆<br>★ | Tramitación                                                    | 2019-11-29 16:10:37                             | EX-2019-000580750BA- | Grupo de trámite<br>Módulo de Origen<br>Motivo de Caratulación<br><sup>Di</sup> Motivo de Pase | ALUM00000          | Central del SEE<br>UBA<br>Inscripción UBA                      | de la<br>Motivo pase a<br>funcio | de la<br>revisar             | MSCHAFER          | Seleccione       |

## Gestión y movimientos de un Expediente Electrónico

## **EXPEDIENTES INICIADOS**

La pantalla ofrece 8 solapas:

#### 1. Documentos

..........

La solapa "Documentos" permite visualizar el expediente y los documentos que lo integran.

Sobre la derecha de la pantalla en la columna "Acción" muestra una serie de íconos que permiten:

- ✓ Mostrar características del documento (Número SEE UBA, Referencia, Fecha creación, Tipo de Documento, Firmantes, Datos Propios, Archivos de Trabajo, Historial)
- ✓ Descargar el documento (permite visualizar el documento)
- ✓ Más Datos (muestra el nombre del usuario generador y, en el caso en que corresponda, el número especial y el usuario subsanador).

|                                                                                                    |                            | Buscar por:        | Actuación                     | Año     | Número | Ecosistema            | Repartición |             |            |                        |       |        |         |
|----------------------------------------------------------------------------------------------------|----------------------------|--------------------|-------------------------------|---------|--------|-----------------------|-------------|-------------|------------|------------------------|-------|--------|---------|
|                                                                                                    |                            | Número<br>HMLCLOUD | ٩                             |         |        | HMLCLOL 👻             |             | ۹           | 🖪 Vincula  | ar Documentos          |       |        |         |
|                                                                                                    |                            | Número<br>Especial | ٩                             |         |        | HMLCLOL -             |             | ٩           |            |                        |       |        |         |
| Image: Subsanar Errores Materiales         Image: Iniciar Documento GEDD         Image: Notificar TAD         \$ Pago TAD         Q Bisqueda de Documentos |                            |                    |                               |         |        |                       |             |             |            |                        |       |        |         |
| ı Pas                                                                                                    | 10                         |                    |                               |         |        |                       |             |             |            |                        |       |        |         |
| den                                                                                                    | Tipo de Documento          |                    | Número Documento              |         |        | Referencia            |             | Fecha de /  | sociación  | Fecha de Creación      |       | Acc    | ión     |
| 8                                                                                                    | PV - Doc Providencia       | PV                 | 2019-00018433-HMLCLOU         | JD-REC  |        | Pase                  |             | 30/07/201   | 9 17:04:35 | 30/07/2019<br>17:04:35 | 2     | ±      | ۹       |
| 7                                                                                                    | RS - Resolución            | RS                 | 2019-00018431-HMLCLOU         | JD-REC  |        | acto admini 2         |             | 30/07/201   | 9 10:27:04 | 30/07/2019<br>10:25:55 | Ð     | ±      | ۹       |
| 6                                                                                                    | IF - Contrato              | IF                 | 2019-00018319-HMLCLOU         | D-REC   |        | Contrato con Proveedo | ır - Pir    | 22/07/201   | 9 19:29:02 | 22/07/2019<br>19:25:25 | •     | ±      | ۹       |
| 5                                                                                                    | DOCPE - Constancia de CUIL | DOCF               | PE-2019-00018320-HMLCL        | OUD-REC |        | Constancia de CUIL.   |             |             | 9 19:29:02 | 22/07/2019<br>19:28:00 | 2     | ±      | ۹       |
| 4                                                                                                    | PV - Carátula Expediente   | PV                 | 2019-00018318-HMLCLOU         | JD-REC  |        | Modificación Carátula |             |             | 9 19:18:58 | 22/07/2019<br>19:18:58 |       | ±      | ۹       |
| 3                                                                                                    | PV - Carátula Expediente   | PV                 | PV-2019-00018317-HMLCLOUD-REC |         |        | Modificación Cará     | tula        | 22/07/201   | 9 19:17:01 | 22/07/2019<br>19:17:01 | Ð     | ±      | ۹       |
| 2                                                                                                    | DOCFI - Orden de Compra    | DOC                | FI-2019-00018304-HMLCL0       | DUD-REC |        | Memo SSTT             |             | 22/07/201   | 9 11:45:35 | 22/07/2019<br>11:44:35 | æ     | ±      | ۹       |
| 1                                                                                                    | PV - Carátula Expediente   | PV                 | 2019-00018289-HMLCLOU         | JD-REC  |        | Carátula              |             | 21/07/201   | 9 17:51:01 | 21/07/2019<br>17:50:57 | ₽     | ±      | ۹       |
|                                                                                                    |                            |                    |                               |         |        |                       |             | Total de do | cumentos:  | 8                      |       |        |         |
|                                                                                                    |                            |                    |                               |         |        |                       |             |             | ±          | Descargar todos los    | Docun | nentos | (con pa |

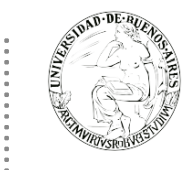

## Iniciar Documento GEDO

El módulo permite iniciar un documento GEDO desde la solapa "Documentos".

| Expedier | nte: EX-2019-00019712 | HMLCLOUD-REC                      |                            |                           |             |                    |                        |   |        |   |
|----------|-----------------------|-----------------------------------|----------------------------|---------------------------|-------------|--------------------|------------------------|---|--------|---|
| Documen  | ntos Documentos de T  | rabajo Asociar Expediente Tramita | ción Conjunta Fusión Histo | orial Datos de la Carátul | la          |                    |                        |   |        |   |
|          |                       | Buscar por: Actuación             | Año Número                 | Ecosistema                | Repartición |                    |                        |   |        |   |
|          |                       | Número Q<br>HMLCLOUD              |                            | HMLCLOL 🗸                 | C           | Q Nincula          | r Documentos           |   |        |   |
|          |                       | Número<br>Especial                |                            | HMLCLOL 👻                 | C           | ٩                  |                        |   |        |   |
|          |                       | C Subsanar Errores Materiales     | Iniciar Documento GED      | O PNotificar TAD          | \$ Pago TAD | Búsqueda de Do     | cumentos               |   |        |   |
| Con Pase | •                     |                                   |                            |                           |             |                    |                        |   |        |   |
| Orden    | Tipo de Documento     | Número Documento                  |                            | Referencia                | Feo         | cha de Asociación  | Fecha de Creación      | n | Acciór |   |
| 4        | PV - Doc Providencia  | PV-2019-100000995-HMLCLC          | UD-REC                     | Pase                      | 12,         | 2/11/2019 12:34:54 | 12/11/2019<br>12:34:54 |   | ¥      | ۹ |

Esta acción permite generar cualquier documento en el módulo GEDO desde el módulo de Expediente Electrónico. Al presionar el botón "Iniciar Documento GEDO"" se presenta la siguiente pantalla

| Iniciar Producción de Documento GEDO                                                 |                   | ×                                                                |
|--------------------------------------------------------------------------------------|-------------------|------------------------------------------------------------------|
| Tipo de documento                                                                    |                   |                                                                  |
| Q                                                                                    |                   | Descripción del tipo de documento                                |
|                                                                                      |                   |                                                                  |
|                                                                                      |                   |                                                                  |
| Tarao de Draducción                                                                  |                   |                                                                  |
|                                                                                      |                   |                                                                  |
| Mensaje para el Productor del documento                                              |                   |                                                                  |
| Usuario Productor del Documento                                                      |                   |                                                                  |
| IMPORTANTE: El destinatario de esta tarea deberá com<br>que se hubiera seleccionado. | npletar cualquier | información que sea requerida para producir el tipo de documento |
| C Enviar a Producir C Producirlo yo mismo                                            | * Cancelar        |                                                                  |

La operatoria, desde este punto, es del módulo GEDO. "Cancelar" redirige a la pantalla anterior sin tomar los cambios y el expediente queda atrapado hasta no terminar la tarea GEDO.

Luego puede producir el documento el mismo usuario o seleccionar al usuario productor del documento y presionar en el botón "Enviar a Producir". "Cancelar" redirige a la pantalla anterior sin tomar los cambios.

Si el mismo usuario será el que produzca el documento, se abrirá otra pestaña de GEDO para producir el documento. Si lo envió a producir, al usuario seleccionado le llega una tarea de "Confeccionar Documento" al buzón de tareas del módulo GEDO. Una vez firmado el documento se vincula automáticamente al expediente Hasta el momento en que se vincula el documento, en la solapa "Documentos" solo quedan habilitados los botones "Salir sin pase" y "Cancelar".

Luego de unos pocos minutos, se podrá visualizar el documento generado en GEDO, pero iniciado desde EE

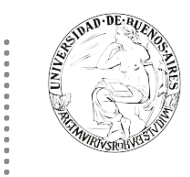

en la lista contenedora de los documentos del EE.

## Vinculación de Documentos

Para vincular un documento, se debe:

- ✓ Ingresar los datos del número SEE UBA que le fue asignado cuando se creó. Los datos son: Actuación (se selecciona del desplegable la letra del documento), Año (ingresar el año de creación del documento); Número (asignado por SEE), Ecosistema (donde se creó el documento, en este caso UBA), Repartición (donde se creó el documento). Una vez completo el ingreso de la identificación del documento se presiona el botón "Vincular Documento".
- ✓ Sobre la derecha de la pantalla aparece una nueva acción: Desvincular documento. El usuario puede desvincular los documentos que incluyó en la actuación desde que recibió el expediente hasta que realice el pase.

| Expedie  | nte: EX-2019-00019293H          | IMLCLOUD-RE        | EC              |            |              |          |                |                       |            |                   |              |               |                        |         |        |        |       |
|----------|---------------------------------|--------------------|-----------------|------------|--------------|----------|----------------|-----------------------|------------|-------------------|--------------|---------------|------------------------|---------|--------|--------|-------|
| Documer  | ntos Documentos de Trab         | ajo Asociai        | r Expediente    | Tramitació | ón Conjunta  | Fusión   | Historia       | I Datos de            | la Carátul | a Actividades     |              |               |                        |         |        |        |       |
|          |                                 | Buscar por:        | Actuació        | in         | Año          | Núme     | го             | Ecosistem             | a          | Repartición       |              |               |                        |         |        |        |       |
|          | Número<br>HMLCLOUD              |                    |                 |            | HMLCLOU      | •        |                | Q Nincular Documentos |            |                   |              |               |                        |         |        |        |       |
|          |                                 | Número<br>Especial |                 | Q          |              |          |                | HMLCLOU               | •          |                   | ٩            |               |                        |         |        |        |       |
|          |                                 | 🕼 Subsana          | ar Errores Mate | riales     | ☑ Iniciar    | Document | o GEDO         | Notific               | ar TAD     | \$ Pago TAD       | <b>Q</b> Bús | queda de Do   | ocumentos              |         |        |        |       |
| Con Pase | 0                               |                    |                 |            |              |          |                |                       |            |                   |              |               |                        |         |        |        |       |
| Orden    | Tipo de Documento               | )                  | Núm             | iero Docu  | mento        |          |                | Re                    | ferencia   |                   | Fecha d      | le Asociación | Fecha de Creación      |         | Acc    | ión    |       |
| 4        | ME - MEMO                       |                    | ME-2019-00      | 019326-HN  | MLCLOUD-RE   | EC       |                | Lice                  | ncia Anual |                   | 04/09/2      | 2019 16:20:35 | 29/08/2019<br>11:55:50 | 2       | Ł      | ۹      | â     |
| 3        | DOCFI - Solicitud de Anticipo C | Caja Chica         | DOCFI-2019-0    | 10019389-F | HMLCLOUD-F   | REC      |                | SOLICITUD DE          | ANTICIPO   | CAJA C            | 03/09/3      | 2019 15:01:30 | 03/09/2019<br>14:35:13 | 3       | ±      | ۹      | â     |
| 2        | PV - Doc Providencia            |                    | PV-2019-00      | 019295-HN  | VILCLOUD-RE  | EC       |                |                       | Pase       |                   | 27/08/2      | 2019 21:02:16 | 27/08/2019<br>21:02:16 |         | ±      | Q      |       |
| 1        | PV - Carátula Expedien          | te                 | PV-2019-00      | 019294-HN  | ALCLOUD-RE   | EC       |                | C                     | arátula    |                   | 27/08/2      | 2019 20:58:01 | 27/08/2019<br>20:57:58 |         | ±      | Q      |       |
|          |                                 |                    |                 |            |              |          |                |                       |            |                   | Total de     | documentos:   | 4                      |         |        |        |       |
|          |                                 |                    |                 |            |              |          |                |                       |            |                   |              | ÷             | Descargar todos los    | s Docur | nentos | (con p | oase) |
| Sin Pase |                                 |                    |                 |            |              |          |                |                       |            |                   |              |               |                        |         |        |        |       |
| Filtro   |                                 |                    |                 |            |              |          |                |                       |            |                   |              |               |                        |         |        |        |       |
| 🗎 Guar   | rdar 🕑 Cambio de Est            | ado 🕑 Re           | ealizar Pase    | 🛱 Real     | lizar Pase I | Paralelo | අ <u>ව</u> Ger | erar Copia            | 🗩 Not      | ificar Expediente | a TAD        | × Cancela     | ir.                    |         |        |        |       |

## 2. Documentos de Trabajo

La solapa "Documentos de Trabajo" permite anexar archivos de trabajo que no forman parte integrante del expediente.

Al presionar en el botón "Archivos de Trabajo" se muestra la pantalla en la que se selecciona el archivo.

| Expediente: D | Expediente: EX-2019-00018288HMLCLOUD-REC |                                  |                                                                                                    |  |  |  |  |  |
|---------------|------------------------------------------|----------------------------------|----------------------------------------------------------------------------------------------------|--|--|--|--|--|
| Documentos    | Documentos de Trabajo Asociar Expe       | ente Tramitación Conjunta Fusión | n Historial Datos de la Carátula Actividades                                                                                                    |  |  |  |  |  |
| « < 1         | /1 > >>                                  |                                  |                                                                                                    |  |  |  |  |  |
| #Orden        | Archivo                                  | Tipo Acción                      | Archivo de Trabajo                                                                                                    |  |  |  |  |  |
| 1             | cartilla.pdf                             | Otros 🛓 🖍                        |                                                                                                    |  |  |  |  |  |
|               | Total de documentos de tra               | ijo: 1                           |                                                                                                    |  |  |  |  |  |
| 🗎 Guardar     | Cambio de Estado Crealiza                | Pase Realizar Pase Paralelo      | Generar Copia     Solutificar Expediente a TAD     X Cancelar     X     Cancelar     X     Cancelar     X     X |  |  |  |  |  |

Una vez que se realizó la selección se debe presionar en el botón "Abrir" y el archivo queda añadido al expediente.

Luego, se debe seleccionar el tipo de archivo. No se puedan agregar archivos compactados (.rar, .zip, etc.). Podemos seleccionar la opción de "Visualizar" para descargar el documento, "Editar"

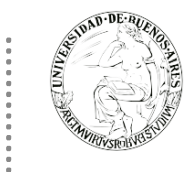

# para cambiar

el tipo de archivo, y "Eliminar" para sacarlo (esta opción no puede seleccionarse luego de realizado el pase).

# 3. Asociar Expediente

La solapa "Asociar Expediente" se utiliza para relacionar uno o más expedientes con el actual, sólo como consulta.

| Expedien                          | te: EX-                                                                                                    | 2019-00019293 | HMLCLOUD-REC          |                        |        |                         |             |  |  |  |
|-----------------------------------|----------------------------------------------------------------------------------------------------|---------------|-----------------------|------------------------|--------|-------------------------|-------------|--|--|--|
| Document                          | Jocumentos Documentos de Trabajo Asociar Expediente Tramitación Conjunta Fusión Historial Datos de la Carátula Actividades |               |                       |                        |        |                         |             |  |  |  |
| EX « <                            | Tipo     Año     Número     Repartición Actuación     Repartición Usuario       EX     HMLCLOUD     Q                      |               |                       |                        |        |                         |             |  |  |  |
| T.Docu                            | Año                                                                                                    | Número        | Repartición           | Código de Trámite      | Exp.   | Estado                  | Acción      |  |  |  |
| EX                                | 2019                                                                                                    | 18288         | HMLCLOUD-REC          | FOND00007              | Elect. | Tramitación             | •           |  |  |  |
| Total de expedientes asociados: 1 |                                                                                                    |               |                       |                        |        |                         |             |  |  |  |
| H Guard                           | lar                                                                                                    | Cambio de Es  | stado 💣 Realizar Pase | Realizar Pase Paralelo | අ Gene | rar Copia 🌘 Notificar E | xpediente a |  |  |  |

- Luego de completar los datos del expediente a asociar, se presiona en el botón "Buscar Expediente".
   Se agrega el expediente para continuar con su asociación.
- ✓ Se debe seleccionar en la columna "Acción" el botón "Asociar Exp.". Luego de presionar el botón, el sistema avisa que se asoció el expediente.
- Luego de asociado, tenemos la opción de visualizar el expediente asociado o de desvincularlo (esta última opción desaparece luego de realizado el pase).

# 4. Tramitación Conjunta

No disponible si el expediente está en estado de iniciación. La solapa "Tramitación Conjunta" permite la incorporación de un grupo de expedientes durante un tiempo sin que pierdan su individualidad. Además, pueden ser separados en cualquier momento.

| xpediente: EX-2019-00019293HMLCLOUD-REC                                                                                    |                                                      |  |  |  |  |  |  |  |  |
|----------------------------------------------------------------------------------------------------|------------------------------------------------------|--|--|--|--|--|--|--|--|
| Documentos Decumentos de Trabajo Asociar Evendinato Tramitación Conjunta Eución Vistorial Datos de la Carátula Actividados |                                                      |  |  |  |  |  |  |  |  |
| Documentos Documentos de Irabajo Asociar Expediente Iramitación Conjunta Fusión Historial Datos de la Caràtula Actividades |                                                      |  |  |  |  |  |  |  |  |
| Tipo Año Número Repartición Actuación Repartición Usuario                                                                  | Q Buscar Expediente 🗈 Confirmar Tramitación Conjunta |  |  |  |  |  |  |  |  |
| EX V HMLCLOUD                                                                                                    | 🔁 Desvincular                                        |  |  |  |  |  |  |  |  |
|                                                                                                    |                                                      |  |  |  |  |  |  |  |  |
| « < 1 /1 > »                                                                                                    |                                                      |  |  |  |  |  |  |  |  |
| Desc.Trámite Año Número Repartición Código Trámite                                                                         | Acción                                               |  |  |  |  |  |  |  |  |
| ٢                                                                                                    | >                                                    |  |  |  |  |  |  |  |  |
| Total de expedientes en tramitación conjunta: 0                                                                            |                                                      |  |  |  |  |  |  |  |  |
|                                                                                                    |                                                      |  |  |  |  |  |  |  |  |
| 🛱 Guardar 🕐 Cambio de Estado 🕼 Realizar Pase 🖙 Realizar Pase Paralelo 🖓 Ge                                                 | enerar Copia Difficar Expediente a TAD Cancelar      |  |  |  |  |  |  |  |  |

- Se deben completar los datos del expediente a incorporar y presionar en el botón "Buscar Expediente".
   Luego de presionar el botón, se añade el expediente para continuar con la Tramitación Conjunta.
- Hasta la confirmación de la tramitación conjunta el módulo permite desvincular expedientes de la lista de incorporados.
- ✓ Una vez incorporados todos los expedientes electrónicos se debe ratificar con el botón "Confirmar

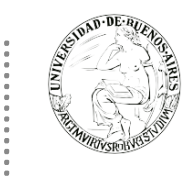

Tramitación Conjunta". Luego de presionar el botón, el sistema confirma la operación.

- Para continuar se debe presionar en el botón "OK". Cada vez que se incorpore un expediente, el módulo genera, en forma automática, providencias en las que refleja la tramitación conjunta.
- Una vez finalizada la tramitación conjunta de los expedientes se permite desvincular el lote. Esta acción se realiza al presionar el botón "Desvincular Todo". Cada expediente puede seguir la tramitación en forma individual.
- ✓ Al presionar en el botón "Realizar Pase" se deben completar los datos solicitados y luego seleccionar el estado "Guarda Temporal" del desplegable.

## 5. Fusión

No disponible si el expediente está en estado de iniciación o si el usuario no tiene el permiso

La solapa "Fusión" permite agrupar varios expedientes en uno que quedará como cabecera y será el que tramite. Los expedientes fusionados pierden su individualidad, es decir no pueden volver a tramitar en forma independiente.

| Expediente: EX | -2019-00001194UBA-S                                                                                           | stdm#sha               |                    |                            |              |                  |  |
|----------------|----------------------------------------------------------------------------------------------------|------------------------|--------------------|----------------------------|--------------|------------------|--|
| Documentos     | ocumentos Documentos de Trabajo Asociar Expediente Tramitación Conjunta Fusión Historial Datos de la Carátula |                        |                    |                            |              |                  |  |
| Tipo           | Año Núm                                                                                                    | ero Repartición        | Actuación Repartic | ción Usuario Q Buscar I    | Expediente   | Confirmar Fusión |  |
| EX 🗸           |                                                                                                    | UBA                    |                    | Q                          |              |                  |  |
| « < 1          | /1 > >>                                                                                                    |                        |                    |                            |              |                  |  |
| T.Docu Año     | Número I                                                                                                    | Repartición            | Código Trámite     | Acción                     |              |                  |  |
|                | Total                                                                                                    | de expedientes en fusi | ón. 0              |                            |              |                  |  |
| 🛱 Guardar      | Cambio de Estado                                                                                              | 🖻 Realizar Pase        | Realizar Pase F    | Paralelo 🛛 🖓 Generar Copia | 🖻 Iniciar CC | COO X Cancelar   |  |

Para realizar una fusión, el expediente cabecera debe estar en estado de "Tramitación". Todos los expedientes que se fusionen deben tener el mismo estado que el expediente cabecera en el momento del armado. Sólo se permite la fusión de expedientes que estén bajo el control del usuario

- ✓ Se deben completar los datos del expediente a fusionar y presionar en el botón "Buscar Expediente".
- A continuación, el sistema mostrará el expediente resultante de la búsqueda. Hasta la confirmación de la fusión el módulo permite desvincular expedientes de la lista. Se permite el armado del grupo de expedientes para la fusión en un solo momento.
- ✓ Una vez seleccionados todos los expedientes electrónicos se debe ratificar con el botón "Confirmar Fusión". El módulo solicita la confirmación de la operación con sí o no.
- ✓ Para continuar se debe presionar en el botón "OK".
- Una vez que se confirma la fusión, el módulo genera en forma automática providencias que indican la operación: Vinculación en el expediente cabecera (se documenta la operación y muestra la lista de expediente fusionados) o Vinculación en los expedientes fusionados (en cada uno documenta la fusión y el número del expediente cabecera).

## 6. Historial de Pases

El módulo permite visualizar los pases realizados durante la tramitación del expediente.

| Expedienter | M <sup>1</sup> DE RUCH<br>CONTROL DE RUCH<br>CONTROL DE RUCH<br>EX 2019-00018245 - HMLC | LOUD-REC           |                             |                       | Capacitac                  | ión Universida     | d de Buenos Aire     |
|-------------|-----------------------------------------------------------------------------------------|--------------------|-----------------------------|-----------------------|----------------------------|--------------------|----------------------|
| Documentos  | Documentos de Trabajo                                                                   | Asociar Expediente | Tramitación Conjunta Fusión | Historial Datos de la | Carátula                   |                    |                      |
| 《 < 1       | /1 > >                                                                                  |                    |                             |                       |                            |                    |                      |
| Orden       | Fecha                                                                                   | Emisor             | Destino                     | Ecosistema Origen     | Ecosistema Destino         | Estado             | Motivo               |
| 4           | 19/07/2019 11:27:58                                                                     | ALUMNOUBA2 - REC   | ALUMNOUBA2 - REC            | HMLCLOUD              | HMLCLOUD                   | Tramitación        | dfgd                 |
| 3           | 19/07/2019 11:22:06                                                                     | ALUMNOUBA2 - REC   | ALUMNOUBA2 - REC            | HMLCLOUD              | HMLCLOUD                   | Subsanación        | Cambio de Estado sin |
| 2           | 19/07/2019 11:18:55                                                                     | ALUMNOUBA2 - REC   | ALUMNOUBA2 - REC            | HMLCLOUD              | HMLCLOUD                   | Tramitación        | Cambio de Estado sin |
| 1           | 19/07/2019 10:58:04                                                                     | ALUMNOUBA2 - REC   | ALUMNOUBA2 - REC            | HMLCLOUD              | HMLCLOUD                   | Iniciar Expediente | Alta dr. fff         |
| 🗎 Guardar   | Cambio de Estado                                                                        | Realizar Pase      | Realizar Pase Paralelo      | 🕰 Generar Copia       | Notificar Expediente a TAD | * Cancelar         |                      |

## 7. Datos de la Carátula

La solapa "Datos de la Carátula" muestra el motivo del último pase realizado y los datos ingresados en la caratulación.

| Expediente: EX-2019-00018245HM    | ILCLOUD-REC          |                                    |                   |                            |            |  |
|-----------------------------------|----------------------|------------------------------------|-------------------|----------------------------|------------|--|
| Documentos Documentos de Trabaj   | o Asociar Expediente | Tramitación Conjunta Fusión        | Historial Datos d | e la Carátula              |            |  |
| tivo del último para:             | dfgd                 |                                    |                   |                            |            |  |
| iouvo dei dicino pase.            |                      |                                    |                   |                            |            |  |
| atos del Expediente               |                      |                                    |                   |                            |            |  |
| nterno 🔿 Externo                  |                      |                                    |                   |                            |            |  |
| iódigo Trámite:                   | RRHH00009-"So        | licitud de Designación de Personal | Docente\n"        | •                          |            |  |
| escripción Adicional del Trámite: | caratula             |                                    |                   |                            |            |  |
| t/Cuil:                           |                      | No Declara/No pose                 | 2                 |                            |            |  |
| Documento:                        |                      | -                                  |                   |                            |            |  |
| nero Documento:                   |                      | Sex                                | þ                 |                            | -          |  |
| ellido/s:                         |                      | Non                                | nbre/s:           |                            |            |  |
| ón Social:                        |                      |                                    |                   |                            |            |  |
| :                                 |                      |                                    |                   |                            |            |  |
| fono:                             |                      |                                    |                   |                            |            |  |
| cilio Electoral                   |                      |                                    |                   |                            |            |  |
|                                   |                      |                                    |                   |                            |            |  |
| incia:                            |                      |                                    |                   |                            |            |  |
| icipio:                           |                      |                                    |                   |                            |            |  |
| lad:                              |                      |                                    |                   |                            |            |  |
| rrio:                             |                      |                                    |                   |                            |            |  |
| noblock:                          |                      |                                    |                   |                            |            |  |
|                                   | Calle/Altura:        |                                    |                   |                            |            |  |
| Modificar 🗎 Guardar 🕽             | Cancelar 🕞 Dato      | s Propios del Expediente           |                   |                            |            |  |
|                                   | 1                    | 1                                  |                   |                            | 1          |  |
| Guardar Cambio de Estad           | lo 🖸 Realizar Pase   | Realizar Pase Paralelo             | 역 Generar Copia   | Notificar Expediente a TAD | X Cancelar |  |

## 8. Actividades

En la solapa "Actividades" se visualizan las solicitudes realizadas para el expediente en curso.

Se reflejan actividades con solicitudes de generación de copia parcial del expediente y producción de documentos realizados a través del botón "Iniciar Documentos GEDO".

Se puede cancelar todas las actividades pendientes presionando el botón "Cancelar todas las actividades pendientes". Luego presenta una solicitud de confirmación de la acción.

|                | /1 > »<br>te<br>3HMLCLOUD-REC<br>3HMLCLOUD-REC | Tipo actividad<br>Pendiente Producción<br>Pendiente Producción | en GEDO<br>en GEDO   | Fecha cre<br>04/09/201<br>03/09/201 | eación<br>19 16:23 | Fecha resolución<br>04/09/2019 19:37<br>04/09/2019 19:37 | Usuario<br>actual<br>ALUMNOUBA2 | Usuario resolución<br>ALUMNOUBA2<br>ALUMNOUBA2 | Estado<br>CANCELADA<br>CANCELADA | Código Trámite<br>FOND00000 | Acciones Ver |
|----------------|------------------------------------------------|----------------------------------------------------------------|----------------------|-------------------------------------|--------------------|----------------------------------------------------------|---------------------------------|------------------------------------------------|----------------------------------|-----------------------------|--------------|
| K < 1          | /1 > »                                         | Tipo actividad                                                 |                      | Fecha cre                           | ación              | Fecha resolución                                         | Usuario<br>actual               | Usuario resolución                             | Estado                           | Código Trámite              | Acciones     |
| K K 1          | /1 > >>                                        |                                                                |                      |                                     |                    |                                                          |                                 |                                                |                                  |                             |              |
|                |                                                |                                                                |                      |                                     |                    |                                                          |                                 |                                                |                                  |                             |              |
| 🗎 Cancelar too | das las actividades pend                       | ientes                                                         |                      |                                     |                    |                                                          |                                 |                                                |                                  |                             |              |
| ocumentos I    | Documentos de Trabajo                          | Asociar Expediente                                             | Tramitación Conjunta | Fusión Hi                           | istorial           | Datos de la Carátu                                       | la Actividade                   | s                                              |                                  |                             |              |
| kpediente: EX- | 2019-00019293- HMLCL                           | OUD-REC                                                        |                      |                                     |                    |                                                          | Capaci                          | tación Univ                                    | versidad                         | de Bueno                    | s Aires      |

## Pase del Expediente

Al finalizar la vinculación de documentos se procede al pase mediante el botón "Realizar pase" para proseguir la tramitación del expediente.

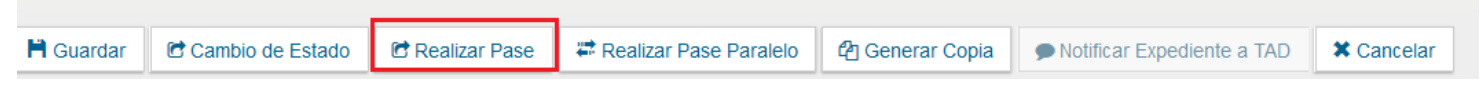

Se debe ingresar el motivo del pase que luego será el cuerpo de la providencia del pase que el módulo genera automáticamente.

| Enviar a                                                                    |                                                                                                    | 3       |
|-----------------------------------------------------------------------------|----------------------------------------------------------------------------------------------------|---------|
| Motivo:                                                                     | ₩ 🖘 👭 🎕 🥔 🗐 🖗 B I U 👐 X <sub>2</sub> X <sup>2</sup> 注 Ε ເ≊ ఉ<br>Formato 💌 Fuente 🔍 Ta ♥ A <sub>tt</sub> • A • |         |
| Estado:                                                                     | Tramitación                                                                                                   |         |
| <ul> <li>Usuario</li> <li>Sector</li> <li>Mesa de la Repartición</li> </ul> | Repartición:<br>Q<br>Sector:<br>Q<br>Q                                                                        |         |
| 🖻 Realizar P                                                                | ase 📢 Realizar Pase y Comunicar 🗱 Cancelar 💄 Usuario Segu                                                     | umiento |

Luego presenta la opción de cambiar el estado del expediente. Las opciones son:

- Iniciación: estado con el que se crea el expediente. Durante el estado de Iniciación se pueden realizar modificaciones a la carátula.
- ✓ **Tramitación**: se está trabajando sobre el expediente o se está tramitando el expediente.
- Subsanación: estado optativo. Permite modificar los atributos y documentos del expediente. El usuario que envíe un expediente a subsanación debe indicar los documentos que serán objeto de modificación y el motivo.
- ✓ Ejecución: estado optativo. Para indicar que el objeto del expediente está siendo ejecutado. El siguiente estado posible es "Guarda Temporal".

. . . . . . . . . .

- ✓ Comunicación: Expediente en proceso de comunicación. El siguiente estado posible es "Guarda Temporal" o "Ejecución".
- Resolución: Cuando un expediente está en estado "En Resolución", no se puede vincular documentos GEDO cuando el origen del mismo es el módulo de TAD.
- ✓ Guarda temporal: el expediente se puede modificar si se solicita su rehabilitación o desarchivo.

A continuación, se debe seleccionas el "Destino" del pase. Las opciones son:

- ✓ Usuario: se ingresan las primeras letras del nombre y se despliegan las opciones para seleccionar el usuario.
- ✓ Repartición y Sector: se ingresan los datos requeridos.
- ✓ Mesa de la Repartición: se selecciona el Sector y el expediente pasa a la Mesa Virtual.

Luego puede optarse por:

- ✓ Presionar el botón para realizar el pase. Al realizar el Pase, el módulo avisa que se generó correctamente. Al presionar en el botón "OK" se toma conocimiento del aviso.
- ✓ Realizar el pase y comunicar. Esta opción se habilita si el Estado cambia a "Tramitación". Se puede indicar uno o más destinatarios principales y en copia, escribiendo nombre o apellido y seleccionándolo del desplegable. El motivo trae automáticamente la referencia del Expediente. En el campo "Comunicación Oficial" debe ingresarse el contenido de la misma. También puede adjuntarse uno o más archivos a la comunicación oficial. Luego "Realizar Pase y Comunicar" realiza el pase del expediente, al tiempo que genera la comunicación oficial y la envía.
- ✓ Cancelar. Redirige a la pantalla anterior sin tomar la información cargada.

#### **Usuario Seguimiento**

Esta funcionalidad permite a un usuario asignado tomar conocimiento del estado del EE, establecer prioridades y días estimados para su tramitación.

El uso de esta funcionalidad es opcional y su omisión no afecta la tramitación del EE.

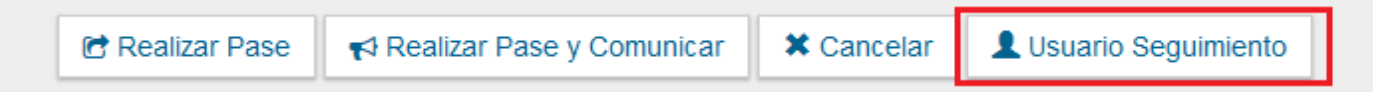

Para activar dicha funcionalidad se debe seleccionar "Usuario Seguimiento" y posteriormente ingresar el usuario que tendrá conocimiento del EE en un estado determinado.

| Seguimiento          |                             |            |     |        | 3 |
|----------------------|-----------------------------|------------|-----|--------|---|
| Usuario Seguimiento  |                             |            |     |        |   |
| Tramitación Completa |                             |            |     |        |   |
| Estado               | Iniciación                  |            | -   |        |   |
|                      | Iniciación                  |            |     |        |   |
|                      | En Resolu                   | ución      |     |        |   |
|                      | Comunica                    | ación      |     |        |   |
| Usuario              | Subsanao<br>Tramitacio      | ción<br>ón | - 1 | Accion |   |
|                      | _                           |            |     |        |   |
|                      | <ul> <li>Aceptar</li> </ul> | * Cancelar |     |        |   |

Se debe hacer click sobre el botón "Cargar" para agregar a la lista de usuarios de seguimiento, se puede agregar solo un usuario por cada uno de los estados del EE, esto con el fin de que solo una persona pueda supervisar y tomar acciones de prioridad y límite de días para la resolución del EE.

En caso de seleccionar "Tramitación Completa", el usuario podrá visualizar el EE hasta que finalice su tramitación, caso contrario el usuario dejará de visualizar el EE en su bandeja de "Tareas de Seguimiento". Una vez cargados todos los usuarios se hace click en "Aceptar" para guardar los cambios.

El "Usuario seguimiento" se podrá asignar tanto en el momento de caratulación del EE como en el momento de tramitación, pero, una vez se asigne o asignen los "Usuario seguimiento" al menos para una etapa (es decir, un solo usuario) la opción quedará deshabilitada y no podrá realizarse nuevamente.

Luego, todos los usuarios de seguimiento asignados podrán observar en el módulo de EE, en la solapa "Mis tareas" en la parte inferior de la pantalla el buzón de "Tareas de Seguimiento".

## Trámites Transferibles

Los expedientes cuyo código de trámite están configurados como Transferibles permiten hacer un pase del expediente a otro organismo o institución del estado registrado en el SEE UBA. Cuando el expediente requiere de la intervención de otra institución del estado previamente se debe elegir de la lista desplegable bajo el nombre "Ecosistema" el organismo al que se quiere enviar el expediente.

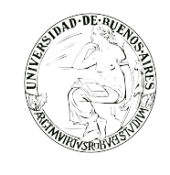

| Enviar a                                     | :                                                                                    |
|----------------------------------------------|--------------------------------------------------------------------------------------|
| Motivo:                                      | AFIP<br>GECFSLYT<br>MUNISPE<br>ARSAT<br>MUNINVE<br>GECUI<br>GECUI<br>SARIC<br>MUNIAR |
| Estado:                                      | GDEBCRA<br>MUNIPIL                                                                   |
| Ecosistema:                                  | UBA                                                                                  |
| Tipo Pase:                                   | O Pase Propietario O Pase Libre                                                      |
| O Usuario                                    |                                                                                      |
| O Sector                                     | Repartición:<br>Q<br>Sector:<br>Q                                                    |
| <ul> <li>Manual de la manufactura</li> </ul> |                                                                                      |

Luego, continuando con la acción para interoperar entre organismos, es necesario elegir el "Tipo Pase", en este campo se encuentran dos opciones:

- Pase Propietario: El pase tiene que ser devuelto a mi ecosistema para poder darse por terminado, es decir, enviarse a guarda temporal o archivo, se entiende que el ecosistema actual es el principal tramitador y responsable del expediente.
- ✓ Pase Libre: El expediente puede terminarse en y ser enviado a guarda temporal o archivo por el nuevo ecosistema al que será enviado para su tramitación

| Motivo:                                    |
|--------------------------------------------|
|                                            |
| Estado:                                    |
| Ecosistema: APN 👻                          |
| Tipo Pase: O Pase Propletario O Pase Libre |
| D Usuario                                  |
| D Mesa de la Reparticion Q                 |

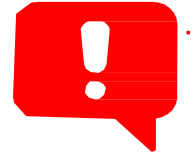

El campo Ecosistema y las opciones Pase Propietario y Pase Libre solo estarán disponibles para trámites configurados como trasferibles (es decir que permiten interoperar con otros organismos a través del SEE UBA)

.....

.....

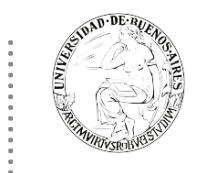

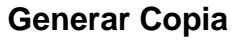

El sistema permite generar una copia parcial del expediente hasta el momento de solicitar la acción.

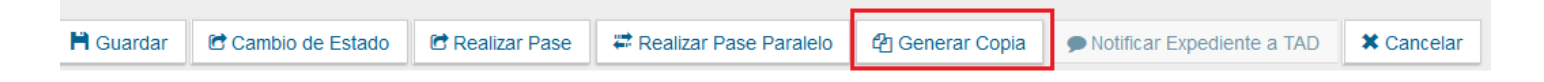

En la solapa "Actividades" se refleja la solicitud de la generación de copia parcial. Una vez generada la copia parcial del expediente, vincula un documento que contiene los datos de la carátula, historial de pases y el resumen de documentos vinculados.

#### Subsanar errores materiales

El módulo permite subsanar errores materiales o involuntarios al vincular un documento. Si un usuario vincula por error un documento que no corresponde a un expediente electrónico y realiza un pase, se puede marcar el o los documentos errados para que se presenten como subsanados en la solapa documentos y vincular el o los documentos correctos.

| Expedier | pediente: EX-2019-00019712HMLCLOUD-REC |                                    |                             |                          |             |                         |                        |            |  |
|----------|----------------------------------------|------------------------------------|-----------------------------|--------------------------|-------------|-------------------------|------------------------|------------|--|
| Documen  | tos Documentos de 1                    | Trabajo Asociar Expediente Tramita | ción Conjunta Fusión Histor | ial Datos de la Carátula | a           |                         |                        |            |  |
| -        |                                        | Buscar por: Actuación              | Año Número                  | Ecosistema               | Repartición |                         |                        |            |  |
|          |                                        | Número Q<br>HMLCLOUD               |                             | HMLCLOL -                |             | Q 💽 Vincula             | r Documentos           |            |  |
|          |                                        | Número<br>Especial                 |                             | HMLCLOL -                |             | Q                       |                        |            |  |
|          |                                        | Subsanar Errores Materiales        | C Iniciar Documento GEDC    | Notificar TAD            | \$ Pago TAD | <b>Q</b> Búsqueda de Do | cumentos               |            |  |
| Con Pase | •                                      |                                    |                             |                          |             |                         |                        |            |  |
| Orden    | Tipo de Documento                      | Número Documento                   |                             | Referencia               |             | Fecha de Asociación     | Fecha de Creación      | Acción     |  |
| 4        | PV - Doc Providencia                   | PV-2019-100000995-HMLCLC           | UD-REC                      | Pase                     |             | 12/11/2019 12:34:54     | 12/11/2019<br>12:34:54 | <b>≛</b> 0 |  |

La subsanación debe estar justificada debidamente por un Acto Administrativo que argumente la acción.

El documento subsanado aparece grisado en la solapa de "Documentos" y sólo podrá ser visualizado por el usuario que lo ha subsanado.

Luego del pase, no se permite la visualización del documento al resto de los usuarios que tengan bajo su control el expediente, al intentar la descarga del documento aparece un aviso que notifica sobre la restricción.

## **Buzón Grupal**

Las tareas enviadas a un sector de una dependencia aparecen en el "Buzón Grupal".

|          | WSROP .       | Wast                          |                                  |                     |                       |       |                 |                                         |                         |                 |                  |                          |
|----------|---------------|-------------------------------|----------------------------------|---------------------|-----------------------|-------|-----------------|-----------------------------------------|-------------------------|-----------------|------------------|--------------------------|
| G        | ) U           | BA Gestión Do<br>Expediente   | cumental Electrór<br>Electrónico | iica                |                       |       |                 | Ingr                                    | ese el número G         | DE              | Q +              | 🔥 MSCHAFER 🚢 🏭 @         |
| Buz      | ón de T       | areas Buzón Grup              | al Actividades 1                 | Fareas Supervisados | Tareas Otros Usuarios | Tarea | s en Paralelo C | Consultas Admi                          | nistración A            | dmin Documentos | Rehabilitar Expe | diente                   |
| Tar<br>0 | eas U<br>Buzó | suario<br>ón de Tareas Pendio | entes                            |                     |                       |       |                 |                                         |                         |                 |                  |                          |
|          | Asign         | ar Tarea 🏾 🔻 Filt             | ros                              |                     |                       |       |                 |                                         |                         |                 |                  |                          |
|          |               | Tarea/Estado                  | Fecha Últ. Modif.                | Número Expediente   |                       |       | Código Trámito  | e<br>del Trámite                        | Motivo                  | Motivo Pase     | Usuario Anterior | Acciones                 |
|          | ☆             | Tramitación                   | 2019-12-04 18:24:52              | EX-2019-00010067    | UBA-DGB#SEUBE         | ආ     | BECA00000       | Solicitud de<br>otorgamiento<br>de beca | Se indica via<br>mail y | DOMINGUEZ       | MCC              | Seleccione 💌             |
|          | ☆             | Tramitación                   | 2019-12-04 18:21:43              | EX-2019-00002878    | UBA-DGB#SEUBE         | ආ     | BECA00000       | Solicitud de<br>otorgamiento<br>de beca | Se indica<br>nuevamente | MARTINEZ        | MCCAS            | Adquirir<br>Seleccione 💌 |
|          | ☆             | Tramitación                   | 2019-12-04 18:16:02              | EX-2019-00036101    | UBA-DGB#SEUBE         | ආ     | BECA00000       | Solicitud de<br>otorgamiento<br>de beca | Se indicó,<br>telefonic | FLORENCIA       |                  | Seleccione               |

Un usuario del sector puede seleccionar una tarea para realizarla, presiona en el botón "Adquirir" y será remitida al buzón de tareas individual.

Al "Adquirir" una tarea el usuario se hace responsable por la ejecución.

Los usuarios con perfil de asignador visualizan el botón "Asignar Tarea". Para derivar una tarea se debe marcar el casillero que se encuentra a la izquierda del estado de la actuación y luego presionar en el botón "Asignar Tarea".

El módulo solicita el nombre del usuario al que se le asigna la tarea.

Luego se debe presionar en el botón "Asignar" y el módulo solicita la confirmación de la acción.

Una vez confirmada la acción la tarea pasa al "Buzón de Tareas" del usuario seleccionado.

La opción "Filtros" como primera medida permite filtrar los expedientes por fecha de creación, luego brinda varias opciones que hacen referencia a información indexada de los expedientes útil para su rápida localización, el usuario tiene la posibilidad de elegir la opción sujeta a la información del expediente que posea.

## Funciones en EE para TAD

Todo expediente iniciado a través del módulo TAD (Trámites a Distancia) se alojarán una vez caratulado en el "Buzón Grupal" del módulo Expediente Electrónico de la repartición-sector configurada como receptora de los expedientes del trámite.

## Subsanar/Pedir información adicional

La documentación presentada y completada en el módulo TAD por el solicitante formará parte del expediente electrónico y podrá ser consultada desde la solapa "Documentos" de la pantalla del detalle del expediente.

En caso de que sea necesario solicitar al usuario solicitante nueva documentación o que corrija o complete alguna documentación presentada se podrá utilizar para ello la función "Subsanar/Pedir info. adicional" ubicada en la solapa "Documentos" de la pantalla de del detalle del expediente.

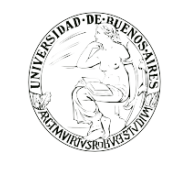

| Iniciación 🗶 |                              |                        |                    |                |                |                              |              |                      |             |                        |                        |          |         |            |
|--------------|------------------------------|------------------------|--------------------|----------------|----------------|------------------------------|--------------|----------------------|-------------|------------------------|------------------------|----------|---------|------------|
| Expedie      | ente: EX-2019-00017331       | -UBA-DGB#SEUBE         |                    |                |                |                              |              |                      |             |                        |                        |          |         |            |
| Docume       | entos Documentos de Tra      | abajo Asociar Ex       | pediente Tramitaci | ón Conjunta    | Fusión Histo   | ial Datos                    | de la Carátu | la Actividades       |             |                        |                        |          |         |            |
|              |                              | Buscar por:            | Actuación          | Año            | Número         | Ecosist                      | ema          | Repartición          |             |                        |                        |          |         |            |
|              |                              | Número UBA             | ٩                  |                |                | UBA                          | -            |                      | Q           | Nincula                | ar Documentos          |          |         |            |
|              |                              | Número<br>Especial     | ٩                  |                |                | UBA                          | -            |                      | Q           |                        |                        |          |         |            |
|              |                              | C Subsanar F           | rrores Materiales  | 📿 Iniciar D    | locumento GED( | Not                          | tificar TAD  | ¢ Pago TAD           | O Búsa      | ueda de Do             | cumentos               |          |         |            |
|              |                              | E oubballar c          |                    | G moder o      | ocumento ocor  |                              |              | grugo mo             | Q Dubq      |                        |                        |          |         |            |
| Con Pas      | se                           |                        |                    |                |                |                              |              |                      |             |                        |                        |          |         |            |
| Orden        | Tipo de Docu                 | umento                 | Núme               | ro Documento   |                | Referencia                   |              | Fecha de             | Asociación  | Fecha de Creación      |                        | Acc      | ión     |            |
| 4            | RE - Constancia de toma de l | vista (sin suspensión) | RE-2019-0001       | 7335-UBA-DGB   | #SEUBE         | Constancia de Consulta del E |              | ulta del E           | 20/09/20    | 19 11:32:47            | 20/09/2019<br>11:32:47 |          | ±       | ۹          |
| 3            | IF - Doc Provi               | idencia                | IF-2019-00017      | 334-UBA-DGB#   | /SEUBE         | Pase                         |              | 20/09/20             | 19 11:30:48 | 20/09/2019<br>11:30:48 |                        | ±        | ۹       |            |
| 2            | PV - Formulario Inse         | cripción UBA           | PV-2019-0001       | 7333-UBA-DGB   | #SEUBE         | Carátula                     |              |                      | 20/09/20    | 19 11:30:31            | 20/09/2019<br>11:30:20 | ₿        | *       | ۹          |
| 1            | PV - Carátula Ex             | pediente               | PV-2019-0001       | 7332-UBA-DGB   | #SEUBE         | Carátula                     |              | 20/09/20             | 19 11:30:24 | 20/09/2019<br>11:30:20 |                        | ±        | Q       |            |
|              |                              |                        |                    |                |                |                              |              |                      | Total de d  | locumentos:            | 4                      |          |         |            |
|              |                              |                        |                    |                |                |                              |              |                      |             | ÷                      | Descargar todos los    | Docum    | entos   | (con pase) |
| Sin Pas      | e                            |                        |                    |                |                |                              |              |                      |             |                        |                        |          |         |            |
| Filtro       |                              |                        |                    |                |                |                              |              |                      |             |                        |                        |          |         |            |
| H Gua        | ardar 🖻 Cambio de E          | stado 🖻 Realia         | zar Pase 🛱 Rea     | ilizar Pase Pa | aralelo 😰 Ge   | nerar Copia                  | a 🗩 No       | tificar Expediente a | a TAD       | × Cancela              | r ⊜ <u>Documenta</u>   | ión Obli | gatoria | v Opcional |
| 🕼 Sub        | sanar/Pedir Info. adiciona   | al                     |                    |                |                |                              |              |                      |             |                        |                        |          |         |            |

Al hacer click en el botón "Subsanar/Pedir info. adicional" se muestra la siguiente pantalla:

| Subsanación | - Pedido de información 🛛 🗶                                                                                    |
|-------------|----------------------------------------------------------------------------------------------------|
| Motivo      |                                                                                                    |
| Datos       | □Subsanación del formulario inicial del trámite<br>□Subsanación de documentación 📄<br>□Agregar documentación 📄 |
| Destino     | TITULAR                                                                                                    |
| Env         | viar 🗶 Cerrar 💼 Cancelar Actividad                                                                             |

Donde se debe completar el motivo de la subsanación solicitada y se presentan dos opciones:

- Subsanación de documentación: permite elegir de la lista de documentación presentada por el solicitante el o los documentos a corregir. Para ello se debe presionar sobre el icono "Subsanar" de la pantalla "Subsanación Pedido de información"
- Agregar documentación: permite pedir un nuevo documento al usuario solicitante que debe formar parte del expediente. Para ello se debe presionar sobre el icono "Agregar documentación" de la pantalla "Subsanación Pedido de información"

Al hacer click sobre la opción elegida el sistema permitirá seleccionar los documentos/formularios a subsanar o los nuevos documentos a solicitar al usuario, presionar el botón "Guardar" para confirmar la selección. Completar el motivo de la subsanación y presionar el botón "Enviar".

| STUND-DE-BUENOS |
|-----------------|
| MIN             |
| ALL STREET      |
| WRIVSROBV83     |

| Subsanación - Pedido de información     Se solicita copia del título secundario       Motivo |                                                                                                    |   |  |  |  |  |  |  |
|----------------------------------------------------------------------------------------------|----------------------------------------------------------------------------------------------------|---|--|--|--|--|--|--|
| Motivo                                                                                       | Se solicita copia del titulo secundario                                                                        |   |  |  |  |  |  |  |
| Datos                                                                                        | □Subsanación del formulario inicial del trámite<br>□Subsanación de documentación 📄<br>☑Agregar documentación 🖹 | 2 |  |  |  |  |  |  |
| Destino                                                                                      | TITULAR                                                                                                    | • |  |  |  |  |  |  |
| Env                                                                                          | riar 🗶 Cerrar 💼 Cancelar Actividad                                                                             |   |  |  |  |  |  |  |

El sistema enviará la tarea de subsanación al usuario solicitante para que la complete y el expediente pasará al nuevo estado "Subsanación" en forma automática. En el listado de documentos del expediente se agregará un nuevo documento (del tipo IF – Informe) cómo constancia de la solicitud de subsanación. Al previsualizar o descargar el documento anexado al expediente se puede ver el detalle de la subsanación solicitada.

Cuando se consulte el detalle del expediente si el mismo presenta tareas pendientes se mostrará en el pie de la pantalla el mensaje "Tiene actividades pendientes para realizar en la solapa Actividades" en color rojo. La solapa "Actividades" del expediente permite consultar el estado de las tareas pendientes entre ellas las tareas de subsanación. Las tareas cuando no se encuentran realizadas aparecerán en el estado "PENDIENTE".

| Expediente: EX-2019-00019209HMLCLOUD-HMLCLOUD |                |                                            |                     |                      |                     |                  |                                        |                 |           |                         |   |     |
|-----------------------------------------------|----------------|--------------------------------------------|---------------------|----------------------|---------------------|------------------|----------------------------------------|-----------------|-----------|-------------------------|---|-----|
| Documentos Documentos                         | de Trabajo Aso | Asociar Expediente Tramitación Conjunta Fi |                     | Fusión               | Historial           | Datos de la Cará | ula Actividades                        |                 |           |                         |   |     |
| Cancelar todas las actividades pendientes     |                |                                            |                     |                      |                     |                  |                                        |                 |           |                         |   |     |
| « < 1 /1 > »                                  |                |                                            |                     |                      |                     |                  |                                        |                 |           |                         |   |     |
| Código Expediente                             | Tip            | Tipo actividad                             |                     | Fecha creación       |                     | Fecha resolución | Usuario<br>Usuario resolució<br>actual |                 | Estado    | Código Trámite Acciones |   |     |
| EX-2019-00019209HMLCLOU                       | D-HMLCLOUD Sol | olicitud de subsanació                     | ón a TAD            | 26/08/               | 2019 16:24          |                  | TAD                                    |                 | PENDIENTE | UBA00006                | ► | Ver |
| EX-2019-00019209HMLCLOU                       | D-HMLCLOUD Res | esultado de subsanac                       | ión a TAD           | 26/08/               | 2019 12:02          | 26/08/2019 12:41 | TAD                                    | JLORENZO        | CERRADA   | UBA00006                | ► | Ver |
| EX-2019-00019209HMLCLOU                       | O-HMLCLOUD Sol | olicitud de subsanació                     | ón a TAD            | 23/08/               | 2019 17:04          | 26/08/2019 12:02 | TAD                                    | SUBSANACION_TAD | CERRADA   | UBA00006                | ► | Ver |
| Guardar Cambio                                | de Estado 🕑    | Realizar Pase                              | ar Realizar Pase Pa | ralelo<br>Iapa Activ | 伦 Genera<br>ridades | ar Copia 🌘 N     | lotificar Expedi                       | ente a TAD 🗱 C  | ancelar   |                         |   |     |

En caso de ser necesario dar de baja las tareas de subsanación se deberá ingresar a la solapa Actividades del expediente e ingresar a la opción "Cancelar todas las actividades pendientes". Una vez que el usuario solicitante complete la tarea de subsanación solicitada la misma aparecerá en el estado "COMPLETADA", al hacer click en la opción "Ejecutar" el sistema permitirá ver la documentación completada por el usuario solicitante.

En la pantalla "Resultado de subsanación a TAD" la opción "Vincular" permite adjuntar al expediente la documentación recibida o rechazarla a través de la opción "Rechazar
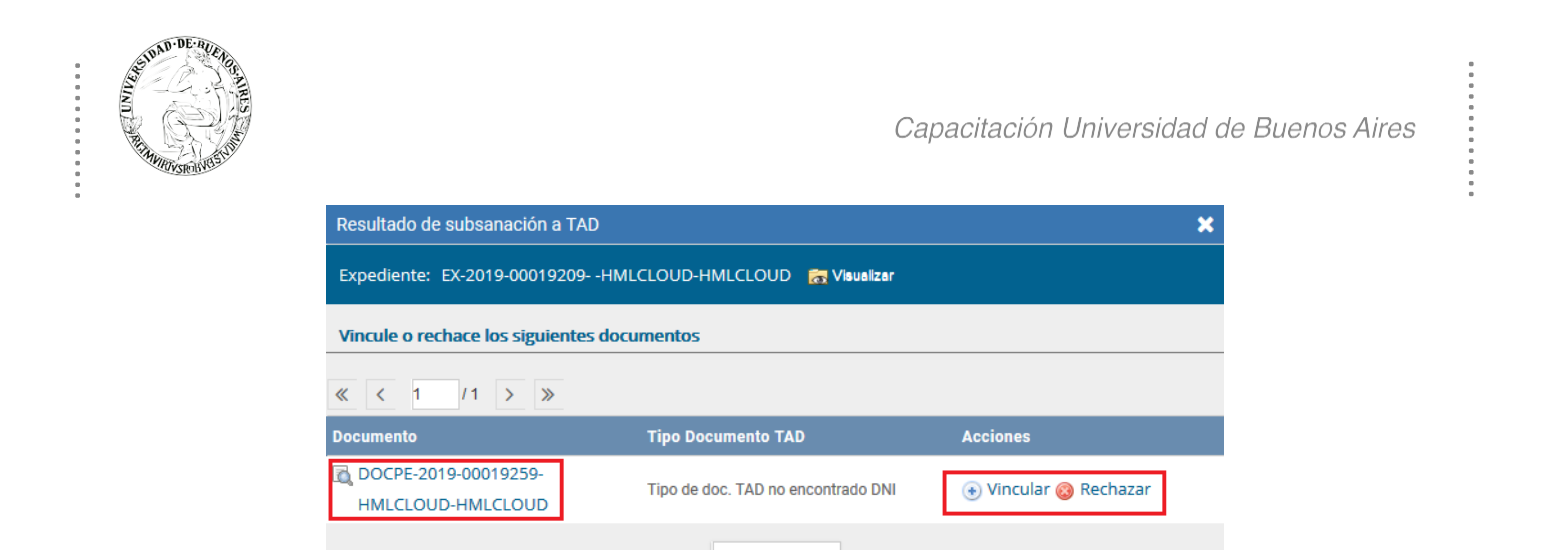

Una vez aceptada la documentación a través del botón "Vincular" el sistema agregará de forma definitiva al expediente la documentación recibida. El o los nuevos documentos incorporados podrán ser consultado desde de la solapa "Documentos" de la pantalla del detalle del expediente como el resto de la documentación que forma parte del mismo. La tarea que figuraba en el estado "COMPLETADA" pasará entonces al estado "CERRADA".

Cerrar

En caso de rechazar la documentación solicitada el sistema mostrará el siguiente mensaje permitiendo solicitar la tarea de subsanación nuevamente.

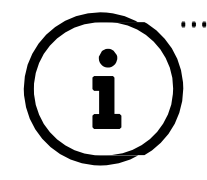

Es importante una vez que la documentación haya sido subsanada de manera correcta por el usuario solicitante del trámite realizar el cambio de estado del expediente al estado "Tramitación" y de esta forma abandonar el estado "Subsanación" para continuar su tramitación.

### **Notificar TAD**

En caso de que sea necesario enviar al usuario solicitante una notificación o aviso se podrá utilizar para ello la función "Notificar TAD" ubicada en la solapa "Documentos" de la pantalla de del detalle del expediente.

| Expedien | te: EX-2019-00010658 | UBA-DGB#SEU        | BE                             |              |              |             |             |                 |                 |           |                        |      |    |
|----------|----------------------|--------------------|--------------------------------|--------------|--------------|-------------|-------------|-----------------|-----------------|-----------|------------------------|------|----|
| Document | tos Documentos de T  | rabajo Asociar     | Expediente Tramitac            | ión Conjunta | Fusión Histo | ial Datos d | e la Caráti | ula Actividades |                 |           |                        |      |    |
|          |                      | Buscar por:        | Actuación                      | Año          | Número       | Ecosister   | na          | Repartición     |                 |           |                        |      |    |
|          |                      | Número UBA         | Q                              |              |              | UBA         | •           |                 | Q               | 🖪 Vincula | ar Documentos          |      |    |
|          |                      | Número<br>Especial | ٩                              |              |              | UBA         | -           |                 | Q               |           |                        |      |    |
|          |                      | C Subsana          | ar Errores Materiales          | 🕼 Iniciar D  | ocumento GED | D 🗩 Notif   | car TAD     | \$ Pago TAD     | <b>Q</b> Búsque | da de Do  | ocumentos              |      |    |
| Con Pase |                      |                    |                                |              |              |             |             |                 |                 |           |                        |      |    |
| Orden    | Tipo de Documento    |                    | Número Documen                 | to           |              | Rei         | erencia     |                 | Fecha de As     | ociación  | Fecha de Creación      | Acci | ón |
| 8        | IF - Doc Providencia |                    | IF-2019-00057410-UBA-DI        | ≢SG_CBC      |              |             | Pase        |                 | 26/11/2019      | 16:58:26  | 26/11/2019<br>16:58:26 | ±    | ۹  |
| 7        | IF - Doc Providencia |                    | IF-2019-00057409-UBA-DI#SG_CBC |              |              | Pase        |             |                 | 26/11/2019      | 16:56:36  | 26/11/2019<br>16:56:36 | Ł    | ۹  |
| 6        | IF - Doc Providencia |                    | IF-2019-00039995-UBA           | -UBA         |              |             | Pase        |                 | 09/10/2019      | 12:32:08  | 09/10/2019<br>12:32:08 | Ł    | ۹  |
|          |                      |                    |                                |              |              |             |             |                 |                 |           | 10/00/2010             |      |    |

Al hacer click en el botón "Notificar TAD" se muestra la siguiente pantalla. Donde el sistema solicitará que se complete el motivo y se adjunte un documento notificable a dicha notificación.

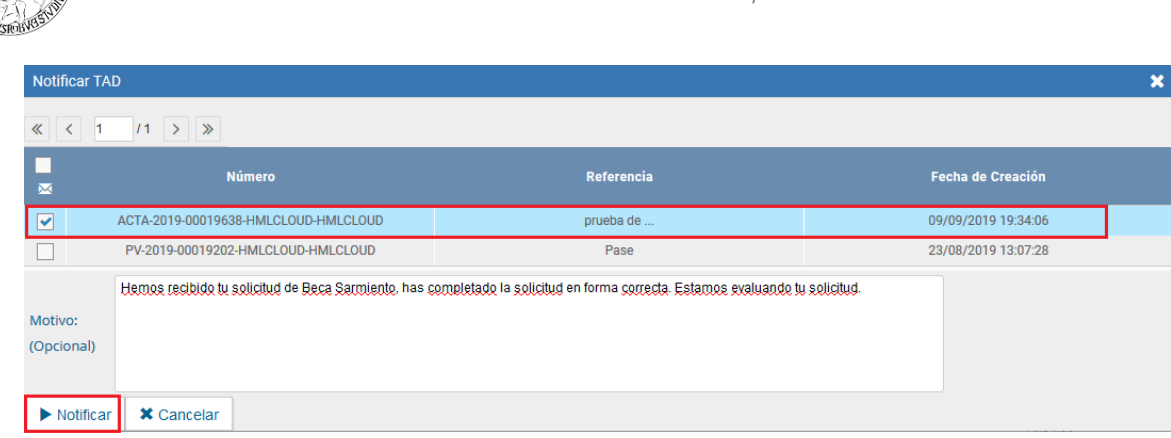

Los documentos notificables están identificados con el icono **Q** en la pantalla de "Iniciar Producción de Documento" del módulo GEDO (Generador Electrónico de Documentos Oficiales). Los documentos notificables son aquellos que pueden ser enviados al usuario solicitante del trámite vía TAD permitiendo informar por ejemplo sobre el estado del trámite.

*Para poder enviar una notificación el expediente debe encontrarse en el estado Subsanación o en el estado Tramitación.* 

El documento a adjuntar en la notificación debe estar previamente creado, firmado y vinculado al expediente, una vez completo los datos del formulario "Notificar TAD" se debe presionar el botón "Notificar".

El sistema enviará al usuario solicitante la notificación y además adjuntará al expediente un nuevo documento del tipo "IF - Constancia Notificación Electrónica" como constancia de la notificación realizada y enviada, dicho documento contiene todos los datos de la notificación.

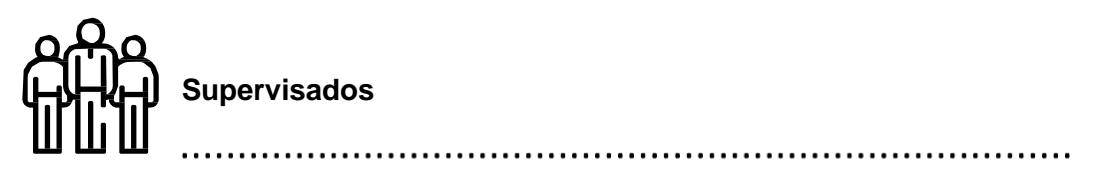

### **Tareas Supervisados**

Los usuarios que posean personal a cargo podrán ver las tareas pendientes de sus supervisados a fin de avocarse las tareas o reasignarlas.

Para visualizar las tareas de un usuario a cargo se debe posicionar el mouse sobre "Ver tareas" en la fila correspondiente. Se la debe seleccionar en el casillero que se encuentra a la izquierda del nombre, luego presionar sobre las opciones que se encuentran en la parte superior de la pantalla (Avocarse, redirigirla o enviarla a guarda temporal)

- ✓ Para avocarse la tarea, una vez confirmada la acción la tarea pasa al "Buzón de Tareas" del supervisor.
- Redirigirla: Si se presiona en "Reasignar las tareas seleccionadas" el módulo solicita el nombre del usuario al que se le asigna la tarea. Luego se debe presionar en el botón "Asignar" y el módulo solicita la confirmación de la acción. Una vez confirmada la acción la tarea pasa al "Buzón de Tareas" del usuario seleccionado.
- Enviarla a Guarda Temporal: Si se selecciona "Guarda Temporal" el módulo abre un cuadro en donde debe especificarse el motivo del envío a la guarda temporal.

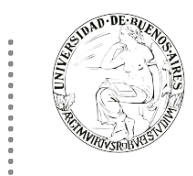

# **Tareas Otros Usuarios**

En esta solapa se visualizan los buzones de aquellos que otorgan el acceso al usuario propietario de la solapa.

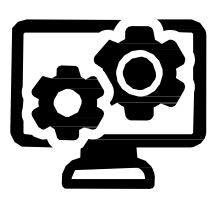

Estos usuarios se eligen en Datos Personales – Visualizador de mis Buzones, desde el Escritorio Único. Allí se elige el o los usuarios que podrán visualizar nuestro buzón. El sistema nos pedirá confirmación.

Luego de confirmar, el usuario que se haya especificado podrá ver las tareas pendientes desde la solapa "Tareas Otros Usuarios".

Al presionar el botón "Ver tareas", se visualizan las tareas pendientes del usuario elegido.

### Tareas en Paralelo

Las tareas en paralelo se habilitan cada vez que un usuario realice un pase múltiple de un expediente.

| <b>UB</b> 4    | Gestión Documental Electrónica    |                |                         |                    |           | Ingrese el número GDE | Q 🕇 🖪    | ALUMNOUBA4         | 🐣 🎹 1<br>emig-10-7b4 |
|----------------|-----------------------------------|----------------|-------------------------|--------------------|-----------|-----------------------|----------|--------------------|----------------------|
| Buzón de Tarea | as Buzón Grupal Actividades Tarea | is Supervisado | s Tareas Otros Usuarios | Tareas en Paralelo | Consultas |                       |          |                    |                      |
| Tareas en Pa   | ralelo                            |                |                         |                    |           |                       |          |                    |                      |
| Buzón d        | le Tareas en Paralelo             |                |                         |                    |           |                       |          |                    |                      |
| Filtros        |                                   |                |                         |                    |           |                       |          |                    |                      |
| Estado         | Número Expediente                 | F              | echa                    | Motivo             |           | Destinatario          |          | Acciones           |                      |
| Pendiente      | EX-2019-100001101HMLCLOUD-REC     | දු 2           | 019-12-04 19:26:32      | pase               |           | ALUMNOUBA2            |          | Seleccione         | -                    |
| Pendiente      | EX-2019-100001101HMLCLOUD-REC     | දිනු 2         | 019-12-04 19:26:36      | pase               |           | ALUMNOUBA9            |          | Seleccione         | -                    |
| •              | « < 1 /1 > »                      |                |                         |                    |           |                       | Cantidad | de registros encon | ntrados: 2           |

Esto quiere decir que, al momento de hacer el pase de la actuación, lo dirige a dos o más destinos, que pueden ser agentes o sectores.

La opción de enviar un pase múltiple se habilita solo para los expedientes en estado de "Tramitación" o "Ejecución", al momento del envío paralelo.

## Expediente con carácter reservado

El SEE UBA dispone de funcionalidades que permiten reservar información de los expedientes. En un expediente con Trámite reservado quedarán reservados:

- la carátula
- todos los documentos que se vinculen al expediente
- los documentos de trabajo.

Podrán visualizar la información del expediente los usuarios a quienes se les realice un pase del expediente y tengan permiso de visualización (perfil reservado). No podrán visualizar la información del expediente los usuarios a quienes se les realice un pase del expediente y no tengan permiso de visualización (perfil reservado)

.

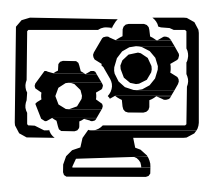

Para el armado y tramitación de un expediente electrónico con Trámite reservado, en la solapa "Documentos", se habilita un botón que sólo se activa cuando el Trámite de un expediente es reservado.

### Consultas

Por medio de esta acción será posible consultar aquellos expedientes que no tengan características de reservados y en caso de ser así el usuario deberá estar habilitado o haber intervenido en la tramitación del expediente para poder acceder a la información que este contiene. Para poder consultar los expedientes se dispone de una serie de filtros que permiten especificar la búsqueda según la información del expediente que el usuario posea para poder rastrearlo

| Gestión Documental Electrónica<br>Expediente Electrónico                                                                                                |                                             | Ingrese el número GDE         | Q 🕂 🖪 MAYUDA 占 🏭 🖨 ee                |
|----------------------------------------------------------------------------------------------------|---------------------------------------------|-------------------------------|--------------------------------------|
| Buzón de Tareas Buzón Grupal Actividades Tareas Supervisados Tareas Otros Usu Consultas Expedientes Consultas                                           | iarios Tareas en Paralelo <b>Consulta</b>   | s Administración              |                                      |
| Tramitacion Expediente         Mis Favoritos.         Tramitados por mí.         Tramitados por mi repartición.         Tramitados por mi Jurisdicción. | Seleccione                                  | <ul> <li>➡ Agregar</li> </ul> | Fitros Aplicados 💼 🚔 😫               |
| Tarea/Estado Fecha Últ. Modif. Número Expediente                                                                                                    | Descripción de<br>Código Trámite<br>Trámite | l Motivo Pa:                  | se Usuario Anterior Acciones         |
|                                                                                                    |                                             |                               | Cantidad de registros encontrados: 0 |

Como se observa en la imagen anterior es posible encontrar en la franja izquierda de la pantalla filtros predeterminados en el sistema para la consulta de expedientes, este grupo de filtros se encuentra bajo el nombre "Tramitación Expediente" y está compuesto por:

✓ Mis Favoritos: Este filtro es útil principalmente cuando el usuario consulta frecuentemente el mismo expediente, para conservar el expediente como favorito es necesario primero ubicar el expediente de interés y posteriormente marcar la estrella que se encuentra en la parte izquierda de la franja que contiene la información básica del expediente.

|   | Tarea/Estado    | Fecha Últ. Modif.   | Número Expediente            |    | Código Trámite | Descripción del<br>Trámite | Motivo              | Usuario Anterior | Acciones   |   |   |
|---|-----------------|---------------------|------------------------------|----|----------------|----------------------------|---------------------|------------------|------------|---|---|
| ☆ | Guarda Temporal | 2019-09-17 16:37:50 | EX-2019-00019949HMLCLOUD-REC | ළු | UBA00015       | Reclamos de Alumnos        | Jimene Palau DNI 41 | ALUMNOUBA5       | Visualizar | • | Θ |
| * | Tramitación     | 2019-09-12 15:39:09 | EX-2019-00019818HMLCLOUD-SG  | ළු | FOND00005      | Solicitud de Fondos        | Solicitud de fondos | ALUMNOUBA4       | Visualizar | • | Θ |
| ☆ | Tramitación     | 2019-09-17 16:29:26 | EX-2019-00019635HMLCLOUD-REC | ආ  | F0ND00000      | Reintegro de Gastos        | ХХ                  | SHA              | Visualizar | - | Θ |

En caso de no estar habilitado este campo en la franja de información básica del expediente se debe habilitar manualmente desde la opción de configuración que se encuentra en la parte inferior izquierda y seleccionarlo.

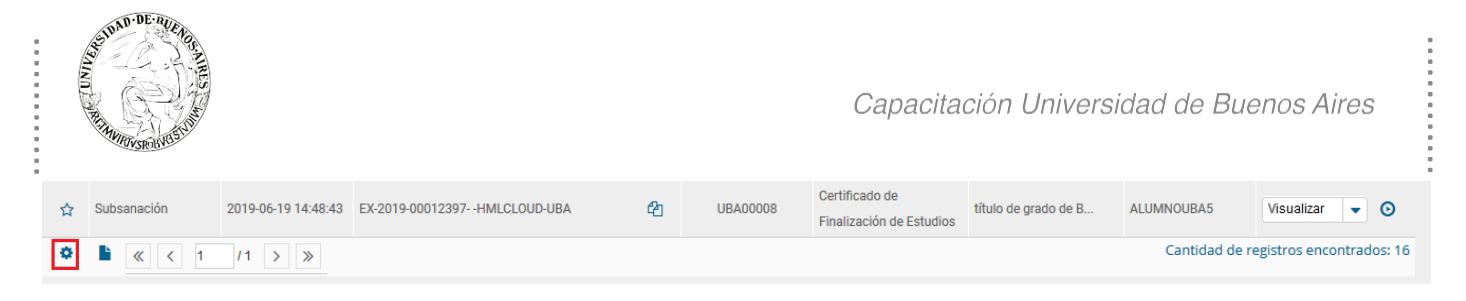

Es así como una vez el usuario seleccionó el expediente que desea marcar como favorito podrá encontrarlo rápidamente luego de seleccionar la opción "Mis favoritos".

- Tramitados por mí: Como su nombre lo indica con solo seleccionar este campo se podrán visualizar todos aquellos expedientes que en su momento fueron tramitados por el usuario.
- Tramitados por mí repartición: Por medio de este filtro el usuario podrá consultar todos aquellos expedientes que hayan sido tramitados por su repartición siempre y cuando el expediente no tenga característica de reservado, cabe mencionar que el número de expedientes arrojados por esta búsqueda será mayor.
- ✓ Tramitados por mí jurisdicción: Para que un usuario pueda acceder a todos los expedientes tramitados en su jurisdicción debe previamente haber sido otorgado ese permiso por parte del Administrador Central que se encarga de habilitar este permiso a los usuarios.

Una vez el usuario seleccionó el filtro deseado en la caja de "Tramitación Expediente" podrá acotar dicha información por rango de fechas. También es posible acotar los expedientes encontrados que se encuentren en estado de "Guarda Temporal" seleccionando la opción que se encuentra debajo del filtro por fecha.

| 3                                                                  | UBA Gestio                                                                                        | ón Documental Elec<br>liente Electrónico       | trónica                                               |          |                   | Ingrese el nún             | nero GDE              | Q 🕇 🖪            | ALUMNOUBA  | 4 📥 🎹<br>eemig-10-7b | ( <b>P</b> ) |
|--------------------------------------------------------------------|---------------------------------------------------------------------------------------------------|------------------------------------------------|-------------------------------------------------------|----------|-------------------|----------------------------|-----------------------|------------------|------------|----------------------|--------------|
| Buzón                                                              | de Tareas Buzón                                                                                   | Grupal Actividades                             | Tareas Supervisados Tareas Otros Usuar                | rios Ta  | areas en Paralelo | Consultas                  |                       |                  |            |                      |              |
| Cons                                                               | ultas Expedientes                                                                                 |                                                |                                                       |          |                   |                            |                       |                  |            |                      |              |
| 0                                                                  | Consultas                                                                                         |                                                |                                                       |          |                   |                            |                       |                  |            |                      |              |
| <ul> <li>○ MI</li> <li>● Tr</li> <li>○ Tr</li> <li>○ Tr</li> </ul> | Tramitacion Expe<br>is Favoritos.<br>amitados por mí.<br>amitados por mi re<br>amitados por mi Ju | eiente<br>Fecha D<br>partición.<br>risdicción. | iesde Oct 2, 2019 🛗 Fecha Hasta Dec 1<br>rda Temporal | 13, 2019 | Sele              | ccione 🗨                   | + Agregar             | iltros Aplicados | â          |                      |              |
|                                                                    | Tarea/Estado                                                                                      | Fecha Últ. Modif.                              | Número Expediente                                     |          | Código Trámite    | Descripción del<br>Trámite | Motivo                | Usuario Anterior | Acciones   |                      |              |
| ☆                                                                  | Tramitación                                                                                       | 2019-12-04 19:26:36                            | EX-2019-100001101HMLCLOUD-REC                         | ආ        | FOND00005         | Solicitud de Fondos        | solicito imputacion   | ALUMNOUBA4       | Seleccione | •                    |              |
| ☆                                                                  | Paralelo                                                                                          | 2019-11-14 12:18:30                            | EX-2019-100001093HMLCLOUD-REC                         | ආ        | FOND00005         | Solicitud de Fondos        | Fondos para las vaca. | ALUMNOUBA6       | Seleccione | •                    |              |
| ☆                                                                  | Paralelo                                                                                          | 2019-11-07 12:20:29                            | EX-2019-100000815HMLCLOUD-REC                         | ළ        | UBA00014          | Pases y Simultaneidad      | Pase desde España     | ALUMNOUBA4       | Seleccione | -                    |              |
| ☆                                                                  | Tramitación                                                                                       | 2019-11-13 11:47:53                            | EX-2019-100000799HMLCLOUD-HMLCLOUD                    | ළ        | UBA00014          | Pases y Simultaneidad      | Pase de facultad      | REC              | Seleccione | -                    |              |
| ☆                                                                  | Iniciación                                                                                        | 2019-11-07 11:29:54                            | EX-2019-100000795HMLCLOUD-REC                         | ළ        | GENE00032         | Convenios                  | especifico            | ALUMNOUBA4       | Seleccione | -                    |              |

Además de los filtros ya mencionados, el usuario tiene la posibilidad de acotar aún más los resultados de su búsqueda por medio de la lista desplegable que le ofrece el sistema.

| Buzón | de Tareas Buzón     | Grupal A    | ctividades | Tareas Supervisados Tareas | s Otros Usuarios Ta | areas en Para | lelo Consultas                                                 |            |         |                  |            |   |   |
|-------|---------------------|-------------|------------|----------------------------|---------------------|---------------|----------------------------------------------------------------|------------|---------|------------------|------------|---|---|
| Cons  | ultas Expedientes   |             |            |                            |                     |               |                                                                |            |         |                  |            |   |   |
| 0     | Consultas           |             |            |                            |                     |               |                                                                |            |         |                  |            |   |   |
|       | - Tramitacion Expe  | diente      |            |                            |                     |               |                                                                |            | Fill    | tros Aplicados   | â          | - | R |
|       | amitados por mí     |             | Fecha D    | esde Sep 2. 2019 🛗 Fecha H | Hasta Sep 27, 2019  | *             |                                                                |            | ╻┖┯     |                  |            |   |   |
|       | amitados por mi re  | nartición   | 🗌 Guar     | rda Temporal               |                     |               | Carátula variable                                              | Anregar    |         |                  |            |   |   |
| 0.1   | amitados por mi lu  | ricdisción  |            |                            |                     |               | Código de Trámite                                              |            |         |                  |            |   |   |
| 0 11  | annitados por ninju | risulccion. |            |                            |                     |               | Consulta por Domicilio                                         |            |         |                  |            |   |   |
|       |                     |             |            |                            |                     |               | Descripción del Trámite                                        | <u>.</u>   |         |                  |            | _ |   |
|       | Tarea/Estado        | Fecha Úli   | . Modif.   | Número Expediente          |                     | Código T      | ár DNI<br>Estado                                               | ivo        |         | Usuario Anterior | Acciones   |   |   |
| 습     | Guarda Temporal     | 2019-09-1   | 7 16:37:50 | EX-2019-00019949HMLCLOUD-F | REC 省               | UBA00         | <sup>1.</sup> Fecha de Creación                                | ne Palau   | DNI 41  | ALUMNOUBA5       | Visualizar | - | Θ |
| *     | Tramitación         | 2019-09-1   | 2 15:39:09 | EX-2019-00019818HMLCLOUD-S | 66 <b>6</b> 2       | FONDO         | or Fecha de envío a Archivo                                    | itud de fo | ndos    | ALUMNOUBA4       | Visualizar | - | Θ |
| ☆     | Tramitación         | 2019-09-1   | 7 16:29:26 | EX-2019-00019635HMLCLOUD-F | REC 省               | FONDO         | Fecha de envío a Guarda temporal                               |            |         | SHA              | Visualizar | - | Θ |
| ☆     | Tramitación         | 2019-09-2   | 4 12:38:17 | EX-2019-00019485HMLCLOUD-F | REC 62              | RRHHO         | Grupo de trámite<br>Módulo de Origen<br>Motivo de Caratulación | ición Pare | nte 1/1 |                  | Visualizar | - | o |
| ~     | Tramitación         | 2019-09-2   | 4 12:35:47 | EX-2019-00019412HMLCLOUD-F | REC Man             | RRHHO         | Motivo de Pase                                                 | eclara asu | eto ha  | DOCENTEUBA3      | Visualizar |   | 0 |

Una vez que se selecciona un filtro es posible continuar acotando la consulta agregando nuevos filtros que permitan especificar la información.

| Consultas Expedientes                                                                                                    |                                           |              |                                      |           |                   |             |          |
|----------------------------------------------------------------------------------------------------|-------------------------------------------|--------------|--------------------------------------|-----------|-------------------|-------------|----------|
| <b>O</b> Consultas                                                                                                    |                                           |              |                                      |           |                   |             |          |
| Tramitacion Expediente     Mis Favoritos.     Tramitados por mí.     Tramitados por mi repartición.     Tramitados por mi Jurisdicción. | Fecha Desde 🛛 🛗 Feci<br>🗋 Guarda Temporal | na Hasta 🔛 🛗 | Descripción del Trámi 👻<br>ALUM00000 | + Agregar | Filtros Aplicados | del Trámite | <b>H</b> |

Es posible borrar uno de los filtros usados o borrar todos los filtros que se encuentra activos para la búsqueda. Haciendo click sobre la "X" del filtro el sistema le permitirá al usuario borrar un campo del filtro. En caso de que se deseen borrar todos los filtros seleccionados para comenzar una nueva consulta es necesario dar click sobre el icono in que se encuentra en la parte superior de la caja de filtros.

Cuando se realiza siempre el uso del mismo tipo de consulta se recomienda guardar ese o esos filtros

usados y así agilizar la consulta, es así como al hacer click sobre el icono resultado también en la parte superior derecha de la caja de filtros es posible guardar ese criterio de búsqueda bajo un nombre determinado por el usuario.

Una vez que han sido creados y guardados los nuevos filtros, es posible aplicarlos desde el icono 🔎 que se encuentra en la parte superior de la caja de filtros.

### Consulta de expedientes por número

En el extremo superior derecho de la pantalla se podrá realizar búsquedas de expedientes por número.

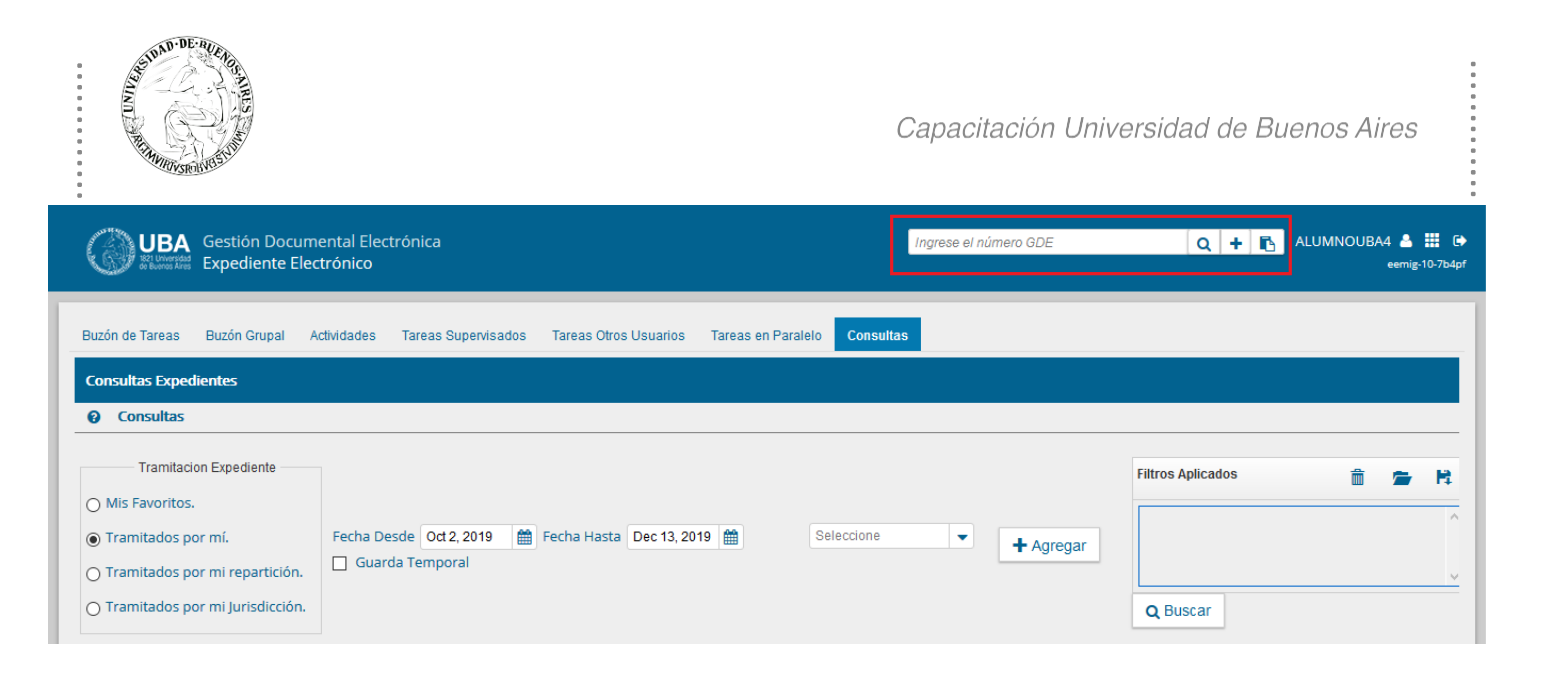

Se ingresará el número correspondiente, seguido de hacer click en el icono Q y el sistema buscará el documento indicado y lo cargará en la solapa "Consultas".

| UBA Gestión Documental Electrónica<br>Expediente Electrónico                                                                                                    | Ingrese el número GDE                               | Q 🕇 💽 ALUMNOUBA4                                | 📥 🏭 🕞<br>mig-10-764p1 |
|----------------------------------------------------------------------------------------------------|-----------------------------------------------------|-------------------------------------------------|-----------------------|
| Buzón de Tareas       Buzón Grupal       Actividades       Tareas Supervisados       Tareas Otros Usuarios       Tareas en Paralelo       Consultas         Consultas       Expedientes       Image: Consultas       Image: Consultas <td< th=""><th></th><th></th><th></th></td<> |                                                     |                                                 |                       |
| Tramitacion Expediente         Mis Favoritos.         Tramitados por mí.         Fecha Desde         Guarda Temporal                                                                                                    | Agregar                                             | s Aplicados 👚 🚘<br>Buscar                       | <b>F</b>              |
| Tarea/Estado         Fecha Últ. Modif.         Número Expediente         Código Trámite         Descripció                                                                                                    | n del Trámite Motivo<br>Pondos Hola te pido me envi | Usuario Anterior Acciones ALUMNOUBA4 Seleccione | •                     |
|                                                                                                    |                                                     | Cantidad de registros encont                    | trados: 1             |

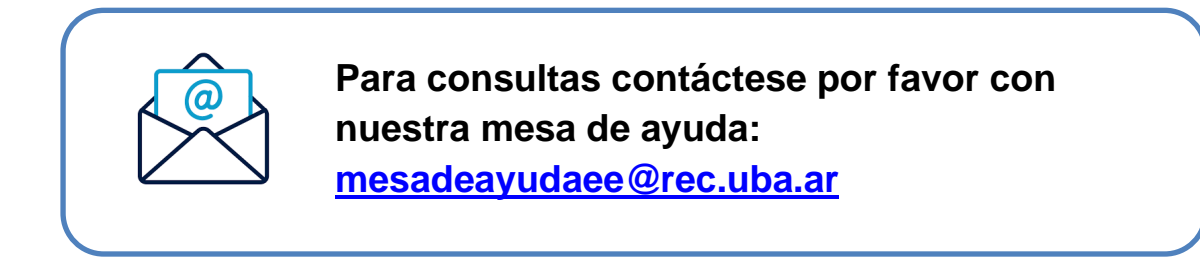

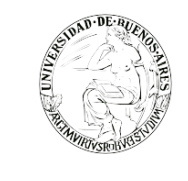

# Glosario

- Archivos de trabajo: son aquellos archivos que se adjuntan al documento principal pero no son oficiales.
- Archivos embebidos: son aquellos archivos que se adjuntan al documento principal y son oficiales. No todos los tipos de documentos en el sistema permiten adjuntar archivos embebidos. Dependerá del tipo de trámite que se desea realizar.
- Carátula: Portada del expediente o actuación que contiene los datos generales de los mismos.
- Documento: Constituye documento, cualquiera sea su soporte, una entidad identificada y estructurada que comprende texto, gráficos, sonido, imágenes o cualquier clase de información.
- Documento comunicable: es un documento oficial que puede ser destinado a uno o varios usuarios internos o externos.
- Documentación reservada: tipo de documentación que, por su contenido, no resulta conveniente que trascienda y debe ser conocida sólo por el agente a quién está dirigida la actuación, o a la persona expresamente autorizada.
- Expediente: Constituye expediente, cualquiera sea su soporte, el conjunto ordenado de documentos que proporcionan información sobre un mismo asunto y sirven de antecedente y fundamento para su gestión o resolución.
- Providencia: intervención administrativa de remisión y/o elevación asentada en un expediente o documento. Se utilizan para intervenciones sin fundamentos o cuestiones de mero trámite. La providencia no puede originarse por sí sola, sino que debe responder a un trámite previo. Se debe aclarar cuál es el documento que da origen al escrito.
- Trámite: Es uno de los elementos informativos que integra la carátula. Referencia exigida para la caratulación de expedientes, que se define de acuerdo con el nomenclador de Código de Trámites.
- Descripción del Código de Trámite: Es una de las demandas informativas incluidas en la solicitud de caratulación.
- Motivo: Breve descripción sobre el tema central de una actuación administrativa. Integra junto a la numeración, sigla del sector y el año, los elementos identificativos de este tipo de documentación.
- Repartición: unidad operativa de carácter ejecutivo, destinada a la resolución específica de uno o más temas que requieren un nivel de especialización determinado.
- Sector: cada una de las partes de una organización que tiene funciones peculiares y diferenciadas del resto de los sectores en una repartición.
- SEE UBA: Sistema de Expediente Electrónico de la Universidad de Buenos Aires.
- Token: dispositivo criptográfico que deberá aplicarse para firmar ciertos documentos, que son los de mayor jerarquía administrativa.